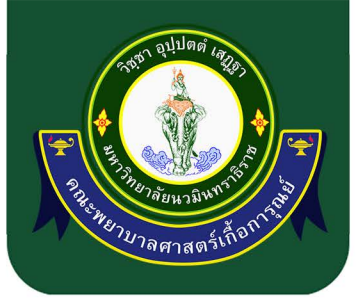

# คู่มือการจองระบบห้องออนไลน์ (The Dashboard)

านเกิดการชร์ Θ

四

EE

# คณะพยาบาลศาสตร์เกื้อการุณย์ มหาวิทยาลัยนวมินทราธิราช

งานสถานที่ สำนักงานคณบดี

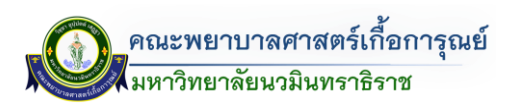

#### คำนำ

คู่มือการจองระบบห้องออนไลน์ (The Dashboard) คณะพยาบาลศาสตร์เกื้อการุณย์ มหาวิทยาลัยนวมินทราธิราช ฉบับนี้จัดทำขึ้นเพื่อเป็นคู่มือสำหรับอาจารย์ บุคลากร และผู้ที่มีความประสงค์ขอใช้ บริการด้านการจองห้อง ในการใช้จัดการเรียน/การสอน กิจกรรมและโครงการได้อย่างเหมาะสม

ผู้จัดทำหวังเป็นอย่างยิ่งว่า คู่มือฉบับนี้จะเป็นแนวทางอันเป็นประโยชน์ต่อผู้ที่ใช้บริการจองห้อง คณะ พยาบาลศาสตร์เกื้อการุณย์ มหาวิทยาลัยนวมินทราธิราช ต่อไป

ผู้จัดทำ

งานสถานที่ สำนักงานคณบดี คณะพยาบาลศาสตร์เกื้อการุณย์

v

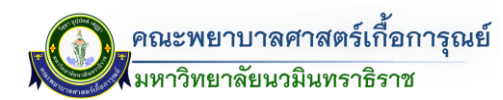

#### สารบัญ

|         |             |                                                      | หนา          |
|---------|-------------|------------------------------------------------------|--------------|
| บทที่ ๑ | บทน'        | 1                                                    | હૈ           |
|         | ୭.୭         | หลักการและเหตุผล                                     | ଝ            |
|         | ඉ.ම         | วัตถุประสงค์                                         | ଝ            |
|         | ଭ.ଶ         | ขอบเขต                                               | ଝ            |
|         | ୭.୯         | คำนิยาม                                              | હૈ           |
| บทที่ ๒ | ข้อมูล      | ารูปแบบห้องเรียน                                     | ബ            |
|         | ම.ඉ         | สถานที่ตั้ง                                          | ബ            |
|         | ම.ම         | ข้อมูลห้องเรียน                                      | ಡ            |
|         |             | <ul> <li>อาคารคณะพยาบาลศาสตร์เกื้อการุณย์</li> </ul> | 6            |
|         |             | - อาคารการุณยสภา                                     | ೯೦           |
| บทที่ ๓ | ขั้นตอ      | วนการดำเนินการ                                       | ଝିଝ          |
|         | ଗ.୭         | ส่วนผู้ดูแลระบบ                                      | ଝିଝ          |
|         |             | - การเข้าใช้งานระบบ                                  | ଝିଝ          |
|         |             | - หน้าหลัก                                           | ೬೨           |
|         |             | - การขอใช้บริการจองห้อง                              | <b>ଝ</b> ଡ଼ା |
|         |             | - การขอใช้บริการอุปกรณ์โสตฯ                          | ଝଟ           |
|         |             | <ul> <li>การขอใช้อุปกรณ์เทคโนโลยีสารสนเทศ</li> </ul> | 60           |
|         |             | <ul> <li>การสืบค้นข้อมูลการขอใช้ห้อง</li> </ul>      | මර           |
|         |             | - การจัดการข้อมูล                                    | ଚ୍ଚା         |
|         | <b>ຓ</b> .២ | ส่วนผู้ใช้งาน                                        | ୶ୄୄୄୄୄ       |
|         |             | - การเข้าใช้งานระบบ                                  | ଖ୍ୟର         |
|         |             | - หน้าหลัก                                           | ഩ഻๘          |
|         |             | - การขอใช้บริการจองห้อง                              | ୶୶           |
|         |             | - การขอใช้บริการอุปกรณ์โสตฯ                          | ಡೂ           |
|         |             | <ul> <li>การขอใช้อุปกรณ์เทคโนโลยีสารสนเทศ</li> </ul> | ಡವ           |
|         |             | <ul> <li>การสืบค้นข้อมูลการขอใช้ห้อง</li> </ul>      | ଜୁ           |

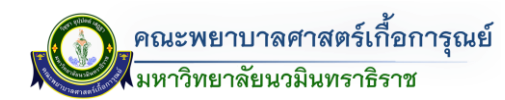

#### สารบัญภาพ

|                                                       | หน้า                          |
|-------------------------------------------------------|-------------------------------|
| ภาพที่ ๑ การเข้าใช้งานระบบการจองห้อง                  | čc                            |
| ภาพที่ ๒ หน้าจอการเข้าสู่ระบบ                         | હેંદ                          |
| ภาพที่ ๓ หน้าจอการเข้าสู่ระบบ (กรอกชื่อผู้ใช้และรหัสผ | ำน) ๕๕                        |
| ภาพที่ ๔ หน้าต่างเมนูผู้ดูแลระบบ                      | હઁ૯ઁ                          |
| ภาพที่ ๕ หน้าหลักระบบจัดการขอใช้ห้อง (ส่วนผู้ดูแลระ   | ບບ) ແລ                        |
| ภาพที่ ๖ หน้าจอแบบฟอร์มการขอใช้ห้อง                   | ଝଁଟା                          |
| ภาพที่ ๗ หน้าจอการยืนยันบันทึกการขอใช้บริการ          | હઁત                           |
| ภาพที่ ๘ รายการขอใช้บริการจองห้อง                     | ଝଟ                            |
| ภาพที่ ๙ หน้าจอแบบฟอร์มการขอใช้บริการด้านต่างๆ        | <b>೬</b> ನ                    |
| ภาพที่ ๑๐ หน้าจอแบบฟอร์มการขอใช้ขอติดตั้งและให้บริ    | การงานโสตทัศนูปกรณ์ ๖๐        |
| ภาพที่ ๑๑ รายการขอใช้บริการจองห้อง                    | 06                            |
| ภาพที่ ๑๒ หน้าจอแบบฟอร์มการขอใช้บริการด้านต่างๆ       | ່ວ໑                           |
| ภาพที่ ๑๓ หน้าจอแบบฟอร์มการขอใช้บริการเกี่ยวกับงาน    | แทคโนโลยีสารสนเทศ ๖๑          |
| ภาพที่ ๑๔ หน้าจอตารางแสดงข้อมูลรายการการขอใช้ห้อง     | මය්                           |
| ภาพที่ ๑๕ หน้าจอแบบฟอร์มการขอใช้บริการด้านต่างๆ       | මය                            |
| ภาพที่ ๑๖ หน้าจอการสืบค้นหาข้อมูลการขอใช้ห้อง (ประ    | ເภทปฏิทิน) ๖๓                 |
| ภาพที่ ๑๗ หน้าจอปฏิทินรายงานแบบฟอร์ขอใช้ห้อง          | ່ວຄ                           |
| ภาพที่ ๑๘ หน้าจอปฏิทินรายงานแบบฟอร์ขอใช้ห้อง (โดย     | เลือกจากประเภทห้อง) ๖๔        |
| ภาพที่ ๑๙ หน้าจอค้นหาห้องที่ว่าง                      | ଚେଟ                           |
| ภาพที่ ๒๐  ตัวอย่าง QR CODE ระบบจองห้อง               | ଚଣ                            |
| ภาพที่ ๒๑ ตัวอย่าง QR CODE ระบบจองห้องบริเวณหน้า      | ห้อง ๖๕                       |
| ภาพที่ ๒๒ หน้าจอแสดงผลข้อมูลการจองห้อง (โดยการ S      | can Qr Code หน้าห้องเรียน) ๖๗ |
| ภาพที่ ๒๓ หน้าจอเข้าสู่ระบบ                           | ୍ଦ୍ରରା                        |
| ภาพที่ ๒๔ ตารางการขอใช้ห้อง                           | ଚ୍ଚ                           |
| ภาพที่ ๒๕ เมนูการจัดการข้อมูลระบบจองห้อง              | ಸ್ಟಂಗ                         |
| ภาพที่ ๒๖ หน้าจอเมนูส่งออกไฟล์ Excel                  | ಸ್ಥಿ                          |
| ภาพที่ ๒๗ หน้าแสดงผลไฟล์ข้อมูลการจองห้อง Excel (.xl   | .s) ්ට                        |
| ภาพที่ ๒๘ หน้าจอเมนูส่งออก Qr Code                    | ଚ୍ଚ                           |
| ภาพที่ ๒๙ หน้าจอแสดง Qr Code ข้อมูลห้อง               | ଚଟ                            |
| ภาพที่ <sub>๓๐</sub> หน้าจอข้อมูลการจองห้อง (ทั้งหมด) | ଣ୍ଠ                           |
| ภาพที่ ๓๑ หน้าจอข้อมูลการจองห้อง (เฉพาะการขอใช้นอ     | กเวลาราชการ) ๗๐               |
| ภาพที่ <sub>๓๒</sub> หน้าจอเมนูข้อมูลพื้นฐาน          | ମ୍ବାଭ                         |
| ภาพที่ ๓๓ หน้าจอการเมนูจัดการบุคลากร                  | ମ୍ବାଭ                         |
| ภาพที่ ๓๔ หน้าจอเมนูการจัดการอาคาร                    | ମାର                           |

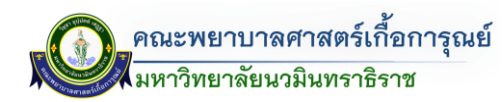

#### สารบัญภาพ

|           |                                                                  | หน้า |
|-----------|------------------------------------------------------------------|------|
| ภาพที่ ๓๕ | หน้าจอเมนูการจัดการห้อง                                          | ଖାତ  |
| ภาพที่ ๓๖ | หน้าจอเมนูการจัดการแผนก                                          | ର୍ଶକ |
| ภาพที่ ๓๗ | หน้าจอเพิ่มแผนก                                                  | ର୍ଶକ |
| ภาพที่ ๓๘ | หน้าจอเมนูการจัดการอุปกรณ์ (ด้านโสตทัศนูปกรณ์)                   | ୶ୡ   |
| ภาพที่ ๓๙ | หน้าจอเพิ่มอุปกรณ์ (ด้านโสตทัศนูปกรณ์)                           | ୶ୡ   |
| ภาพที่ ๔๐ | หน้าจอเมนูการจัดการอุปกรณ์ (เทคโนโลยีสารสนเทศ)                   | ୶ୡ   |
| ภาพที่ ๔๑ | หน้าจอเพิ่มอุปกรณ์ (เทคโนโลยีสารสนเทศ)                           | ୶ୡ   |
| ภาพที่ ๔๒ | การเข้าใช้งานระบบการจองห้อง                                      | ฟอ   |
| ภาพที่ ๔๓ | หน้าจอการเข้าสู่ระบบ                                             | ฟอ   |
| ภาพที่ ๔๔ | หน้าจอการเข้าสู่ระบบ (กรอกชื่อผู้ใช้และรหัสผ่าน)                 | ରାଦା |
| ภาพที่ ๔๕ | หน้าต่างเมนูผู้ขอใช้ห้อง                                         | ରାଦା |
| ภาพที่ ๔๖ | หน้าหลักระบบจัดการขอใช้ห้อง (ส่วนผู้ขอใช้ห้อง)                   | ୶୷   |
| ภาพที่ ๔๗ | หน้าจอแบบฟอร์มการขอใช้ห้อง                                       | ୶୶   |
| ภาพที่ ๔๘ | หน้าจอการยืนยันบันทึกการขอใช้บริการ                              | ಡಂ   |
| ภาพที่ ๔๙ | รายการขอใช้บริการจองห้อง                                         | ଜ୦   |
| ภาพที่ ๕๐ | หน้าจอแบบฟอร์มการขอใช้บริการด้านต่างๆ                            | ଜ୦   |
| ภาพที่ ๕๑ | หน้าจอแบบฟอร์มการขอใช้ขอติดตั้งและให้บริการงานโสตทัศนูปกรณ์      | ಡಠಿ  |
| ภาพที่ ๕๒ | รายการขอใช้บริการจองห้อง                                         | ಗಠ   |
| ภาพที่ ๕๓ | หน้าจอแบบฟอร์มการขอใช้บริการด้านต่างๆ                            | ៤៣   |
| ภาพที่ ๕๔ | หน้าจอแบบฟอร์มการขอใช้บริการเกี่ยวกับงานเทคโนโลยีสารสนเทศ        | ភេព  |
| ภาพที่ ๕๕ | หน้าจอตารางแสดงข้อมูลรายการการขอใช้ห้อง                          | ৯৫   |
| ภาพที่ ๕๖ | หน้าจอแบบฟอร์มการขอใช้บริการด้านต่างๆ                            | ଜୁ   |
| ภาพที่ ๕๗ | หน้าจอการสืบค้นหาข้อมูลการขอใช้ห้อง (ประเภทปฏิทิน)               | ಡಿ   |
| ภาพที่ ๕๘ | หน้าจอปฏิทินรายงานแบบฟอร์ขอใช้ห้อง                               | ಡಿ   |
| ภาพที่ ๕๙ | หน้าจอปฏิทินรายงานแบบฟอร์ขอใช้ห้อง (โดยเลือกจากประเภทห้อง)       | ಡಶ   |
| ภาพที่ ๖๐ | หน้าจอค้นหาห้องที่ว่าง                                           | ಡಶ   |
| ภาพที่ ๖๑ | ตัวอย่าง QR CODE ระบบจองห้อง                                     | ದಣ   |
| ภาพที่ ๖๒ | ตัวอย่าง QR CODE ระบบจองห้องบริเวณหน้าห้อง                       | ದಲ   |
| ภาพที่ ๖๓ | หน้าจอแสดงผลข้อมูลการจองห้อง (โดยการ Scan Qr Code หน้าห้องเรียน) | ದದ   |
| ภาพที่ ๖๔ | หน้าจอเข้าสู่ระบบ (สืบค้นจากตารางการขอใช้ห้อง)                   | ದದ   |
| ภาพที่ ๖๕ | ตารางการขอใช้ห้อง                                                | ಡನ   |
| ภาพที่ ๖๖ | หน้าจอแสดงรายการการขอใช้บริการภายนอก-ภายในเวลาราชการ             | ಡನ   |
| ภาพที่ ๖๗ | หน้าจอแสดงผลการค้นหาการใช้บริการภายนอกเวลาราชการ                 | ನಂ   |
| ภาพที่ ๖๘ | การสืบค้นหาขอใช้ห้องออนไลน์ TheDB Dashboard ด้วยวิธีต่างๆ        | ನಂ   |

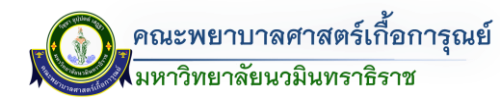

บทที่ ๑ บทนำ

#### ๑.๑ หลักการและเหตุผล

คณะพยาบาลศาสตร์เกื้อการุณย์ เป็นสถาบันการศึกษาผลิตบัณฑิตพยาบาล มีพันธกิจที่สำคัญ จัดการเรียนการสอนระดับปริญญาตรี หลักสูตรพยาบาลศาสตร์บัณฑิต หลักสูตรพยาบาลศาสตรมหาบัณฑิต (สาขาวิชาการพยาบาลผู้ใหญ่และผู้สูงอายุ) การพยาบาลเฉพาะทาง สาขาการพยาบาลผู้ป่วยวิกฤต (ผู้ใหญ่และ ผู้สูงอายุ) การพยาบาลเฉพาะทาง สาขาการพยาบาลเวชปฏิบัติฉุกเฉิน การพยาบาลเฉพาะทาง สาขาการพยาบาล เวชปฏิบัติผู้สูงอายุ หลักสูตรประกาศนียบัตรผู้ช่วยพยาบาล (การดูแลผู้สูงอายุ) โดยมุ่งเน้นที่จะพัฒนาองค์กรให้ เข้มแข็ง ภายใต้การบริหารจัดการอย่างมีประสิทธิภาพ

สำนักงานคณบดีได้เล็งเห็นความสำคัญของการเอื้อต่อการเรียนการสอน ได้ดำเนินการตามนโยบาย ผู้บริหารคณะพยาบาลศาสตร์เกื้อการุณย์ ในการพัฒนาระบบสารสนเทศเพื่อการบริหารและสนับสนุนการตัดสินใจ (The Dashboard) คณะพยาบาลศาสตร์เกื้อการุณย์ ดำเนินการจัดให้มีระบบการจองห้อง และจัดทำคู่มือการจอง ระบบห้องออนไลน์ (The Dashboard) เล่มนี้เพื่อประโยชน์สำหรับผู้มีหน้าที่รับผิดชอบในการจัดสรรห้องเรียน ผู้รับผิดชอบจากหน่วยในการขอใช้ห้องเพื่อการเรียนการสอน และการดำเนินกิจกรรมโครงการ

#### ๑.๒ วัตถุประสงค์

- ๑. เพื่อเป็นคู่มือการปฏิบัติงานผู้มีหน้าที่รับผิดชอบการขอใช้ห้อง/การจัดสรรห้องในระบบจองห้อง ใน The Dashboard
- เพื่อให้การปฏิบัติงานของผู้มีหน้าที่รับผิดชอบการขอใช้ห้อง/การจัดสรรห้องปฏิบัติงานอย่างเป็น ระบบ
- m. เพื่อให้ผู้ใช้ห้องสามารถสืบค้นข้อมูลห้องว่างในระบบขอใช้ห้อง ในโปรแกรม The Dashboard ได้

#### ๑.๓ ขอบเขต

คู่มือฉบับนี้ใช้สำหรับบุคลากรภายในคณะพยาบาลศาสตร์เกื้อการุณย์

#### ๑.๔ คำนิยาม

"**คณะพยาบาลศาสตร์เกื้อการุณย์**" หมายความว่า คณะพยาบาลศาสตร์เกื้อการุณย์

**"ผู้ตรวจสอบห้อง"** หมายความว่า เจ้าหน้าที่งานสถานที่ สำนักงานคณบดี คณะพยาบาลศาสตร์ เกื้อการุณย์

**"ห้องเรียนประจำชั้นปี"** หมายความว่า ห้องเรียนประจำชั้นปีของนักศึกษาคณะพยาบาลศาสตร์ เกื้อการุณย์

**"ผู้ปฏิบัติงาน"** หมายความว่า บุคลากรของคณะพยาบาลศาสตร์เกื้อการุณย์ที่ได้รับมอบหมายให้ รับผิดชอบปฏิบัติงานตามพื้นที่รับผิดชอบ และให้หมายความรวมถึงบุคคลภายนอกที่ได้รับการแต่งตั้งให้ปฏิบัติงาน

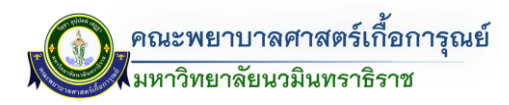

**"ผู้ขอใช้บริการ"** หมายความว่า บุคลากรภายในของคณะพยาบาลศาสตร์เกื้อการุณย์ และบุคลากร ภายนอกคณะฯ ให้หมายความรวมถึงบุคคลภายนอกที่ได้รับการแต่งตั้งให้ปฏิบัติงาน

**"ศูนย์การเรียนรู้ทางการพยาบาล (ADVANCE LRC)"** หมายความว่า สถานที่สำหรับทดลองฝึก ปฏิบัติการทางการพยาบาลขั้นพื้นฐาน

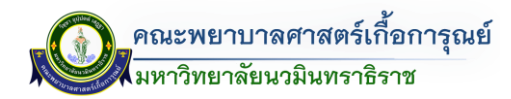

#### บทที่ ๒ ข้อมูลรูปแบบห้องเรียน

#### ๒.๑ สถานที่ตั้ง

คณะพยาบาลศาสตร์เกื้อการุณย์ ตั้งอยู่เลขที่ ๑๓๑/๕ ถนนขาว แขวงวชิรพยาบาล เขตดุสิต กรุงเทพมหานคร

୦୦୩୦୦

ໂทร ୦๒-๒๔๑-๖๕୦୦ ରିଏ ଝ โทรสาร ୦๒-๒๔๑-๖๕๒๗

โดยในปัจจุบันอาคารที่ใช้ในการเรียนการสอน ประกอบด้วย

- อาคารคณะพยาบาลศาสตร์เกื้อการุณย์
- อาคารการุณยสภา

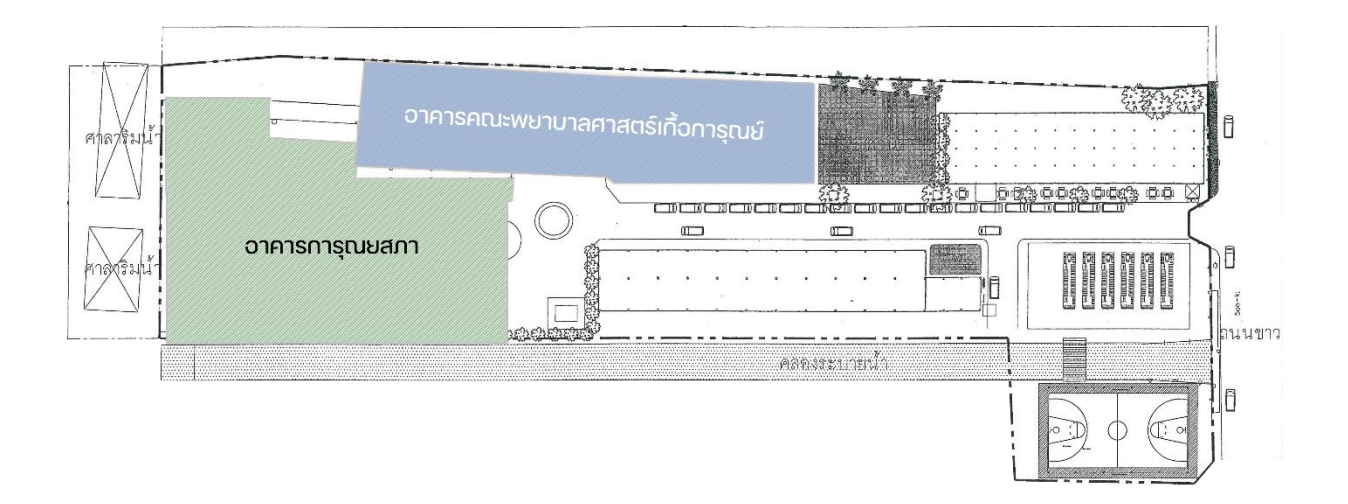

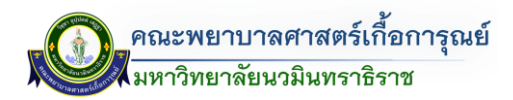

#### ๒.๒ ข้อมูลห้องเรียน

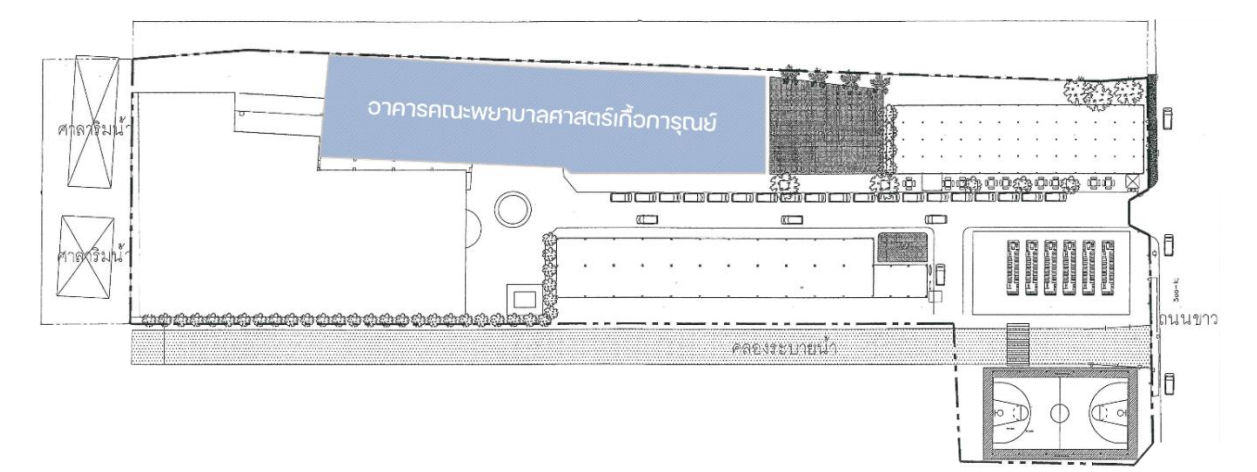

#### ข้อมูลห้องในอาคารคณะพยาบาลศาสตร์เกื้อการุณย์

| ลำดับ | ชั้น | รายการ                                           | ຈຳນວນ | หมายเหตุ                   |
|-------|------|--------------------------------------------------|-------|----------------------------|
| ୭     | В    | ห้องระบบไฟฟ้า/ห้องเก็บของ                        | ୭     |                            |
| ୭     | ୭    | ห้อง ๖๑๐๑ : ห้องสมาคมศิษย์เก่า                   | ୭     |                            |
|       |      | คณะพยาบาลศาสตร์เกื้อการุณย์                      |       |                            |
| តា    |      | ห้อง ๖๑๐๒ : ฝ่ายส่งเสริมการวิจัยและบริการวิชาการ | ୭     |                            |
| ୡ     |      | ห้อง ๖๑๐๓ : สโมสรนักศึกษา                        | ୭     |                            |
| ଝ     |      | ห้อง ๖๑๐๔ : หมวดยานพาหนะ                         | ୭     |                            |
| б     |      | ้ห้อง ๖๑๐๕ : ห้องส่ง-รับผ้า                      | ୭     |                            |
| ๗     |      | ห้อง ๖๑๐๖ : ห้องตักบาตร/ห้องกระจก                | ୭     |                            |
| ಡ     |      | ์ ศูนย์อาหารคณะพยาบาลศาสตร์เกื้อการุณย์          | ୭     |                            |
| ನ     | М    | ภาควิชาการพยาบาลอายุรศาสตร์และศัลยศาสตร์         | ୭     |                            |
| ୭୦    |      | ห้อง ๖๒๐๑ : ห้องพักอาจารย์                       | ୭     |                            |
| ୭୭    |      | ห้อง ๖๒๐๒ : ห้องพักอาจารย์                       | ଭ     |                            |
| මම    |      | ห้อง ๖๒๐๓ : ห้องพักอาจารย์                       | ଭ     |                            |
| ଭள    |      | ห้อง ๖๒๐๔ : ห้องประชุมย่อย                       | ୭     |                            |
| ୭୯    |      | ห้อง ๖๒๐๕ : ห้องเรียน                            | ୭     | ห้องเรียนประจำชั้นปี ๒ (B) |
| ୦୯    | 1    | ห้อง ๖๒๐๖ : ห้องเรียน (ห้องกระจก)                | ୭     |                            |
| වෙ    | ୍    | ห้อง ๖๒๐๗ : ห้องเรียน (ห้องกระจก)                | ଭ     |                            |
| ଭଚ୍ଚା |      | ห้อง ๖๒๐๘ : ห้องเรียน (ห้องกระจก)                | ଭ     |                            |
| ୭ଜ    |      | ห้อง ๖๒๐๙ : ห้องเรียน (ห้อง Stage)               | ୭     | ห้องเรียนประจำชั้นปี ๒ (A) |
| ୭ଟ    |      | ห้อง ๖๒๑๐ : ห้องเรียน                            | ୭     | ห้อง Sim กุมาร             |
| ୦୦    |      | ห้อง ๖๒๑๑ : ห้องเรียน                            | ୭     | ห้องเรียนประจำชั้นปี ๑ (A) |
| ୭୭    |      | ห้อง ๖๒๑๒ : ห้องเรียน                            | ୭     | ห้องเรียนประจำชั้นปี ๑ (B) |

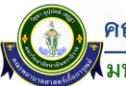

คณะพยาบาลศาสตร์เกื้อการุณย์ มหาวิทยาลัยนวมินทราธิราช

| ลำดับ        | ชั้น | รายการ                                | ຈຳนวน | หมายเหตุ                           |
|--------------|------|---------------------------------------|-------|------------------------------------|
| මම           |      | ห้อง ๖๓๐๑ : ห้องพักอาจารย์            | ଭ     |                                    |
| ໂຍຄາ         |      | ห้อง ๖๓๐๒ : ห้องพักอาจารย์            | ଭ     |                                    |
| ୭୯           |      | ห้อง ๖๓๐๓ : ห้องพักอาจารย์            | ଭ     |                                    |
| ୭୯           |      | ้ห้อง ๖๓๐๔ : ห้องประชุมย่อย           | ଭ     |                                    |
| ଟଡ           |      | ห้อง ๖๓๐๕ : ห้องเรียน (หลักสูตรวิกฤต) | ୭     |                                    |
| ୭୯           |      | ห้อง ๖๓๐๖ : ห้องเรียน (ห้องกระจก)     | ୭     |                                    |
| ವಿ           | ୍କ   | ห้อง ๖๓๐๗ : ห้องเรียน (ห้องกระจก)     | ୭     |                                    |
| තම           |      | ห้อง ๖๓๐๘ : ห้องเรียน (ห้องกระจก)     | ୦     |                                    |
| ୩୦           |      | ห้อง ๖๓๐๙ : ห้องเรียน (ห้อง Stage)    | ୭     | ห้องเรียนประจำชั้นปี ๓ (B)         |
| ୩୭           |      | ห้อง ๖๓๑๐ : ห้องเรียน                 | ୦     | ห้อง Sim กุมาร                     |
| କାଡ          |      | ห้อง ๖๓๑๑ : ห้องเรียน                 | ଭ     | ห้องเรียนประจำชั้นปี ๓ (A)         |
| តាតា         |      | ห้อง ๖๓๑๒ : ห้องเรียน/กิจกรรม/โครงการ | ୦     |                                    |
| ୩୯           |      | ห้อง ๖๔๐๑ : ห้องปฏิบัติการพยาบาล      | ଭ     |                                    |
| ഩ๕           |      | ห้อง ๖๔๐๒ : ห้องปฏิบัติการพยาบาล      | ୦     |                                    |
| ສ ວ          |      | ห้อง ๖๔๐๓ : ห้อง SIMMAN               | ୦     |                                    |
| ଣାପ          |      | ห้อง ๖๔๐๔ : ห้องเรียน (ห้องกระจก)     | ୦     |                                    |
| ഩ๘           | ୢ୶   | ห้อง ๖๔๐๕ : ห้องเรียน (ห้องกระจก)     | ଭ     |                                    |
| ୩๙           |      | ห้อง ๖๔๐๖ : ห้องเรียน (ห้องกระจก)     | ଭ     |                                    |
| ೯೦           |      | ห้อง ๖๔๐๗ : ห้องเรียน (ห้อง Stage)    | ୦     | ห้องเรียนประจำชั้นปี ๔ (B)         |
| ଝ୍ର          |      | ห้อง ๖๔๐๘ : ห้องรับรอง                | ୦     |                                    |
| <b>୯</b> ୭   |      | ห้อง ๖๔๐๙ : ห้องประชุมใหญ่            | ୦     |                                    |
| ଙ୍କ          |      | ห้อง ๖๕๐๑ : ห้องเรียนประชุมย่อย       | ୦     |                                    |
| ୯୯           |      | ห้อง ๖๕๐๒ : ห้องประชุมย่อย            | ୭     |                                    |
| ୯୯           |      | ห้อง ๖๕๐๓ : ห้องประชุมย่อย            | ୦     |                                    |
| ೯೨           |      | ห้อง ๖๕๐๔ : ห้องประชุมย่อย            | ଭ     |                                    |
| <b>ଝ</b> ର୍ଶ |      | ห้อง ๖๕๐๕ : ห้องเรียน                 | ୭     | ห้องเรียนหลักสูตรผู้ช่วยพยาบาล     |
| ೯            |      | ห้อง ๖๕๐๖ : ห้องเรียน                 | ୦     | ห้องเรียนหลักสูตรการดูแลผู้สูงอายุ |
| ଝଟ           | Č    | ห้อง ๖๕๐๗ : ห้องเรียน (ห้องกระจก)     | ୦     |                                    |
| ೯೦           |      | ห้อง ๖๕๐๘ : ห้องเรียน (ห้องกระจก)     | ୦     |                                    |
| ඳීම          |      | ห้อง ๖๕๐๙ : ห้องเรียน (ห้องกระจก)     | ୦     |                                    |
| දේම          |      | ห้อง ๖๕๑๐ : ห้องเรียน (ห้อง Stage)    | ୭     | ห้องเรียนประจำชั้นปี ๔ (A)         |
| ଝଁଲ          |      | ห้อง ๖๕๑๑ : ห้องเก็บของ LRC           | ୭     |                                    |
| ଝୁଝ          |      | ห้อง ๖๕๑๒ : ห้องคอนโทรน               | ଭ     |                                    |
| ଝଝ           | б    | หอพักนักศึกษา/อาจารย์ (ชาย)           | ୕     |                                    |

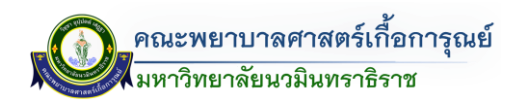

|            |                     |          |             |            |             |                |               |     | ĩ     | อาคา     | รคณะ       | พยาบ | าลศาส | สตร์เกี้       | อการุณ          | ย์  |      |     |    |       |          |             |        |
|------------|---------------------|----------|-------------|------------|-------------|----------------|---------------|-----|-------|----------|------------|------|-------|----------------|-----------------|-----|------|-----|----|-------|----------|-------------|--------|
| ลำ<br>ดับ  | ห้อง                | ค<br>พิว | อม<br>เตอร์ | ົາ<br>Proj | าอ<br>ector | เครื่อ<br>Proj | งฉาย<br>ector | LI  | ED    | อุป<br>โ | กรณ์<br>สต | ไมโค | เรโฟน | โต๊ะ,          | /เก้าอี้        |     | พื้น |     | ۲3 | วที   | นา<br>แข | ฬิกา<br>เวน | รเปกาพ |
| อา<br>พยาบ | คารคณะ<br>าลศาสตร์ฯ | ٩٣       | ไม่มี       | ۳۵         | ไม่มี       | ۳۵             | ไม่มี         | ٩٣٢ | ไม่มี | ٩٩٩      | ไม่มี      | ۳۵   | ไม่มี | ີເຫຼັະ<br>(ຈຸ) | เก้าอี้<br>(จุ) | พรม | ปูน  | ามี | ደግ | ไม่มี | ᡏᡒᡘ      | ไม่มี       |        |
| 0          | විමර                |          | ×           |            | ×           |                | ×             |     | ×     |          | ×          |      | ×     | -              | -               |     | V    |     |    | ×     |          | ×           |        |

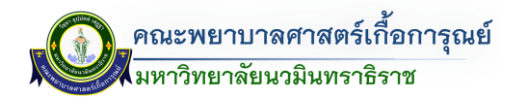

|             |                     |            |             |           |             |                |               |    | é     | อาคาร      | รคณะ       | พยาบ | าลศาส | สตร์เกื้     | ้อการุณ         | ຍ໌  |      |       |     |       |           |             |        |
|-------------|---------------------|------------|-------------|-----------|-------------|----------------|---------------|----|-------|------------|------------|------|-------|--------------|-----------------|-----|------|-------|-----|-------|-----------|-------------|--------|
| ลำ<br>ดับ   | ห้อง                | ค:<br>พิวเ | อม<br>เตอร์ | ন<br>Proj | วอ<br>ector | เครื่อ<br>Proj | งฉาย<br>ector | LE | ED    | อุป:<br>โส | กรณ์<br>สต | ไมโค | เรโฟน | โต๊ะ         | /เก้าอี้        |     | พื้น |       | 5   | วที   | นาร<br>แข | ฬิกา<br>เวน | รเปภาพ |
| อาศ<br>พยาบ | การคณะ<br>าลศาสตร์ฯ | ᡏ᠋ᢅᡒᢑ      | ไม่มี       | ٩٩        | ไม่มี       | ۳۳             | ไม่มี         | ٩٩ | ไม่มี | ٩٣٢        | ไม่มี      | ۳۵   | ไม่   | ໂต๊ะ<br>(ຈຸ) | เก้าอี้<br>(จุ) | พรม | ปูน  | کتر ا | ٩٣٢ | ไม่มี | ᠋ᡀᢖᢏ      | ไม่มี       |        |
| ල<br>       | මටම්                |            | ×           |           | ×           |                | ×             |    | ×     |            | ×          |      | ×     | 9            | 9               |     |      |       |     | ×     |           | ×           |        |

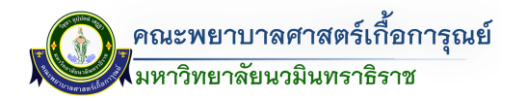

|             |                     |           |             |           |             |                |               |         | é     | อาคา     | รคณะ       | พยาบ | าลศาส | สตร์เกี้     | อการุณ          | ย์  |      |     |    |       |                       |             |                                             |
|-------------|---------------------|-----------|-------------|-----------|-------------|----------------|---------------|---------|-------|----------|------------|------|-------|--------------|-----------------|-----|------|-----|----|-------|-----------------------|-------------|---------------------------------------------|
| ลำ<br>ดับ   | ห้อง                | ค<br>พิวเ | อม<br>เตอร์ | ন<br>Proj | วอ<br>ector | เครื่อ<br>Proj | งฉาย<br>ector | L       | ED    | อุป<br>โ | กรณ์<br>สต | ไมโค | รโฟน  | โต๊ะ         | /เก้าอี้        |     | พื้น |     | ľ  | วที   | นา <sup>.</sup><br>แข | ฬิกา<br>มวน | รปภาพ                                       |
| อาศ<br>พยาบ | าารคณะ<br>าลศาสตร์ฯ | ٩٣        | ไม่มี       | ۵۳        | ไม่มี       | ۳۵             | ไม่มี         | 4<br>22 | ไม่มี | ٩٩٩      | ไม่มี      | ۵۳   | ไม่มี | โต๊ะ<br>(จุ) | เก้าอี้<br>(จุ) | พรม | ปูน  | ไม้ | ደግ | ไม่มี | ም                     | ไม่มี       |                                             |
| តា          | <b>ම</b> ටමය        |           | ×           |           | ×           |                | ×             |         | ×     |          | ×          |      | ×     | 9            | 9               | ✓   |      |     |    | ×     |                       | ×           | 6202                                        |
|             |                     |           |             |           |             |                |               |         |       |          |            |      |       |              |                 |     |      |     |    |       |                       |             | 6202<br>0 0 0 0 0 0 0 0 0 0 0 0 0 0 0 0 0 0 |

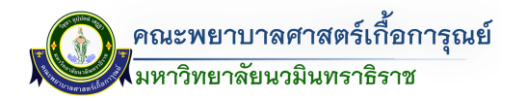

| $ \begin{array}{ c c c c c c c c c c c c c c c c c c c$                                                                                                    |             |                     |          |             |           |             |                |               |   | é          | อาคา      | รคณะ         | พยาบ | าลศาส | สตร์เกื้     | อการุณ          | ຍ໌  |      |     |   |       |          |             |       |
|----------------------------------------------------------------------------------------------------|-------------|---------------------|----------|-------------|-----------|-------------|----------------|---------------|---|------------|-----------|--------------|------|-------|--------------|-----------------|-----|------|-----|---|-------|----------|-------------|-------|
| <b>a</b> Ph7sPAR2:       J       LiJ       J       LiJ <thlij< th="">       LiJ       LiJ&lt;</thlij<> | ลำ<br>ดับ   | ห้อง                | ค<br>พิว | อม<br>เตอร์ | ہ<br>Proj | งอ<br>ector | เครื่อ<br>Proj | งฉาย<br>ector | L | ED         | อุป<br>โเ | กรณ์<br>สต   | ไมโค | รโฟน  | โต๊ะ         | /เก้าอี้        |     | พื้น |     | ľ | วที   | นา<br>แข | ฬิกา<br>บวน | รปภาพ |
|                                                                                                    | อาเ<br>พยาบ | คารคณะ<br>าลศาสตร์ฯ | ም        | ไม่มี       | ም         | ไม่มี       | ደግ             | ไม่มี         | ም | الم<br>الم | ደግ        | لگار<br>لاله | ۵۳   | ไม่มี | ໂต๊ะ<br>(ຈຸ) | เก้าอี้<br>(จุ) | พรม | ปูน  | ามี | ም | ไม่มี | ደግ       | لگار<br>لال |       |
|                                                                                                    | د           | ්ටමට m              |          | ×           |           | ×           |                | ×             |   | ×          |           | ×            |      | ×     | ()<br>()     | ()<br>()        | ✓   |      |     |   | ×     |          | ×           |       |

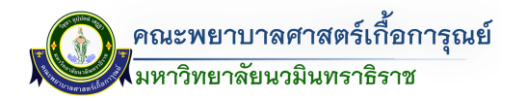

|             |                     |           |             |           |             |                |               |    | é     | อาคา      | รคณะ             | พยาบ | าลศาส | สตร์เกื้     | อการุณ          | ย์  |      |     |    |       |          |             |          |
|-------------|---------------------|-----------|-------------|-----------|-------------|----------------|---------------|----|-------|-----------|------------------|------|-------|--------------|-----------------|-----|------|-----|----|-------|----------|-------------|----------|
| ลำ<br>ดับ   | ห้อง                | ค<br>พิวเ | อม<br>เตอร์ | ۾<br>Proj | วอ<br>ector | เครื่อ<br>Proj | งฉาย<br>ector | LI | ED    | อุป<br>โเ | กรณ์<br>สต       | ไมโค | รโฟน  | โต๊ะ         | /เก้าอี้        |     | พื้น |     | ľ  | วที   | นา<br>แข | ฬิกา<br>บวน | รปภาพ    |
| อาศ<br>พยาบ | าารคณะ<br>าลศาสตร์ฯ | ም         | ไม่มี       | 22        | ไม่มี       | ۵۳             | کار<br>لال    | ۵۳ | ไม่มี | ደግ        | <u>کار</u><br>۳۱ | ٣٦   | ไม่มี | โต๊ะ<br>(จุ) | เก้าอี้<br>(จุ) | พรม | ปูน  | ไม้ | ደግ | ไม่มี | ም        | าม<br>เม    |          |
| ر<br>ج      | <b>२०७</b> ८        |           | ×           |           | ×           |                | ×             |    |       |           | ×                |      | ×     | 9            | ୯               |     |      |     |    | ×     |          | ×           | <image/> |

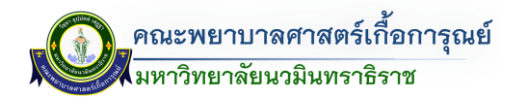

|                          |                                          |           |             |            |             |                |               |    | í     | อาคา      | รคณะ       | พยาบ | าลศาส | สตร์เกื้     | อการุณ          | ຢ໌  |      |   |    |     |          |             |          |
|--------------------------|------------------------------------------|-----------|-------------|------------|-------------|----------------|---------------|----|-------|-----------|------------|------|-------|--------------|-----------------|-----|------|---|----|-----|----------|-------------|----------|
| ลำ<br>ดับ                | ห้อง                                     | ค<br>พิวเ | อม<br>เตอร์ | ন<br>Proje | เอ<br>ector | เครื่อ<br>Proj | งฉาย<br>ector | LI | ED    | อุป<br>โเ | กรณ์<br>สต | ไมโค | รโฟน  | โต๊ะ         | /เก้าอี้        |     | พื้น |   | ſ  | วที | นา<br>แข | ฬิกา<br>บวน | รปภาพ    |
| อาศ<br>พยาบ <sup>-</sup> | าารคณะ<br>าลศาสตร์ฯ                      | ም         | ไม่มี       | ۳۵         | าม          | ۳۵             | าม<br>เก      | 22 | ไม่มี | ደግ        | کار<br>191 | ۳۵   | ไม่มี | โต๊ะ<br>(จุ) | เก้าอี้<br>(จุ) | พรม | ปูน  | ٦ | ደግ | ามี | ደግ       | าม<br>เม    |          |
| G                        | ๖๒๐๕<br>ห้องเรียน<br>ประจำปี<br>๒ ห้อง В |           |             |            |             |                |               |    | ×     |           |            |      |       | ព            | මෙර             |     | •    |   |    | ×   |          |             | <image/> |

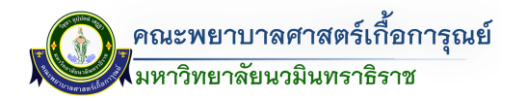

|             |                    |                       |             |           |             |                |               |    | ē     | อาคาร              | รคณะ       | พยาบ | าลศาส | สตร์เกื้     | อการุณ          | ย์  |      |     |    |       |                       |             |        |
|-------------|--------------------|-----------------------|-------------|-----------|-------------|----------------|---------------|----|-------|--------------------|------------|------|-------|--------------|-----------------|-----|------|-----|----|-------|-----------------------|-------------|--------|
| ลำ<br>ดับ   | ห้อง               | ค <sup>ะ</sup><br>พิว | อม<br>เตอร์ | ন<br>Proj | เอ<br>ector | เครื่อ<br>Proj | งฉาย<br>ector | LE | ED    | อุป <i>เ</i><br>โរ | กรณ์<br>สต | ไมโค | เรโฟน | โต๊ะ         | /เก้าอี้        |     | พื้น |     | 5  | วที   | นา <sup>เ</sup><br>แข | ฬิกา<br>มวน | รปภาพ  |
| อาศ<br>พยาบ | ารคณะ<br>าลศาสตร์ฯ | ٩٩٩                   | ไม่มี       | ۵۳        | ไม่มี       | ٩٣             | ไม่มี         | ደግ | ไม่มี | ٩٣                 | ا ما<br>م  | ۵۳   | าม    | โต๊ะ<br>(จุ) | เก้าอี้<br>(จุ) | พรม | ปูน  | ไม้ | ደግ | ไม่มี | ደግ                    | الم<br>1    | 000000 |
| ମ           | ଟ୦ଡଟ               | ✓                     |             |           | ×           |                | ×             |    |       |                    | ×          |      | ×     | ព            | ୦୦              | ✓   |      |     |    | ×     |                       | ×           | 6206   |
|             |                    |                       |             |           |             |                |               |    |       |                    |            |      |       |              |                 |     |      |     |    |       |                       |             | 6206   |

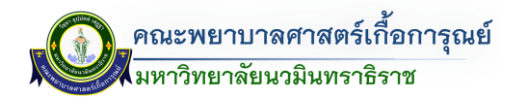

| i Nov       nov       in diagram       i India in the diagram       i India in the diagram       i India in the diagram         initial interval       initial interval       initial i |                          |                     |           |             |           |             |                |                |    |       |           |            |      |       |              |                 |                       |      |     |    |          |          |             |          |
|----------------------------------------------------------------------------------------------------|--------------------------|---------------------|-----------|-------------|-----------|-------------|----------------|----------------|----|-------|-----------|------------|------|-------|--------------|-----------------|-----------------------|------|-----|----|----------|----------|-------------|----------|
| n       No.       No.                                                                                                    |                          |                     |           |             |           |             |                |                |    | é     | อาคา      | รคณะ       | พยาบ | าลศาส | สตร์เกื้     | อการุณ          | ຢ໌                    |      |     |    |          |          |             |          |
| analysis       1       1       1       1       1       1       1       1       1       1       1       1       1       1       1       1       1       1       1       1       1       1       1       1       1       1       1       1       1       1       1       1       1       1       1       1       1       1       1       1       1       1       1       1       1       1       1       1       1       1       1       1       1       1       1       1       1       1       1       1       1       1       1       1       1       1       1       1       1       1       1       1       1       1       1       1       1       1       1       1       1       1       1       1       1       1       1 <th1< th="">       1       1       1       1       1       1       1       1       1       1       1       1       1       1       1       1       1       1       1       1       1       1       1       1       1       1       1       1       1       1<!--</td--><td>ลำ<br/>ดับ</td><td>ห้อง</td><td>ค<br/>พิวเ</td><td>อม<br/>เตอร์</td><td>ন<br/>Proj</td><td>าอ<br/>ector</td><td>เครื่อ<br/>Proj</td><td>เงฉาย<br/>ector</td><td>LI</td><td>ED</td><td>อุป<br/>โเ</td><td>กรณ์<br/>สต</td><td>ไมโค</td><td>รโฟน</td><td>โต๊ะ</td><td>/เก้าอี้</td><td></td><td>พื้น</td><td></td><td>ľ</td><td>วที</td><td>นา<br/>แข</td><td>ฬิกา<br/>มวน</td><td>รเไภาพ</td></th1<>                     | ลำ<br>ดับ                | ห้อง                | ค<br>พิวเ | อม<br>เตอร์ | ন<br>Proj | าอ<br>ector | เครื่อ<br>Proj | เงฉาย<br>ector | LI | ED    | อุป<br>โเ | กรณ์<br>สต | ไมโค | รโฟน  | โต๊ะ         | /เก้าอี้        |                       | พื้น |     | ľ  | วที      | นา<br>แข | ฬิกา<br>มวน | รเไภาพ   |
|                                                                                                    | อาศ<br>พยาบ <sup>-</sup> | าารคณะ<br>าลศาสตร์ฯ | ም         | ไม่ม        | ۳۵        | ไม่มี       | ۳۵             | ک<br>لوگ<br>ا  | ደግ | ไม่มี | ም         | کار<br>191 | ۳۵   | ไม่มี | โต๊ะ<br>(จุ) | เก้าอี้<br>(จุ) | พรม                   | ปูน  | ไม้ | ደግ | کے<br>12 | ም        | าม<br>เมื   |          |
|                                                                                                    | ۳<br>۳                   | 2004                |           |             |           | ×           |                | ×              | ✓  |       |           | ×          |      | ×     | តា           | ्व              | <ul> <li>✓</li> </ul> |      |     |    | ×        |          | ×           | <image/> |

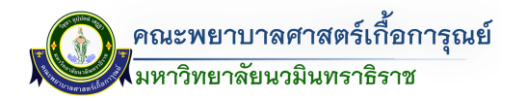

|            |                     |           |             |           |             |                |                  |    | é     | อาคาร      | รคณะ       | พยาบ | าลศาส | สตร์เกื      | อการุณ          | ย์  |      |     |   |                  |                       |             |          |
|------------|---------------------|-----------|-------------|-----------|-------------|----------------|------------------|----|-------|------------|------------|------|-------|--------------|-----------------|-----|------|-----|---|------------------|-----------------------|-------------|----------|
| ลำ<br>ดับ  | ห้อง                | ค<br>พิวเ | อม<br>เตอร์ | ন<br>Proj | าอ<br>ector | เครื่อ<br>Proj | เงฉาย<br>ector   | LI | ED    | อุป:<br>โส | กรณ์<br>สต | ไมโค | รโฟน  | โต๊ะ         | /เก้าอี้        |     | พื้น |     | ſ | วที              | นา <sup>.</sup><br>แข | ฬิกา<br>มวน | รปภาพ    |
| อา<br>พยาเ | คารคณะ<br>าลศาสตร์ฯ | ደግ        | ไม่มี       | ደግ        | ไม่มี       | ٩٩             | <u>کار</u><br>21 | 22 | ไม่มี | ም          | ไม่มี      | ደግ   | ไม่มี | โต๊ะ<br>(จุ) | เก้าอี้<br>(จุ) | พรม | ปูน  | ไม้ | ም | <u>ل</u> ار<br>1 | 1 <u>~</u> 1          | ไม่มี       |          |
| रू<br>र    | 2006                | ✓         |             |           | ×           |                | ×                | ✓  |       |            | ×          |      | ×     | តា           | ेल              | ✓   |      |     |   | ×                |                       | ×           | <image/> |

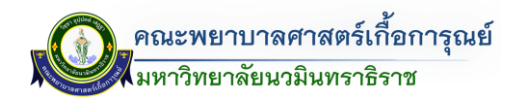

| อาคารคณะพยาบาล                                                                                                    | าสตร์เกื้อการุณย์                                                                                                    |
|----------------------------------------------------------------------------------------------------|----------------------------------------------------------------------------------------------------|
| ลำ ห้อง คอม จอ เครื่องฉาย LED อุปกรณ์ ไมโครโท<br>ดับ พิวเตอร์ Projector Projector โสต                                | เ<br>เ<br>เ<br>เ<br>บาพิ<br>เ<br>นาฬิกา<br>เ<br>เ<br>บาพิ<br>เ<br>เ<br>บาพิ<br>เ<br>เ<br>บาพิ<br>เ<br>เ<br>บาพิ<br>เ<br>เ<br>บาพิ<br>เ<br>เ<br>บาพิ<br>เ<br>เ<br>บาพิ<br>เ<br>เ<br>บาพิ<br>เ<br>เ<br>บาพิ<br>เ<br>เ<br>เ<br>เ<br>เ<br>เ<br>เ<br>เ<br>เ<br>เ<br>เ<br>เ<br>เ<br>เ<br>เ<br>เ<br>เ<br>เ<br>เ |
| อาคารคณะ<br>พยาบาลศาสตร์ฯ มี ไม่มี มี ไม่มี มี ไม่มี มี ไม่มี มี ไม่มี มี ไม่มี มี ไม่มี มี ไม่มี มี ไม่             | ู้ โต๊ะ เก้าอี้<br>(จุ) (จุ) พรม ปูน ไม้ มี ไม่มี มี ไม่มี                                                                                                    |
| <ul> <li>๑๐</li> <li>๖๒๐๙</li> <li>(state)</li> <li>ห้องเรียน</li> <li>ประจำปี</li> <li>๒</li> <li>ห้อง А</li> </ul> | $\begin{array}{ c c c c } \hline \ \ \ \ \ \ \ \ \ \ \ \ \ \ \ \ \ \ $                                                                                                    |

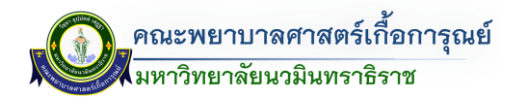

|             |                                   |          |             |           |             |                |                |    | í     | อาคา      | รคณะ       | พยาบ | าลศาส | สตร์เกื้     | อการุณ          | ย์  |      |     |    |       |                       |             |        |
|-------------|-----------------------------------|----------|-------------|-----------|-------------|----------------|----------------|----|-------|-----------|------------|------|-------|--------------|-----------------|-----|------|-----|----|-------|-----------------------|-------------|--------|
| ลำ<br>ดับ   | ห้อง                              | ค<br>พิว | อม<br>เตอร์ | ন<br>Proj | าอ<br>ector | เครื่อ<br>Proj | เงฉาย<br>ector | LI | ED    | อุป<br>โเ | กรณ์<br>สต | ไมโค | รโฟน  | โต๊ะ         | /เก้าอี้        |     | พื้น |     | L. | วที   | นา <sup>.</sup><br>แข | ฬิกา<br>เวน | ระโภาพ |
| อาศ<br>พยาบ | าารคณะ<br>าลศาสตร์ฯ               | ٩٣       | ไม่มี       | ٩٦        | ไม่มี       | ۳              | ไม่มี          | ಗೆ | ไม่มี | ۳۳        | ไม่มี      | นี   | ไม่มี | โต๊ะ<br>(จุ) | เก้าอี้<br>(จุ) | พรม | ปูน  | ไม้ | ಗೆ | ไม่มี | ٩٣                    | ไม่มี       | 3031 M |
| ୭୭          | อ๒๑๐<br>ห้องเรียน<br>Sim<br>กุมาร |          | ×           |           | ×           |                | ×              |    | ×     |           | ×          |      | ×     |              |                 |     | ✓    |     |    | ×     |                       | ×           |        |
|             |                                   |          |             |           |             |                |                |    |       |           |            |      |       |              |                 |     |      |     |    |       |                       |             |        |

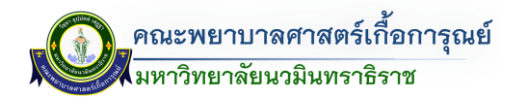

|             |                                          |           |             |           |             |                |               |    | é     | อาคาร     | รคณะ       | พยาบ | าลศาส | สตร์เกื้     | ้อการุณ         | ຍ໌  |      |     |     |       |          |             |        |
|-------------|------------------------------------------|-----------|-------------|-----------|-------------|----------------|---------------|----|-------|-----------|------------|------|-------|--------------|-----------------|-----|------|-----|-----|-------|----------|-------------|--------|
| ลำ<br>ดับ   | ห้อง                                     | ค<br>พิวเ | อม<br>เตอร์ | ন<br>Proj | าอ<br>ector | เครื่อ<br>Proj | งฉาย<br>ector | LI | ED    | อุป<br>โส | กรณ์<br>สต | ไมโค | รโฟน  | โต๊ะ         | /เก้าอี้        |     | พื้น |     | ľ   | วที   | นา<br>แข | ฬิกา<br>ขวน | รเปกาพ |
| อาศ<br>พยาบ | าารคณะ<br>าลศาสตร์ฯ                      | ም         | มี<br>เม    | ٩٩        | ไม่มี       | ደግ             | کار<br>لال    | ٩٩ | ไม่มี | ደግ        | ไม่มี      | ۵۳   | ไม่มี | โต๊ะ<br>(จุ) | เก้าอี้<br>(จุ) | พรม | ปูน  | ไม้ | 222 | ไม่มี | ደግ       | کر<br>لال   |        |
| මම          | อ๒๑๑<br>ห้องเรียน<br>ประจำปี<br>๑ ห้อง A | ✓         |             |           |             |                |               |    | ×     | ✓         |            |      |       | 6            | මේ ර            |     |      |     |     |       | ✓        |             |        |

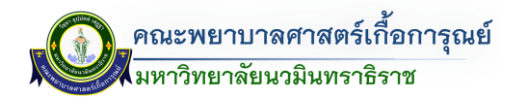

|             |                                          |           |             |           |             |                |               |    | é     | อาคา      | รคณะ       | พยาบ | าลศาส | สตร์เกื้     | ้อการุณ         | ຍ໌  |      |     |     |       |          |             |          |
|-------------|------------------------------------------|-----------|-------------|-----------|-------------|----------------|---------------|----|-------|-----------|------------|------|-------|--------------|-----------------|-----|------|-----|-----|-------|----------|-------------|----------|
| ลำ<br>ดับ   | ห้อง                                     | ค<br>พิวเ | อม<br>เตอร์ | ۾<br>Proj | วอ<br>ector | เครื่อ<br>Proj | งฉาย<br>ector | LI | ED    | อุป<br>โเ | กรณ์<br>สต | ไมโค | เรโฟน | โต๊ะ         | /เก้าอี้        |     | พื้น |     | ľ   | วที   | นา<br>แข | ฬิกา<br>เวน | รเปฏาพ   |
| อาศ<br>พยาบ | าารคณะ<br>าลศาสตร์ฯ                      | ም         | มี<br>เม    | 221       | ไม่มี       | ደግ             | کا<br>لاله    | ٩٩ | ไม่มี | ደግ        | ไม่มี      | ۵۳   | ไม่มี | โต๊ะ<br>(จุ) | เก้าอี้<br>(จุ) | พรม | ปูน  | ไม้ | 222 | ไม่มี | ደግ       | لگ<br>ت     |          |
| ଭଳ          | ๖๒๑๒<br>ห้องเรียน<br>ประจำปี<br>๑ ห้อง B | ✓         |             |           |             |                |               |    | ×     | ✓         |            | ✓    |       | 6            | ୍ ଚାଚଠ          |     | ~    |     | ✓   |       | ~        |             | <image/> |

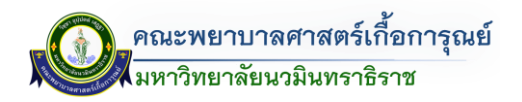

|             |                                    |           |             |           |             |                |               |    | í     | อาคาร     | รคณะ       | พยาบ | าลศาส        | สตร์เกื้     | อการุณ          | ຍ໌  |      |     |    |          |          |             |        |
|-------------|------------------------------------|-----------|-------------|-----------|-------------|----------------|---------------|----|-------|-----------|------------|------|--------------|--------------|-----------------|-----|------|-----|----|----------|----------|-------------|--------|
| ลำ<br>ดับ   | ห้อง                               | ค<br>พิวเ | อม<br>เตอร์ | ন<br>Proj | วอ<br>ector | เครื่อ<br>Proj | งฉาย<br>ector | L  | ED    | อุป<br>โส | กรณ์<br>สต | ไมโค | รโฟน         | โต๊ะ         | /เก้าอี้        |     | พื้น |     | ſ  | วที      | นา<br>แข | ฬิกา<br>บวน | รงไภาพ |
| อาศ<br>พยาบ | าารคณะ<br>าลศาสตร์ฯ                | ٩٣        | ไม่มี       | ۳۵        | ไม่มี       | ಗೆಲ್           | <b>ไ</b> ม่มี | ደግ | ไม่มี | ۵۳        | ไม่มี      | ٩٩   | <b>้</b> มมี | ໂต๊ะ<br>(ຈຸ) | เก้าอี้<br>(จุ) | พรม | ปูน  | ไม้ | ደግ | าม<br>เม | ٩٩٩      | าม<br>เม    |        |
| ୭୯          | ็อตอ๕<br>ห้อง<br>หลักสูตร<br>วิกฤต | ~         |             | ✓         |             | ✓              |               |    | ×     | ✓         |            | ~    |              | €0           | මේට             |     | ✓    |     |    | ×        | ~        |             | 6305   |
| ୦୯          | වසටව                               |           |             | •         |             |                |               | •  |       |           |            |      |              |              |                 |     | •    |     |    |          |          |             |        |
| වෙ          | <u>ත</u> ම                         |           |             |           |             |                |               |    |       |           |            |      | ห้อง         | งหลักสุ      | งูตร ป.โ        | ท   |      |     |    |          |          |             |        |
| ଭମ୍ପ        | ති කර                              |           |             |           |             |                |               |    |       |           |            |      |              |              |                 |     |      |     |    |          |          |             |        |

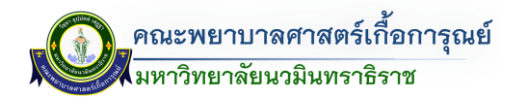

|             |                                                                                        |      |       |           |            |         |       |      | í        | อาคา | รคณะ  | พยาบ | าลศาส | สตร์เกื้     | อการุณ          | ຍ໌          |       |     |    |       |    |       |      |
|-------------|----------------------------------------------------------------------------------------|------|-------|-----------|------------|---------|-------|------|----------|------|-------|------|-------|--------------|-----------------|-------------|-------|-----|----|-------|----|-------|------|
| ลำ<br>ดับ   | ห้อง     คอม     จอ     เครื่องฉาย       ห้อง     พิวเตอร์     Projector     Projector |      | ED    | อุป<br>โเ | กรณ์<br>สต | ไมโค    | รโฟน  | โต๊ะ | /เก้าอี้ |      | พื้น  |      | ſ     | วที          | นา<br>แข        | ฬิกา<br>มวน | รปกาพ |     |    |       |    |       |      |
| อาศ<br>พยาบ | าารคณะ<br>าลศาสตร์ฯ                                                                    | ታሮ ከ | ไม่มี | ٩٩        | ไม่มี      | ۳۳<br>۲ | ไม่มี | ٩٦   | ไม่มี    | ٩٣   | ไม่มี | ۳۵   | ไม่มี | โต๊ะ<br>(จุ) | เก้าอี้<br>(จุ) | พรม         | ปูน   | ไม้ | ٩٣ | ไม่มี | مع | ไม่มี |      |
| මි කි       | ็ ๖๓๐๙<br>ห้องเรียน<br>ประจำปี<br>๓ ห้อง B                                             | ~    |       | ✓         |            | ✓       |       |      | ×        | ~    |       | ~    |       | ព            | ಡಂ              |             | ~     |     | ~  |       |    | ×     | 6309 |
|             |                                                                                        |      |       |           |            |         |       |      |          |      |       |      |       |              |                 |             |       |     |    |       |    |       |      |

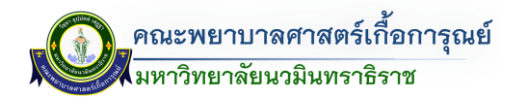

|             |                                   |           |             |           |              |                 |               |    | í     | อาคาร     | รคณะ       | พยาบ | าลศาส | สตร์เกี้      | อการุณ          | ຍ໌  |      |     |    |          |          |             |       |
|-------------|-----------------------------------|-----------|-------------|-----------|--------------|-----------------|---------------|----|-------|-----------|------------|------|-------|---------------|-----------------|-----|------|-----|----|----------|----------|-------------|-------|
| ลำ<br>ดับ   | ห้อง                              | ค<br>พิวเ | อม<br>เตอร์ | ন<br>Proj | ิเอ<br>ector | เครื่อ<br>Proje | งฉาย<br>ector | L  | ED    | อุป<br>โส | กรณ์<br>สต | ไมโค | รโฟน  | โต๊ะ          | /เก้าอี้        |     | พื้น |     | ۲3 | วที      | นา<br>แข | ฬิกา<br>มวน | รปภาพ |
| อาศ<br>พยาบ | าารคณะ<br>าลศาสตร์ฯ               | ም         | ไม่มี       | ٣٦        | าม<br>เม     | ደግ              | ไม่มี         | ደግ | ไม่มี | ደግ        | ไม่มี      | ደግ   | ไม่มี | ີເต໊ະ<br>(ຈຸ) | เก้าอี้<br>(จุ) | พรม | ปูน  | ไม้ | ም  | าน<br>เม | ም        | ไม่มี       |       |
| ଭଟ୍ଟ        | ๖๓๑๐<br>ห้องเรียน<br>Sim<br>กุมาร |           | ×           |           | ×            |                 | ×             |    | ×     |           | ×          |      | ×     | ල             | 90              |     | ✓    |     |    | ×        |          | ×           |       |

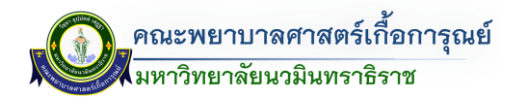

|             |                                                            |     |       |    |         |    |          |           | é          | อาคา | รคณะ       | พยาบ | าลศาส    | สตร์เกื้     | อการุณ          | ย์  |     |     |          |             |       |       |  |
|-------------|------------------------------------------------------------|-----|-------|----|---------|----|----------|-----------|------------|------|------------|------|----------|--------------|-----------------|-----|-----|-----|----------|-------------|-------|-------|--|
| ลำ<br>ดับ   | ห้อง คอม จอ เครื่องฉาย<br>พิวเตอร์ Projector Projector LED |     |       |    |         |    | ED       | อุป<br>โเ | กรณ์<br>สต | ไมโค | รโฟน       | โต๊ะ | /เก้าอี้ |              | พื้น            |     | ľ   | ที  | นา<br>แข | ฬิกา<br>มวน | รปกาพ |       |  |
| อาศ<br>พยาบ | าารคณะ<br>าลศาสตร์ฯ                                        | ፈግሮ | ไม่มี | ደግ | าม<br>1 | ٩٩ | าม<br>เม | ٩٩        | ไม่มี      | ደግ   | الم<br>الم | ደግ   | ไม่มี    | โต๊ะ<br>(จุ) | เก้าอี้<br>(จุ) | พรม | ปูน | ไม้ | ም        | าม          | ም     | ไม่มี |  |
| 60          | ิ ๖๓๑๑<br>ห้องเรียน<br>ประจำปี<br>๓ ห้อง A                 |     |       | ✓  |         | ✓  |          |           | ×          | ✓    |            | ✓    |          | ព            | ୍ ଚାଚଠ          |     | ✓   |     | ✓        |             | ~     |       |  |

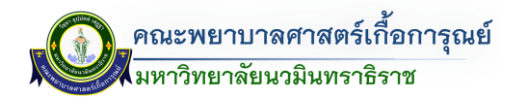

| $\hat{n}$<br>$\hat{N}$<br>$\hat{N}$ $\hat{N}$<br>$\hat{N}$<br>$\hat{N}$<br>$\hat{N}$<br>$\hat{N}$<br>$\hat{N}$<br>$\hat{N}$ $\hat{N}$<br>$\hat{N}$<br>$\hat{N}$ $\hat{N}$<br>$\hat{N}$<br>$\hat{N}$ $\hat{N}$<br>$\hat{N}$ $\hat{N}$<br>$\hat{N}$<br>$\hat{N}$ $\hat{N}$<br>$\hat{N}$ $\hat{N}$ |             |                     |           |             |           |             |                |               |    | é     | อาคาร     | รคณะ       | พยาบ | าลศาส | สตร์เกื้     | อการุณ          | ຍ໌  |      |     |   |         |          |             |       |
|----------------------------------------------------------------------------------------------------|-------------|---------------------|-----------|-------------|-----------|-------------|----------------|---------------|----|-------|-----------|------------|------|-------|--------------|-----------------|-----|------|-----|---|---------|----------|-------------|-------|
| annshau:       1       Luii       1       Luii       Luii       Luii       Luii       Luii       Luii       Luii       Luii       Luii       Luii       Luii       Luii       Luiii       Luiiiii       Luiiiiii       L                                                                                                    | ลำ<br>ดับ   | ห้อง                | ค<br>พิวเ | อม<br>เตอร์ | ন<br>Proj | าอ<br>ector | เครื่อ<br>Proj | งฉาย<br>ector | LI | ED    | อุป<br>โส | กรณ์<br>สต | ไมโค | รโฟน  | โต๊ะ         | /เก้าอี้        |     | พื้น |     | ľ | วที     | นา<br>แข | ฬิกา<br>บวน | รปภาพ |
|                                                                                                    | อาศ<br>พยาบ | าารคณะ<br>าลศาสตร์ฯ | ም         | าม<br>เม    | ድᢧ        | ไม่มี       | ٩٩             | ไม่มี         | 22 | ไม่มี | ም         | าม<br>เม   | ۳۵   | ไม่มี | โต๊ะ<br>(จุ) | เก้าอี้<br>(จุ) | พรม | ปูน  | ไม้ | ም | لگ<br>ا | ም        | าม<br>เม    |       |
|                                                                                                    | ຍ໑          | මබසය                | ✓         |             | ✓         |             | ✓              |               | ✓  |       | ~         |            | ✓    |       | តា           | ಡಂ              |     | ✓    |     | ✓ |         | ~        |             |       |

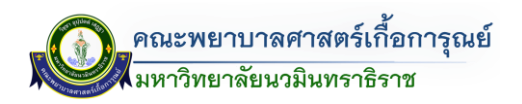

|             |                     |          |             |            |             |                |               |     | é     | อาคาร              | รคณะ       | พยาบ   | าลศาส   | สตร์เกี้     | อการุณ          | ຍ໌    |      |      |    |            |                       |             |          |
|-------------|---------------------|----------|-------------|------------|-------------|----------------|---------------|-----|-------|--------------------|------------|--------|---------|--------------|-----------------|-------|------|------|----|------------|-----------------------|-------------|----------|
| ลำ<br>ดับ   | ห้อง                | ค<br>พิว | อม<br>เตอร์ | ຈ<br>Proje | าอ<br>ector | เครื่อ<br>Proj | งฉาย<br>ector | L   | ED    | อุปเ<br>โ <i>เ</i> | กรณ์<br>สต | ไมโค   | เรโฟน   | โต๊ะ,        | /เก้าอี้        |       | พื้น |      | ľ  | วที        | นา <sup>ะ</sup><br>แข | ฬิกา<br>มวน | รปุภาพ   |
| อาศ<br>พยาบ | าารคณะ<br>าลศาสตร์ฯ | ۳۵       | าม          | ٩٣         | ไม่มี       | ۳۵             | ไม่มี         | 122 | ไม่มี | ፈግድ                | ไม่มี      | ٩٣     | ไม่มี   | โต๊ะ<br>(จุ) | เก้าอี้<br>(จุ) | พรม   | ปูน  | ามี  | ۵۳ | ไม่มี<br>1 | ፈግ                    | ไม่มี       | ů čen mi |
| මම          | ଚଝ୦୭                |          |             |            |             |                |               |     |       |                    |            |        |         |              |                 |       |      |      |    |            |                       |             |          |
| ୭୩          | ୭୯୦୭୯               |          |             |            |             |                |               |     |       | 1                  | ศูนย์ก     | ารเรีย | นรู้ทาง | การพย        | ยาบาล (         | (ADVA | NCE  | LRC) |    |            |                       |             |          |
| ୭୯          | ଚଝ୦୩                |          |             |            |             |                |               |     |       |                    |            |        |         |              |                 |       |      |      |    |            |                       |             |          |
| 50          | 5000                | ✓        |             |            | ×           | ?              | ×             | ✓   |       |                    | ×          |        | ×       | ۲<br>۲       | ୦୦              | ~     |      |      |    | ×          |                       | ×           | 6404     |

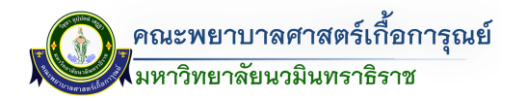

|             |                     |                       |             |           |             |                |               |    | e     | อาคาร              | รคณะ       | พยาบ | าลศาส        | สตร์เกี้     | ้อการุณ         | ย์  |      |     |    |       |           |             |       |
|-------------|---------------------|-----------------------|-------------|-----------|-------------|----------------|---------------|----|-------|--------------------|------------|------|--------------|--------------|-----------------|-----|------|-----|----|-------|-----------|-------------|-------|
| ลำ<br>ดับ   | ห้อง                | ค <sup>ะ</sup><br>พิว | อม<br>เตอร์ | ସ<br>Proj | มอ<br>ector | เครื่อ<br>Proj | งฉาย<br>ector | LI | ED    | อุป <i>เ</i><br>โส | กรณ์<br>สต | ไมโค | รโฟน         | โต๊ะ         | /เก้าอี้        |     | พื้น |     | 13 | งที   | นาร<br>แข | ฬิกา<br>มวน | รปภาพ |
| อาศ<br>พยาบ | าารคณะ<br>าลศาสตร์ฯ | ٩٩٩                   | ไม่มี       | ደግ        | ไม่มี       | ደግ             | ไม่มี         | ደግ | ไม่มี | ም                  | ไม่มี      | ۳۵   | اللا<br>اللا | ໂຕ໊ະ<br>(ຈຸ) | เก้าอี้<br>(จุ) | พรม | ปูน  | ไม้ | ም  | ไม่มี | ደግ        | ไม่         |       |
| େଡ          | 'ଚଙ୍ ୦ ଝଁ           | ✓                     |             |           | ×           |                | ×             | ×  |       |                    | ×          |      | ×            | ¢            | ୦୦              | ✓   |      |     |    | ×     |           | ×           | 6405  |
|             |                     |                       |             |           |             |                |               |    |       |                    |            |      |              |              |                 |     |      |     |    |       |           |             | 6405  |

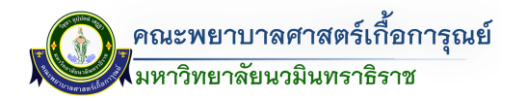

|             |                     |           |             |           |             |                |               |    | é     | อาคา      | รคณะ       | พยาบ | าลศาส | สตร์เกื้     | อการุณ          | ย์  |      |     |    |            |          |             |       |
|-------------|---------------------|-----------|-------------|-----------|-------------|----------------|---------------|----|-------|-----------|------------|------|-------|--------------|-----------------|-----|------|-----|----|------------|----------|-------------|-------|
| ลำ<br>ดับ   | ห้อง                | ค<br>พิวเ | อม<br>เตอร์ | ন<br>Proj | วอ<br>ector | เครื่อ<br>Proj | งฉาย<br>ector | LI | ED    | อุป<br>โเ | กรณ์<br>สต | ไมโค | รโฟน  | โต๊ะ         | /เก้าอี้        |     | พื้น |     | ۲. | วที        | นา<br>แข | ฬิกา<br>เวน | รปภาพ |
| อาศ<br>พยาบ | าารคณะ<br>าลศาสตร์ฯ | ም         | ไม่มี       | ድᢧ        | ไม่มี       | ۳۵             | ک<br>لوگ<br>ا | ደግ | ไม่มี | ም         | کار<br>191 | ۳۵   | ไม่มี | โต๊ะ<br>(จุ) | เก้าอี้<br>(จุ) | พรม | ปูน  | ไม้ | ደግ | ามี<br>เมื | ም        | ไม่มี       |       |
| මත/         | 'হৰ্তে              | ~         |             |           | ×           |                | ×             | ✓  |       |           | ×          |      | ×     | ¢            | ୦୦              | ✓   |      |     |    | ×          |          | ×           | 6406  |
|             |                     |           |             |           |             |                |               |    |       |           |            |      |       |              |                 |     |      |     |    |            |          |             |       |

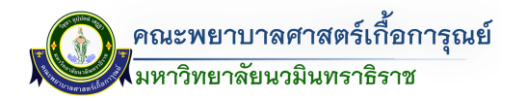

|             |                                            |            |             |            |             |                |                |    | é     | อาคา      | รคณะ       | พยาบ | าลศาส | สตร์เกื้     | อการุณ          | ຍ໌       |      |     |                                                                                                    |       |                       |             |        |
|-------------|--------------------------------------------|------------|-------------|------------|-------------|----------------|----------------|----|-------|-----------|------------|------|-------|--------------|-----------------|----------|------|-----|----------------------------------------------------------------------------------------------------|-------|-----------------------|-------------|--------|
| ลำ<br>ดับ   | ห้อง                                       | คะ<br>พิวเ | อม<br>เตอร์ | ন<br>Proje | เอ<br>ector | เครื่อ<br>Proj | เงฉาย<br>ector | LI | ED    | อุป<br>โเ | กรณ์<br>สต | ไมโค | รโฟน  | โต๊ะ,        | /เก้าอี้        |          | พื้น |     | ľ                                                                                                    | ที    | นา <sup>.</sup><br>แข | ฬิกา<br>มวน | รปกาพ  |
| อาศ<br>พยาบ | าารคณะ<br>าลศาสตร์ฯ                        | ٩٩         | ไม่มี       | مع         | ไม่มี       | ٩٩             | ไม่มี          | ٩٩ | ไม่มี | ም         | ไม่มี      | ۳۵   | ไม่มี | โต๊ะ<br>(จุ) | เก้าอี้<br>(จุ) | พรม      | ปูน  | ไม้ | می                                                                                                    | ไม่มี | ም                     | ไม่มี       | 3001 M |
| කල්         | ็ ๖๔๐๗<br>ห้องเรียน<br>ประจำปี<br>๔ ห้อง B | ✓          |             | <b>v</b>   |             | ✓              |                |    | ×     | <b>~</b>  |            | ✓    |       | ពាតា         | <i>к</i> о      | <b>√</b> |      |     | <ul> <li>Image: A start of the start of the start of</li></ul> |       |                       | ×           |        |
|             |                                            |            |             |            |             |                |                |    |       |           |            |      |       |              |                 |          |      |     |                                                                                                    |       |                       |             |        |

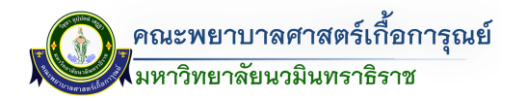

|             |                    |          |             |           |              |                |                |    | é     | อาคา      | รคณะ       | พยาบ | าลศาส | สตร์เกื้     | อการุณ          | ย์  |      |     |    |       |          |             |                      |
|-------------|--------------------|----------|-------------|-----------|--------------|----------------|----------------|----|-------|-----------|------------|------|-------|--------------|-----------------|-----|------|-----|----|-------|----------|-------------|----------------------|
| ลำ<br>ดับ   | ห้อง               | ค<br>พิว | อม<br>เตอร์ | ຈ<br>Proj | งอ<br>jector | เครื่อ<br>Proj | เงฉาย<br>ector | LI | ED    | ອຸປາ<br>ໂ | กรณ์<br>สต | ไมโค | เรโฟน | โต๊ะ         | /เก้าอี้        |     | พื้น |     | เร | งที   | นา<br>แข | ฬิกา<br>มวน | ระโภาพ               |
| อาศ<br>พยาบ | ารคณะ<br>าลศาสตร์ฯ | مع       | ไม่มี       | นี้ม      | ไม่มี        | นี้ม           | ไม่มี          | ٩٣ | ไม่มี | م مح      | ไม่มี      | ٩٣   | ไม่มี | โต๊ะ<br>(จุ) | เก้าอี้<br>(จุ) | พรม | ปูน  | ไม้ | ٩٣ | ไม่มี | مع       | ไม่มี       | ູ້ ບໍ່ດີ ເກັບ<br>ຢູ່ |
| ଅଇ          | ಎಂತಿಡ              |          | ×           |           | ×            |                | ×              |    | ×     |           | ×          |      | ×     | តា           | 90              |     | ✓    |     |    | ×     |          | ×           |                      |
|             |                    |          |             |           |              |                |                |    |       |           |            |      |       |              |                 |     |      |     |    |       |          |             | 6408                 |

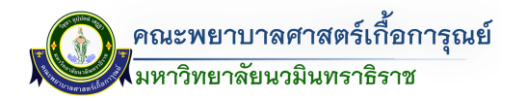

|             |                     |                                                                                                    |             |           |             |                |               |    | é     | อาคาร      | รคณะ       | พยาบ | าลศาส | สตร์เกื้     | ้อการุณ         | ຍ໌  |      |     |    |          |                       |             |       |
|-------------|---------------------|----------------------------------------------------------------------------------------------------|-------------|-----------|-------------|----------------|---------------|----|-------|------------|------------|------|-------|--------------|-----------------|-----|------|-----|----|----------|-----------------------|-------------|-------|
| ลำ<br>ดับ   | ห้อง                | ค<br>พิว                                                                                                    | อม<br>เตอร์ | ন<br>Proj | าอ<br>ector | เครื่อ<br>Proj | งฉาย<br>ector | LI | ED    | อุปเ<br>โส | กรณ์<br>สต | ไมโค | รโฟน  | โต๊ะ         | /เก้าอี้        |     | พื้น |     | ſ  | วที      | นา <sup>ง</sup><br>แข | ฬิกา<br>มวน | รปภาพ |
| อาเ<br>พยาบ | าารคณะ<br>าลศาสตร์ฯ | 42                                                                                                    | ไม่มี       | 22        | ไม่มี       | ም              | ไม่มี         | ۵۳ | ไม่มี | ደግ         | ไม่มี      | ۵۳   | ไม่มี | โต๊ะ<br>(จุ) | เก้าอี้<br>(จุ) | พรม | ปูน  | ไม้ | ደግ | าม<br>เม | ም                     | ไม่มี       |       |
| ୩୦          | <u>ଚ</u> ିଝ୍ଠଟ୍     | <ul> <li>Image: A start of the start of the start of</li></ul> |             | ✓         |             | ✓              |               |    | ×     |            | ×          |      | ×     | ଝ୍ଲ          | ରମ୍ <u>ୟ</u> ଠ  |     | •    |     | •  |          |                       | ×           | 6409  |
|             |                     |                                                                                                    |             |           |             |                |               |    |       |            |            |      |       |              |                 |     |      |     |    |          |                       |             | 6409  |

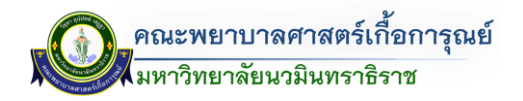

|             |                     |           |             |           |              |                |               |    | é     | อาคาร     | รคณะ             | พยาบ | าลศาส | สตร์เกื้      | อการุณ          | ຍ໌  |      |     |    |       |          |             |        |
|-------------|---------------------|-----------|-------------|-----------|--------------|----------------|---------------|----|-------|-----------|------------------|------|-------|---------------|-----------------|-----|------|-----|----|-------|----------|-------------|--------|
| ลำ<br>ดับ   | ห้อง                | ค<br>พิวเ | อม<br>เตอร์ | ন<br>Proj | ิเอ<br>ector | เครื่อ<br>Proj | งฉาย<br>ector | LI | ED    | อุป<br>โส | กรณ์<br>สต       | ไมโค | รโฟน  | โต๊ะ          | /เก้าอี้        |     | พื้น |     | ľ  | วที   | นา<br>แข | ฬิกา<br>บวน | รเปภาพ |
| อาศ<br>พยาบ | าารคณะ<br>าลศาสตร์ฯ | ም         | ไม่มี       | ደግ        | ามี          | ٩٩             | کار<br>لال    | ٩٩ | ไม่มี | ደግ        | <u>کار</u><br>۳۱ | ٣٦   | ไม่มี | ີເต๊ะ<br>(ຈຸ) | เก้าอี้<br>(จุ) | พรม | ปูน  | ไม้ | ደግ | ไม่มี | ደግ       | ไม่มี       |        |
| ៣៙          | 500                 | ✓         |             |           |              |                |               |    | ×     | ✓         |                  |      |       | ଭର୍ଜ          | ¢٥              |     |      |     |    | ×     | ✓        |             |        |

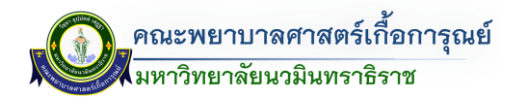

|                          |                     |           |             |           |             |                |                |    | ê     | อาคา      | รคณะ             | พยาบ | าลศาส | สตร์เกี้     | อการุณ          | ย์       |      |     |    |       |          |             |        |
|--------------------------|---------------------|-----------|-------------|-----------|-------------|----------------|----------------|----|-------|-----------|------------------|------|-------|--------------|-----------------|----------|------|-----|----|-------|----------|-------------|--------|
| ลำ<br>ดับ                | ห้อง                | ค<br>พิวเ | อม<br>เตอร์ | ন<br>Proj | าอ<br>ector | เครื่อ<br>Proj | เงฉาย<br>ector | LI | ED    | อุป<br>โเ | กรณ์<br>สต       | ไมโค | รโฟน  | โต๊ะ <u></u> | /เก้าอี้        |          | พื้น |     | เร | วที   | นา<br>แข | ฬิกา<br>มวน | รเปภาพ |
| อาศ<br>พยาบ <sup>.</sup> | การคณะ<br>าลศาสตร์ฯ | ደግ        | ไม่มี       | ደግ        | ไม่มี       | ደግ             | کر<br>کور      | 22 | ไม่มี | ደግ        | <u>کار</u><br>21 | ٣٦   | ไม่มี | โต๊ะ<br>(จุ) | เก้าอี้<br>(จุ) | พรม      | ปูน  | ไม้ | ም  | ไม่มี | ደግ       | ไม่มี       |        |
| ଳାନ୍ଦ                    | <b>ర్</b> రర్       | ✓         |             | ✓         |             | ✓              |                |    | ×     | ~         |                  | ✓    |       | 90           | ڏo              | <b>√</b> |      |     |    | ×     | ~        |             |        |
|                          |                     |           |             |           |             |                |                |    |       |           |                  |      |       |              |                 |          |      |     |    |       |          |             |        |
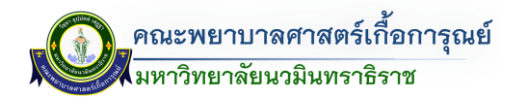

|            |                     |           |             |           |             |                |               |    | é     | อาคาร      | รคณะ       | พยาบ | าลศาส | สตร์เกื้      | อการุณ          | ຍ໌  |      |     |   |             |                       |             |          |
|------------|---------------------|-----------|-------------|-----------|-------------|----------------|---------------|----|-------|------------|------------|------|-------|---------------|-----------------|-----|------|-----|---|-------------|-----------------------|-------------|----------|
| ลำ<br>ดับ  | ห้อง                | ค<br>พิวเ | อม<br>เตอร์ | ন<br>Proj | วอ<br>ector | เครื่อ<br>Proj | งฉาย<br>ector | LI | ED    | อุป:<br>โส | กรณ์<br>สต | ไมโค | รโฟน  | โต๊ะ          | /เก้าอี้        |     | พื้น |     | 5 | ที          | นา <sup>ะ</sup><br>แข | ฬิกา<br>เวน | รปภาพ    |
| อา<br>พยาเ | คารคณะ<br>าลศาสตร์ฯ | ደግ        | ไม่มี       | 22        | ไม่มี       | ም              | ไม่มี         | ۵۳ | ไม่มี | ም          | ไม่มี      | ۳۵   | ไม่มี | ີເต๊ะ<br>(ຈຸ) | เก้าอี้<br>(จุ) | พรม | ปูน  | ไม้ | ም | ليا<br>التا | ም                     | ไม่มี       | <u>.</u> |
| តាតា       | ି ଅଟିଠମ             | ✓         |             |           | ×           |                | ×             |    |       |            | ×          |      | ×     | <u>ر</u>      | ල්ල්<br>මල්     | ✓   |      |     |   | ×           |                       | ×           | <image/> |

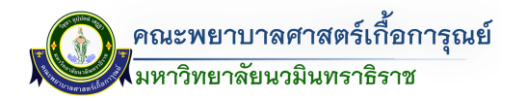

|             |                     |                                                |       |    |       |               |               |    | é         | อาคา       | รคณะ      | พยาบ | าลศาส | สตร์เกื้     | อการุณ          | ຍ໌   |     |     |     |                       |             |       |      |
|-------------|---------------------|------------------------------------------------|-------|----|-------|---------------|---------------|----|-----------|------------|-----------|------|-------|--------------|-----------------|------|-----|-----|-----|-----------------------|-------------|-------|------|
| ลำ<br>ดับ   | ห้อง                | คอม จอ เครื่องฉว<br>พิวเตอร์ Projector Project |       |    |       | งฉาย<br>ector | LI            | ED | อุป<br>โเ | กรณ์<br>สต | ไมโค      | รโฟน | โต๊ะ  | /เก้าอี้     |                 | พื้น |     | ľ   | วที | นา <sup>.</sup><br>แข | ฬิกา<br>เวน | รปภาพ |      |
| อาศ<br>พยาบ | าารคณะ<br>าลศาสตร์ฯ | ድወ                                             | ไม่มี | ድᢧ | ไม่มี | ۳۵            | ک<br>لوگ<br>ا | ደግ | ไม่มี     | ም          | کار<br>12 | ۳۵   | ไม่มี | โต๊ะ<br>(จุ) | เก้าอี้<br>(จุ) | พรม  | ปูน | ไม้ | ም   | ไม่มี                 | ም           | ไม่มี |      |
| ଳଙ୍         | ಎಂತಿರ               | ~                                              |       |    | ×     |               | ×             | ~  |           |            | ×         |      | ×     | Ľ            | මට              | ✓    |     |     |     | ×                     |             | ×     | 6508 |
|             |                     |                                                |       |    |       |               |               |    |           |            |           |      |       |              |                 |      |     |     |     |                       |             |       | 6508 |

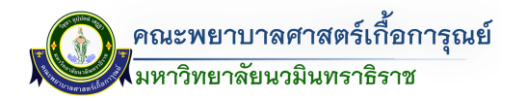

|             |                     |           |             |           |             |                |                |    | Ĩ     | อาคา      | รคณะ       | พยาบ | าลศาส | สตร์เกี้     | อการุณ           | ย์  |      |     |    |       |          |             |        |
|-------------|---------------------|-----------|-------------|-----------|-------------|----------------|----------------|----|-------|-----------|------------|------|-------|--------------|------------------|-----|------|-----|----|-------|----------|-------------|--------|
| ลำ<br>ดับ   | ห้อง                | ค<br>พิวเ | อม<br>เตอร์ | ন<br>Proj | าอ<br>ector | เครื่อ<br>Proj | เงฉาย<br>ector | LI | ED    | อุป<br>โเ | กรณ์<br>สต | ไมโค | รโฟน  | โต๊ะ <u></u> | /เก้าอี้         |     | พื้น |     | 67 | วที   | นา<br>แข | ฬิกา<br>บวน | รเปภาพ |
| อาศ<br>พยาบ | าารคณะ<br>าลศาสตร์ฯ | ም         | ไม่มี       | ድᢧ        | ไม่มี       | ደግ             | ک<br>لوگ<br>ا  | ደግ | ไม่มี | ም         | کار<br>191 | ۳۵   | ไม่มี | โต๊ะ<br>(จุ) | เก้าอี้<br>(จุ)  | พรม | ปูน  | ไม้ | ም  | ไม่มี | ም        | าม<br>เม    |        |
| ៣៥          | 500 क               | •         |             |           | ×           |                | ×              | ✓  |       |           | ×          |      | ×     | ي<br>ج       | ල<br>ම<br>ල<br>ම | ✓   |      |     |    | ×     |          | ×           |        |
|             |                     |           |             |           |             |                |                |    |       |           |            |      |       |              |                  |     |      |     |    |       |          |             |        |

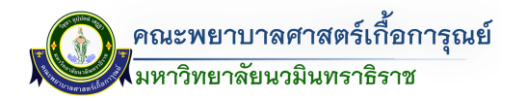

|             |                                          |          |             |           |             |                |               |    | é     | อาคาร      | รคณะ       | พยาบ | าลศาส | สตร์เกื้     | ้อการุณ                         | ย์  |      |     |    |     |          |             |       |
|-------------|------------------------------------------|----------|-------------|-----------|-------------|----------------|---------------|----|-------|------------|------------|------|-------|--------------|---------------------------------|-----|------|-----|----|-----|----------|-------------|-------|
| ลำ<br>ดับ   | ห้อง                                     | ค<br>พิว | อม<br>เตอร์ | ন<br>Proj | าอ<br>ector | เครื่อ<br>Proj | งฉาย<br>ector | LE | ED    | อุป:<br>โส | กรณ์<br>สต | ไมโค | รโฟน  | โต๊ะ         | /เก้าอี้                        |     | พื้น |     | ľ  | วที | นา<br>แข | ฬิกา<br>มวน | รปกาพ |
| อาเ<br>พยาบ | าารคณะ<br>าลศาสตร์ฯ                      | ደግ       | ไม่มี       | ٣٦        | ไม่มี       | ደግ             | าม<br>เม      | ደግ | ไม่มี | ደግ         | ไม่มี      | ደግ   | ไม่มี | โต๊ะ<br>(จุ) | เก้าอี้<br>(จุ)                 | พรม | ปูน  | ไม้ | ደግ | ไม่ | ደግ       | ไม่มี       |       |
| ຫວ          | อ๕๑๐<br>ห้องเรียน<br>ประจำปี<br>๔ ห้อง A | ~        |             | ✓         |             |                |               |    | ×     |            |            | ✓    |       | ୍<br>ତ       | ତ<br>ତ<br>ତ<br>ତ<br>ତ<br>ତ<br>ତ |     |      |     | ~  |     |          | ×           |       |

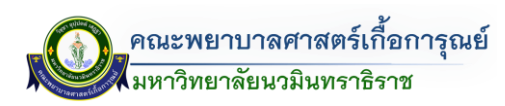

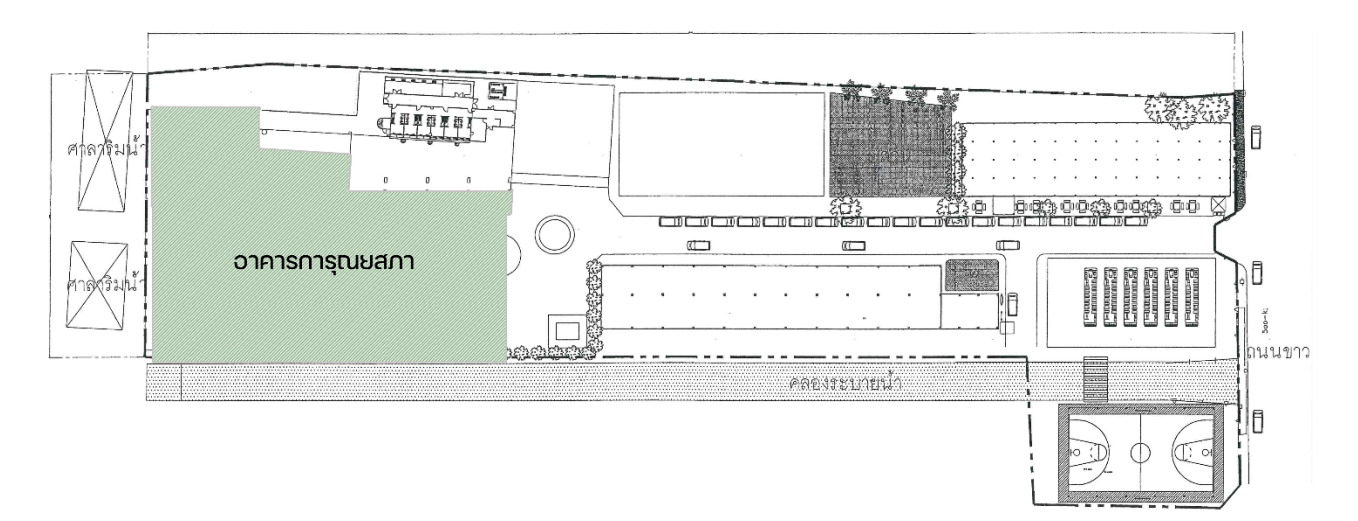

## ข้อมูลห้องในอาคารการุณยสภา

| ลำดับ | ชั้น | รายการ                                  | ຈຳนวน | หมายเหตุ |
|-------|------|-----------------------------------------|-------|----------|
| ୭     | Blo  | ลานจอดรถ                                | ୭     |          |
| ම     | Bø   | ลานจอดรถ/งานช่างระบบ                    | ୭     |          |
| តា    |      | งานทะเบียนและประเมินผล                  | ୭     |          |
| ଜ     | C    | ห้องประชาสัมพันธ์                       | ୭     |          |
| ଝ     | G    | ฝ่ายกิจการนักศึกษา                      | ୭     |          |
| е     |      | ้ลานอเนกประสงค์                         | -     |          |
| ଣ     |      | ภาควิชาการบริหารพยาบาลและพื้นฐานอาชีพ   | ୭     |          |
| ಡ     |      | ี<br>ภาควิชาการพยาบาลกุมารเวชศาสตร์     | ୭     |          |
| ನ     | ,    | ภาควิชาการพยาบาลจิตเวชศาสตร์            | ୭     |          |
| ୦୦    | ୭    | ภาควิชาการพยาบาลสาธารณสุขศาสตร์         | ୭     |          |
|       |      | และเวชศาสตร์เขตเมือง                    |       |          |
| ୭୭    |      | ภาควิชาการพยาบาลมารดา ทารก และผดุงครรภ์ | ୭     |          |
| මම    | តា   | ฝ่ายบริการทางการศึกษา/ห้องสมุด/         | ୭     |          |
|       |      | ห้องคอมพิวเตอร์                         |       |          |
| ୭୩    |      | ห้องผู้บริหาร (คณบดี)                   | ୭     |          |
| ଭଝ    |      | ห้องผู้บริหาร (รองคณบดี)                | ୌ     |          |
| ୦୯    |      | ้สำนักงานคณบดี                          | ୭     |          |
| වෙ    | ¢    | ้ห้องประชุม ๔๐๓                         | ୭     |          |
| ଭଚ୍ଚ  |      | ห้องประชุม ๔๐๙                          | ୭     |          |
| ଭର୍ଜ  |      | ห้องครัว                                | ୭     |          |
| ୭ଟ    |      | ห้องแม่บ้าน                             | ୭     |          |

คู่มือการจองระบบห้องออนไลน์ (The Dashboard)

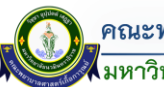

คณะพยาบาลศาสตร์เกื้อการุณย์ มหาวิทยาลัยนวมินทราธิราช

| ลำดับ | ชั้น | รายการ                             | ຈຳນວນ | หมายเหตุ |
|-------|------|------------------------------------|-------|----------|
| ୭ଟ    |      | ห้อง ๕๐๑ : ห้องเรียน               | ୦     |          |
| ୦୦    |      | ห้อง ๕๐๒ : ห้องพระประวัติ          | ୭     |          |
| මම    |      | ห้อง ๕๐๓ : ห้องเรียน               | ୭     |          |
| මම    |      | ห้อง ๕๐๔ : ห้องเรียน               | ୦     |          |
| ୭୩    | C.   | ห้อง ๕๐๕ : ห้องเรียน               | ୦     |          |
| ୭୯    |      | ห้อง ๕๐๖ : ห้องเรียน               | ୭     |          |
| ୭୯    |      | ห้อง ๕๐๗ : ห้องประกันคุณภาพ        | ୦     |          |
| ଟର    |      | ห้อง ๕๐๘ : ห้องเรียน               | ୭     |          |
| ୭୯    |      | ห้อง ๖๐๑ : ห้องชมรมดนตรีไทย        | ୦     |          |
| ವಾಡ   |      | ห้อง ๖๐๒ : ห้องพักอาจารย์          | ୭     |          |
| තම    |      | ห้อง ๖๐๓ : ห้องเก็บเครื่องดนตรีไทย | ଭ     |          |
| ഩഠ    |      | ห้อง ๖๐๔ : ห้องเรียน               | ଭ     |          |
| ୩୭    | 6    | ห้อง ๖๐๕ : ห้องเรียน               | ଭ     |          |
| ଜାତ   |      | ห้อง ๖๐๖ : ห้องเรียน               | ଭ     |          |
| ഩഩ    |      | ห้อง ๖๐๗ : ห้องเรียน               | ଭ     |          |
| ୩୯    |      | ห้อง ๖๐๘ : ห้องเรียน               | ୦     |          |
| ഩ๕    |      | ห้อง ๖๐๙ : ห้องเรียน               | ୭     |          |
| ຕ່າວ  | ଣ    | พื้นที่สำหรับอ่านหนังสือ           | ଭ     |          |
| ഩ๗    | ಡ    | พื้นที่ระบบ                        | ୭     |          |
| ഩ๘    | ๙-୭୩ | หอพักนั้กศึกษา                     | ୭     |          |
| ണൽ    | ୭୯   | หอพักอาจารย์                       | ଭ     |          |

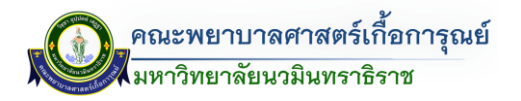

|           |           |           |             |           |             |                |               |    |       |            | อ          | าคารก | าารุณย | เสภา           |                   |     |      |     |    |       |                       |             |          |
|-----------|-----------|-----------|-------------|-----------|-------------|----------------|---------------|----|-------|------------|------------|-------|--------|----------------|-------------------|-----|------|-----|----|-------|-----------------------|-------------|----------|
| ลำ<br>ดับ | ห้อง      | ค:<br>พิว | อม<br>เตอร์ | ন<br>Proj | งอ<br>ector | เครื่อ<br>Proj | งฉาย<br>ector | LI | ED    | ອຸປາ<br>ໂ; | กรณ์<br>สต | ไมโค  | เรโฟน  | โต๊ะ,          | /เก้าอี้          |     | พื้น |     | ľ  | วที   | นา <sup>.</sup><br>แจ | ฬิกา<br>ขวน | รปภาพ    |
| อาคาร     | การุณยสภา | ٩٩        | ไม่มี       | ٩٩٩       | ไม่มี       | ٩٩٩            | ไม่มี         | าม | ไม่มี | ٩٩         | ไม่มี      | 201   | ามี    | ີເตັ້ະ<br>(ຈຸ) | เก้าอี้<br>(จุ)   | พรม | ปูน  | ไม้ | ٩٩ | ไม่มี | ٩٩                    | ไม่มี       | ů        |
| 6         | ଟ୦ଡ       |           | ×           |           | ×           |                | ×             |    | ×     |            | ×          |       | ×      | ©              | ୍କ<br>ତତ<br> <br> |     |      |     |    | ×     |                       | ×           | <image/> |

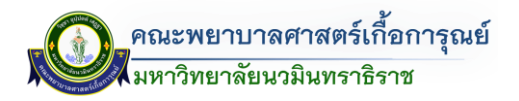

|           |            |          |             |           |             |                |               |    |       |          | Ð,         | าคารก | าารุณย | เสภา                                                                            |                  |     |      |     |             |    |                       |             |          |
|-----------|------------|----------|-------------|-----------|-------------|----------------|---------------|----|-------|----------|------------|-------|--------|---------------------------------------------------------------------------------|------------------|-----|------|-----|-------------|----|-----------------------|-------------|----------|
| ลำ<br>ดับ | ห้อง       | ค<br>พิว | อม<br>เตอร์ | ন<br>Proj | วอ<br>ector | เครื่อ<br>Proj | งฉาย<br>ector | LI | ED    | อุป<br>โ | กรณ์<br>สต | ไมโค  | รโฟน   | โต๊ะ                                                                            | :/เก้าอี้        |     | พื้น |     | ۲,          | ที | นา <sup>ะ</sup><br>แข | ฬิกา<br>มวน | รปภาพ    |
| อาคาร     | ัการุณยสภา | ٩٩       | ไม่มี       | ደግ        | ไม่มี       | ٩٩             | ک<br>می       | ٩٩ | ไม่มี | ۳۵       | ไม่มี      | ٩٩    | าม     | ີ ເตິະ<br>(ຈຸ)                                                                  | เก้าอี้<br>(จุ)  | พรม | ปูน  | ไม้ | 1 <u>-1</u> | าม | ደግ                    | ไม่มี       | €<br>€   |
| 6         | <b>වි</b>  |          | ×           |           | ×           |                | ×             |    | ×     |          | ×          |       | ×      | ()<br>()<br>()<br>()<br>()<br>()<br>()<br>()<br>()<br>()<br>()<br>()<br>()<br>( | ල<br>ම<br>ම<br>ම |     |      | ~   |             | ×  |                       | ×           | <image/> |

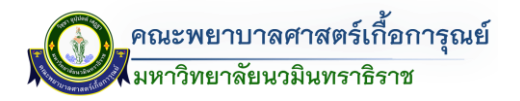

|           |           |                        |             |                                        |       |     |                |    |       |           | Ð,         | าคารก | าารุณะ | เสภา         |                 |     |      |     |    |     |                       |             |          |
|-----------|-----------|------------------------|-------------|----------------------------------------|-------|-----|----------------|----|-------|-----------|------------|-------|--------|--------------|-----------------|-----|------|-----|----|-----|-----------------------|-------------|----------|
| ลำ<br>ดับ | ห้อง      | ุค <sup>ะ</sup><br>พิว | อม<br>เตอร์ | จอ เครื่องฉาเ<br>ร้ Projector Projecto |       |     | เงฉาย<br>ector | LI | ED    | ອຸປາ<br>ໂ | กรณ์<br>สต | ไมโค  | เรโฟน  | โต๊ะ         | :/เก้าอี้       |     | พื้น |     | ເດ | วที | นา <sup>.</sup><br>แข | ฬิกา<br>ขวน | รปภาพ    |
| อาคาร     | การุณยสภา | ٩٣                     | ไม่มี       | ٩٩                                     | ไม่มี | ٩٩٩ | ไม่มี          | ٩٩ | ไม่มี | ٩٩        | ไม่มี      | ٩٩٩   | ไม่มี  | โต๊ะ<br>(จุ) | เก้าอี้<br>(จุ) | พรม | ปูน  | ไม้ | مع | ามี | ٩٩                    | ามี         | ý ····   |
| ព         | ୭୦ଟ       |                        | ×           |                                        | ×     |     | ×              |    | ×     |           | ×          |       | ×      | ()<br>()     | <u>ඉ</u> ෙ      |     |      |     |    | ×   |                       | ×           | <image/> |

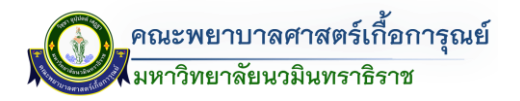

|           |              |            |             |           |             |                 |                |    |       |           | อ               | าคารก   | าารุณย         | เสภา         |                 |       |       |      |      |       |            |             |       |
|-----------|--------------|------------|-------------|-----------|-------------|-----------------|----------------|----|-------|-----------|-----------------|---------|----------------|--------------|-----------------|-------|-------|------|------|-------|------------|-------------|-------|
| ลำ<br>ดับ | ห้อง         | คล<br>พิวเ | อม<br>.ตอร์ | ন<br>Proj | าอ<br>ector | เครื่อ<br>Proje | เงฉาย<br>ector | LE | ED    | อุป<br>โเ | กรณ์<br>สต      | ไมโค    | เรโฟน          | โต๊ะ,        | /เก้าอี้        |       | พื้น  |      | ľ    | วที   | นาท์<br>แข | สิกา<br>เวน | รปภาพ |
| อาคาร     | การุณยสภา    | ۳۵         | ไม่มี       | าม        | ไม่มี       | นี              | ไม่มี          | าม | ไม่มี | ۳۳        | ไม่มี           | นี      | ไม่มี          | โต๊ะ<br>(จุ) | เก้าอี้<br>(จุ) | พรม   | ปูน   | ไม้  | ಗೆಲ್ | ไม่มี | ۳۵         | ไม่มี       | ข     |
| ୢ         | <b>ද</b> ්රග |            |             |           |             |                 |                |    |       |           |                 |         |                |              |                 |       |       |      |      |       |            |             |       |
| ¢         | රේම          |            |             |           |             |                 |                |    |       |           |                 |         |                |              |                 |       |       |      |      |       |            |             |       |
| e         | ଝଁଠଶ         |            |             |           |             |                 |                |    |       |           |                 |         |                |              |                 |       |       |      |      |       |            |             |       |
| ର୍ଯ       | ೯೦೯          |            |             |           |             |                 |                |    |       | Ŗ         | <b>สูนย์</b> ก′ | ารเรียเ | ู่<br>มรู้ทางเ | การพะ        | มาบาล (         | ADVAI | NCE L | _RC) |      |       |            |             |       |
| ಡ         | ೯೦೯          |            |             |           |             |                 |                |    |       |           |                 |         |                |              |                 |       |       |      |      |       |            |             |       |
| ಸ         | ೯೦೨          |            |             |           |             |                 |                |    |       |           |                 |         |                |              |                 |       |       |      |      |       |            |             |       |
| ୦୦        | ଝ୦୩          |            |             |           |             |                 |                |    |       |           |                 |         |                |              |                 |       |       |      |      |       |            |             |       |

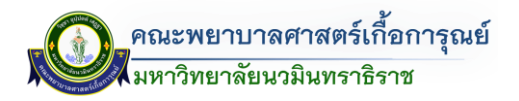

|           |              |           |             |           |             |                 |               |    |       |           | ອ'         | าคารก | าารุณย | เสภา                                                                            |                 |     |      |     |    |      |                       |             |          |
|-----------|--------------|-----------|-------------|-----------|-------------|-----------------|---------------|----|-------|-----------|------------|-------|--------|---------------------------------------------------------------------------------|-----------------|-----|------|-----|----|------|-----------------------|-------------|----------|
| ลำ<br>ดับ | ห้อง         | ค<br>พิวเ | อม<br>เตอร์ | ন<br>Proj | วอ<br>ector | เครื่อ<br>Proje | งฉาย<br>ector | LI | ED    | อุป<br>โเ | กรณ์<br>สต | ไมโค  | รโฟน   | โต๊ะ                                                                            | /เก้าอี้        |     | พื้น |     | ۲3 | ที   | นา <sup>ะ</sup><br>แข | ฬิกา<br>เวน | รปภาพ    |
| อาคาร     | การุณยสภา    | ደግ        | ไม่มี       | ٩٩        | ไม่มี       | ٩٩              | ไม่มี         | ٩٩ | ไม่มี | ደግ        | ไม่มี      | ٩٩    | ไม่มี  | ີເต໊ະ<br>(ຈຸ)                                                                   | เก้าอี้<br>(จุ) | พรม | ปูน  | ไม้ | ም  | านี้ | ተግ                    | ไม่มี       | €<br>€   |
| ୭୭        | <b>یہ</b> ی؟ |           | ×           |           |             |                 | ×             |    | ×     |           | ×          |       | ×      | ()<br>()<br>()<br>()<br>()<br>()<br>()<br>()<br>()<br>()<br>()<br>()<br>()<br>( | ୍କ<br>୭୦        |     |      |     |    | ×    |                       |             | <image/> |

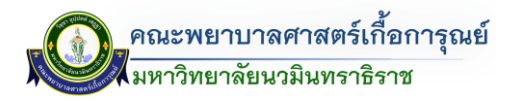

|           |           |           |             |           |             |                |                |    |       |                    | Ð,         | าคารก | าารุณย  | เสภา         |                  |     |                                                                                                    |     |     |       |          |             |       |
|-----------|-----------|-----------|-------------|-----------|-------------|----------------|----------------|----|-------|--------------------|------------|-------|---------|--------------|------------------|-----|----------------------------------------------------------------------------------------------------|-----|-----|-------|----------|-------------|-------|
| ลำ<br>ดับ | ห้อง      | ค<br>พิวเ | อม<br>เตอร์ | ہ<br>Proj | งอ<br>ector | เครื่อ<br>Proj | เงฉาย<br>ector | LI | ED    | อุป <i>เ</i><br>โส | กรณ์<br>สต | ไมโค  | เรโฟน   | โต๊ะ,        | /เก้าอี้         |     | พื้น                                                                                                    |     | ľ   | วที   | นา<br>แข | ฬิกา<br>ขวน | รปภาพ |
| อาคาร     | การุณยสภา | ᡏᢖᡘ       | ไม่มี       | ۳۵        | าม<br>เม    | ¶مع            | ไม่มี          | ۳۳ | ไม่มี | ಗೆಲ್               | ไม่มี      | ۳۵    | าม      | โต๊ะ<br>(จุ) | เก้าอี้<br>(จุ)  | พรม | ปูน                                                                                                    | ไม้ | ಗೆಗ | ไม่มี | ۳۳       | ามี         | ચ<br> |
| මම        | මටල්      |           |             |           |             |                |                |    |       |                    |            |       |         |              |                  |     |                                                                                                    |     |     |       |          |             |       |
| ଭଳ        | මටට       |           | ×           |           | ×           |                | ×              |    | ×     |                    | ×          |       | ×       | 9            | 90               |     | <ul> <li>Image: A start of the start of the start of</li></ul> |     |     | ×     | ✓        |             |       |
| ଭଝ        | ່ວ໐ຓ      |           |             |           |             |                |                |    |       |                    |            |       | ห้องเก็ | บเครื่อ      | )งดนตรี <i>่</i> | ไทย |                                                                                                    |     |     |       |          |             |       |

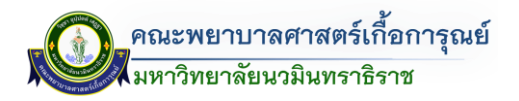

|           |                                                                          |           |             |           |              |                |               |    |       |           | ອ'         | าคารก | ารุณย | สภา          |                 |     |      |     |    |       |                       |             |                     |
|-----------|--------------------------------------------------------------------------|-----------|-------------|-----------|--------------|----------------|---------------|----|-------|-----------|------------|-------|-------|--------------|-----------------|-----|------|-----|----|-------|-----------------------|-------------|---------------------|
| ลำ<br>ดับ | ห้อง                                                                     | ค<br>พิวเ | อม<br>เตอร์ | ন<br>Proj | ิเอ<br>ector | เครื่อ<br>Proj | งฉาย<br>ector | L  | ED    | อุป<br>โเ | กรณ์<br>สต | ไมโค  | รโฟน  | โต๊ะ,        | /เก้าอี้        |     | พื้น |     | ۲3 | วที   | นา <sup>.</sup><br>แข | ฬิกา<br>เวน | รปภาพ               |
| อาคาร     | การุณยสภา                                                                | ۹<br>۲    | ไม่มี       | ۵۳        | ไม่มี        | ٩٩             | الم<br>الم    | ٩٩ | ไม่มี | ٩٩        | ไม่มี      | ም     | ไม่มี | โต๊ะ<br>(จุ) | เก้าอี้<br>(จุ) | พรม | ปูน  | ไม้ | ሞ  | ไม่มี | ሞ                     | ไม่มี       | ψ <sup>-</sup> ···· |
| ୭୯        | ବର<br>ଜୁନ<br>ଜୁନ<br>ଜୁନ<br>ଜୁନ<br>ଜୁନ<br>ଜୁନ<br>ଜୁନ<br>ଜୁନ<br>ଜୁନ<br>ଜୁନ | •         |             | ✓         |              | ✓              |               |    | ×     | ~         |            | ✓     |       | ්<br>ල       | ଟାଝ             |     |      |     |    | ×     |                       | ×           |                     |

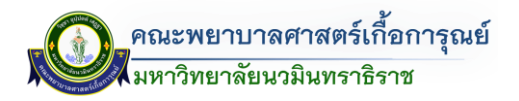

|           |           |           |             |           |             |                |               |    |       |          | ອ'           | าคารก | ารุณย | เสภา         |                 |     |      |     |    |       |                       |             |          |
|-----------|-----------|-----------|-------------|-----------|-------------|----------------|---------------|----|-------|----------|--------------|-------|-------|--------------|-----------------|-----|------|-----|----|-------|-----------------------|-------------|----------|
| ลำ<br>ดับ | ห้อง      | ค<br>พิวเ | อม<br>เตอร์ | ۾<br>Proj | วอ<br>ector | เครื่อ<br>Proj | งฉาย<br>ector | LI | ED    | อุป<br>โ | กรณ์<br>สต   | ไมโค  | รโฟน  | โต๊ะ         | /เก้าอี้        |     | พื้น |     | ۲3 | ที    | นา <sup>.</sup><br>แข | ฬิกา<br>บวน | รปภาพ    |
| อาคาร     | การุณยสภา | ደግ        | ไม่มี       | ٩٩        | ไม่มี       | ۵۳             | ک<br>می       | ٩٩ | ไม่มี | ۳۵       | اللا<br>اللا | ም     | ไม่มี | โต๊ะ<br>(จุ) | เก้าอี้<br>(จุ) | พรม | ปูน  | ไม้ | ሞ  | ไม่มี | ደግ                    | الم<br>الم  | €<br>€   |
| මව        | 50e       |           |             |           |             | ✓              |               | ×  |       | ✓        |              | ✓     |       | តា           | ୍ଟ<br>୯୦        |     | ✓    |     |    | ×     | ~                     |             | <image/> |

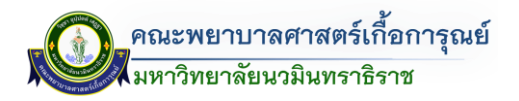

|           |           |           |             |           |             |                 |                |    |       |          | Ð,         | าคารก | าารุณย | เสภา          |                 |     |      |      |    |       |                       |             |        |
|-----------|-----------|-----------|-------------|-----------|-------------|-----------------|----------------|----|-------|----------|------------|-------|--------|---------------|-----------------|-----|------|------|----|-------|-----------------------|-------------|--------|
| ลำ<br>ดับ | ห้อง      | ค<br>พิวเ | อม<br>เตอร์ | ິ<br>Proj | วอ<br>ector | เครื่อ<br>Proje | เงฉาย<br>ector | LI | ED    | อุป<br>โ | กรณ์<br>สต | ไมโค  | รโฟน   | โต๊ะ          | /เก้าอี้        |     | พื้น |      | ۲3 | ที    | นา <sup>.</sup><br>แข | ฬิกา<br>เวน | รปภาพ  |
| อาคาร     | การุณยสภา | ደግ        | ไม่มี       | 12        | ไม่มี       | ۵۳              | ามี            | ٩٩ | ไม่มี | ም        | ไม่มี      | ۵۳    | ไม่มี  | ີເต໊ະ<br>(ຈຸ) | เก้าอี้<br>(จุ) | พรม | ปูน  | ามู้ | ም  | ไม่มี | ተግ                    | ไม่มี       | €<br>€ |
| ୭୦        | 909       | ✓         |             |           |             |                 | ×              |    | ×     |          | ×          |       | ×      | G             | ଳଙ୍             |     | •    |      |    | ×     |                       |             |        |

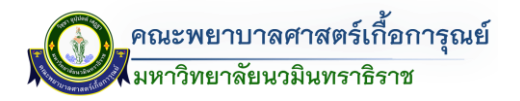

|           |           |           |             |           |             |                |               |    |       |          | ອ'          | าคารก | าารุณย | เสภา          |                 |     |      |      |    |      |                       |             |          |
|-----------|-----------|-----------|-------------|-----------|-------------|----------------|---------------|----|-------|----------|-------------|-------|--------|---------------|-----------------|-----|------|------|----|------|-----------------------|-------------|----------|
| ลำ<br>ดับ | ห้อง      | ค<br>พิวเ | อม<br>เตอร์ | ۾<br>Proj | วอ<br>ector | เครื่อ<br>Proj | งฉาย<br>ector | L  | ED    | อุป<br>โ | กรณ์<br>สต  | ไมโค  | รโฟน   | โต๊ะ          | /เก้าอี้        |     | พื้น |      | ۲3 | ที   | นา <sup>ะ</sup><br>แข | ฬิกา<br>เวน | รปภาพ    |
| อาคาร     | การุณยสภา | ደግ        | ไม่มี       | ٩٩        | ไม่มี       | ٩٩             | ال<br>الم     | ٩٩ | ไม่มี | ۳۵       | ามี<br>เมื่ | ٩٩    | ไม่มี  | ີເต໊ະ<br>(ຈຸ) | เก้าอี้<br>(จุ) | พรม | ปูน  | ามู้ | ም  | านี้ | ተግ                    | ไม่มี       | €        |
| ଭଚ୍ଚା     | ଚିତ୍ର     |           |             |           |             |                |               |    | ×     |          |             | •     |        | ල<br>ල<br>    | 50              |     |      |      | ?  | ×    |                       |             | <image/> |

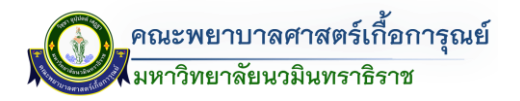

|           |           |           |             |           |             |                |               |    |       |          | ອ'          | าคารก | ารุณย | เสภา          |                 |     |      |     |    |       |          |             |       |
|-----------|-----------|-----------|-------------|-----------|-------------|----------------|---------------|----|-------|----------|-------------|-------|-------|---------------|-----------------|-----|------|-----|----|-------|----------|-------------|-------|
| ลำ<br>ดับ | ห้อง      | ค<br>พิวเ | อม<br>เตอร์ | ۾<br>Proj | วอ<br>ector | เครื่อ<br>Proj | งฉาย<br>ector | LI | ED    | อุป<br>โ | กรณ์<br>สต  | ไมโค  | รโฟน  | โต๊ะ          | /เก้าอี้        |     | พื้น |     | ۲3 | ที    | นา<br>แข | ฬิกา<br>บวน | รปภาพ |
| อาคาร     | การุณยสภา | ፈግ        | ไม่มี       | ٩٩        | ไม่มี       | ۳۵             | ال<br>الم     | ٩٩ | ไม่มี | ۳۵       | ามี<br>เมื่ | ٩٩    | ไม่มี | ີເต໊ະ<br>(ຈຸ) | เก้าอี้<br>(จุ) | พรม | ปูน  | ไม้ | ም  | ไม่มี | ۳۵       | ไม่มี       | Q     |
| ଭର୍ଜ      | ਸ਼ਹਫ<br>ਸ |           |             |           |             | ✓              |               |    | ×     | ✓        |             | ✓     |       | ්<br>ල        | د<br>د          |     | ✓    |     |    | ×     |          | ×           |       |

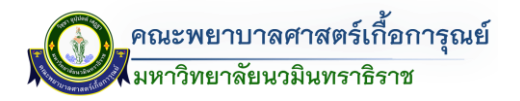

|           |           |           |             |            |             |                 |               |    |       |           | ອ'         | าคารก | ารุณย | สภา          |                 |     |      |     |    |    |                       |             |          |
|-----------|-----------|-----------|-------------|------------|-------------|-----------------|---------------|----|-------|-----------|------------|-------|-------|--------------|-----------------|-----|------|-----|----|----|-----------------------|-------------|----------|
| ลำ<br>ดับ | ห้อง      | ค<br>พิวเ | อม<br>เตอร์ | ন<br>Proje | เอ<br>ector | เครื่อ<br>Proje | งฉาย<br>ector | LE | ED    | อุป<br>โเ | กรณ์<br>สต | ไมโค  | รโฟน  | โต๊ะ         | /เก้าอี้        |     | พื้น |     | ۲3 | ที | นา <sup>.</sup><br>แข | ฬิกา<br>เวน | รปภาพ    |
| อาคาร     | การุณยสภา | ሞ         | ไม่มี       | ደግ         | الم<br>الم  | ۵۳              | ไม่มี         | ٩٩ | ไม่มี | ደግ        | ไม่ไ       | ደግ    | ไม่มี | โต้ะ<br>(จุ) | เก้าอี้<br>(จุ) | พรม | ปูน  | ไม้ | ደግ | าม | ሞ                     | ไม่มี       | v − • •  |
| ତ<br>ଟ    | 90¢       |           | ×           |            | ×           |                 | ×             |    | ×     |           | ×          |       | ×     | ්<br>ල       |                 |     | ✓    |     |    | ×  |                       | ×           | <image/> |

## บทที่ ๓ ขั้นตอนการดำเนินการ

๓.๑ การใช้ระบบจัดการขอใช้ห้องเรียนออนไลน์ (ส่วนผู้ดูแลระบบ)

#### การเข้าใช้งานระบบ

- เข้าไปที่เว็บไซต์ https://www.kcn.ac.th/th เลือกไปที่ <sup>เป</sup> TheDB Dashboard (ด้านบนแถบสีน้ำเงิน)

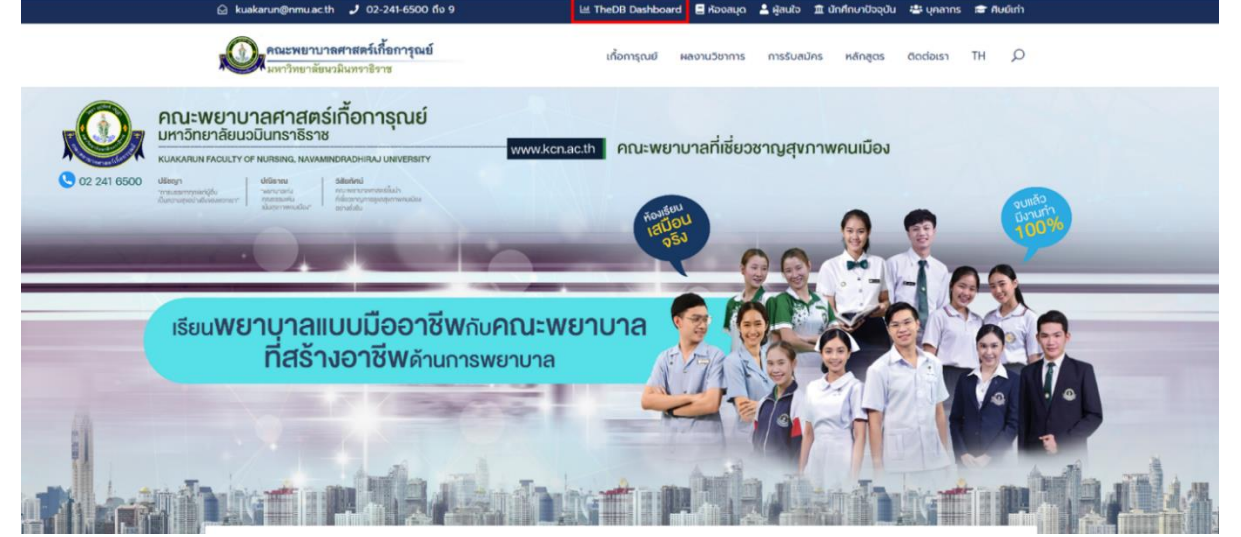

<u>ภาพที่ ๑</u> การเข้าใช้งานระบบการจองห้อง

- ระบบจะแสดงหน้าต่างการ Login เข้าสู่ระบบแสดงขึ้นมาดังภาพ (ดังรูป)

| Nursing TheDB                                                                                                    | Welcome KFN Das | hboard                         |                             |                          |  |
|----------------------------------------------------------------------------------------------------|-----------------|--------------------------------|-----------------------------|--------------------------|--|
| and the second second se | Username        |                                |                             |                          |  |
|                                                                                                    | Password        |                                |                             |                          |  |
| Store and faile                                                                                                    |                 |                                |                             |                          |  |
| คณะพยาบาลศาสตร์เกื้อการุณย์<br>มหาวิทยาลัพมามีแทราธีราช                                                                                                    | Login           |                                |                             |                          |  |
|                                                                                                    |                 | Link Profile KFN ถ้านการ       | แรียนการสอน และระบบสืบค้น   |                          |  |
|                                                                                                    | ย้อมูลบุคลากร   | <b>เ</b><br>หลักสูตรที่เปิดสอน | <b>เ</b><br>โปรแกรมการศึกษา | (2)<br>รายวีชาที่เปิดสอน |  |
|                                                                                                    | 0               | ۵                              | 0                           |                          |  |
|                                                                                                    | ดารางเรยม       | aunuwaotuoou                   | สมคนผลงานวิชาการ            | ตารางการขอขององ          |  |
|                                                                                                    |                 |                                |                             |                          |  |
|                                                                                                    |                 |                                |                             |                          |  |
|                                                                                                    |                 |                                |                             |                          |  |

<u>ภาพที่ ๒</u> หน้าจอการเข้าสู่ระบบ

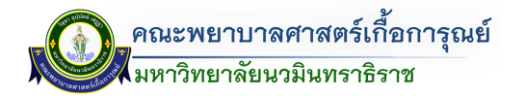

Login

- ทำการกรอก Username (ชื่อผู้ใช้งาน) และ Password (รหัสผ่าน) และคลิกที่ปุ่ม Login

| Nursing TheDB               | Welcome KFN Das      | hboarð                         |                           |                                 |
|-----------------------------|----------------------|--------------------------------|---------------------------|---------------------------------|
|                             | Username             |                                |                           |                                 |
|                             | Password             |                                |                           |                                 |
| · ABRTHORN                  | Login                |                                |                           |                                 |
| คณะพยาบาลศาสตร์เกื้อการุณย์ | LUgiri               |                                |                           |                                 |
| มหาวิทยาลัยนวมินทราธิราช    |                      | Link Profile KFN ด้านการ       | เรียนการสอน และระบบสืบค้น |                                 |
|                             | <b>ข้อมูลบุคลาทร</b> | <b>เ</b><br>หลักสูตรที่เปิดสอน | <b>เ</b> ปรแกรมการศึกษา   | <i>ฮ</i> )<br>รายวิชาที่เปิดสอน |
|                             | ۲                    |                                | 0                         |                                 |
|                             | ตารางเรียน           | สืบค้นผลงานวิจัย               | สืบค้นผลงานวิชาการ        | ตารางการขอใช้ห้อง               |
|                             |                      |                                |                           |                                 |
|                             |                      |                                |                           |                                 |

<u>ภาพที่ ๓</u> หน้าจอการเข้าสู่ระบบ (กรอกชื่อผู้ใช้และรหัสผ่าน)

- จากนั้นเข้าสู่หน้าจอส่วนผู้ดูแลระบบ TheDB Dashboard และให้ทำการคลิกเข้าสู่เมนูระบบขอใช้ห้อง โดยเลือก

| But dis but to unscription 1 but searing qualidation 1 but searing qualidation 1 but searing qualitation 1 but searing qualitation 1 but seari          |                             |        |                                                        |                            |                                                  |                |                                                  |                                                   |
|----------------------------------------------------------------------------------------------------|-----------------------------|--------|--------------------------------------------------------|----------------------------|--------------------------------------------------|----------------|--------------------------------------------------|---------------------------------------------------|
| Выявании изиатиянии виланая у арайай болизание на баларание на баларание на б          | ั <u>้ง</u><br>ข้อมูลทั่วไป |        |                                                        |                            |                                                  |                | คมรายมาย<br>คารไปราชการ<br>โปราชการแล้ว          | เ<br>เคร็ง                                        |
| ŬĎLJGALINASIONE       DE TROFILI O DE TROFILIO       DE TROFILIO       DE TROFILIO <thde th="" trofilio<="">       DE TROFILIO       D</thde>                                                                                                    |                             |        | ยินดีต้อนรับ นางสาวพรนภา อินประเสริฐ คุณได้เข้าใช้งานร | ะบบครั้งล่าสุดเมื่อ วันข   | งฤหัสบดีที่ 27 เม.ย. 2                           | 2566 07:55 น.  | บุคลากรและส่ง                                    | เสริมการพัฒนาบุคลากร                              |
| Image: State State Stat         | ข้อมูลบุคลากร               |        | 😨 PROFILE 👁 🕅 17 🌣                                     | ปฏิทินการทำงาร             | i.                                               |                | 🧃 🚳 ผู้ใช้ทั่วไป                                 |                                                   |
| Молгонизации         в         в         <                                                                                                    |                             |        | คณะพยาบาลศาสตร์เกื้อการุณย์                            | แด้อน •                    | ñul ()                                           | เมษายน 2566    | ระบบขอใช้ห้อง<br>ญ ผู้ดูแลระบบ                   |                                                   |
| ・       いいงสาวพรนภา อินประเสริฐ       2       2       ●       ●       ●       ●       ●       ●       ●       ●       ●       ●       ●       ●       ●       ●       ●       ●       ●       ●       ●       ●       ●       ●       ●       ●       ●       ●       ●       ●       ●       ●       ●       ●       ●       ●       ●       ●       ●       ●       ●       ●       ●       ●       ●       ●       ●       ●       ●       ●       ●       ●       ●       ●       ●       ●       ●       ●       ●       ●       ●       ●       ●       ●       ●       ●       ●       ●       ●       ●       ●       ●       ●       ●       ●       ●       ●       ●       ●       ●       ●       ●       ●       ●       ●       ●       ●       ●       ●       ●       ●       ●       ●       ●       ●       ●       ●       ●       ●       ●       ●       ●       ●       ●       ●       ●       ●       ●       ●       ●       ●       ●       ●       ●       ●       ●<                                                                                                    |                             |        | มหาวิทยาลัยนวมินทราธิราช                               | Ð.                         | a.                                               | и.             |                                                  |                                                   |
| Image: Start Start  |                             | 2<br>® | นางสาวพรนภา อินประเสริฐ<br>ผู้ปฏิบัติงาน               | 3                          | 4                                                | .5             | 🤯 ผู้อยู่เององ<br>🧭 เปลี่ยนรหัสเ<br>เปลี่ยนรหัสเ | ม่าน<br>เคจิ้งล่าสุด เมื่อวันที่ xxxx (Coming Soo |
| Image: Constraint of the second state of the second state of th |                             |        |                                                        |                            |                                                  |                | ⇒lz                                              | ອກຈາກรະນນ (Sign Out)                              |
| Image: second second  |                             | C      |                                                        | 10                         | 11                                               | 12             | 13                                               | 14                                                |
| 17         18         19         20         21           Sagewasshaarman         under 6225 Skadhangi.         10         20         21                                                                                                    |                             | C      |                                                        |                            | เลขห้อง 6312 ห้องเสีย                            | ยน ลาทักฝอน    | วันสงกรานท์                                      |                                                   |
|                                                                                                    |                             |        |                                                        | 17<br>วินหยุดขดเขยวินองกรา | 18<br>เลขท้อง 6312 ห้องสำ<br>เลขท้อง 6206 ห้องสำ | 19<br>Inaundai | 20                                               | 21                                                |
| 24 25 26 20 28                                                                                                    | ÷5. 4.2                     |        | 0                                                      | 24                         | 25                                               | 26             | 27                                               | 28                                                |

<u>ภาพที่ ๔</u> หน้าต่างเมนูผู้ดูแลระบบ

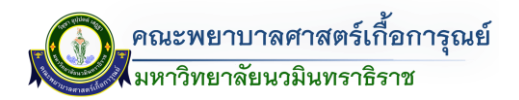

#### หน้าหลัก

- จากนั้นเข้าสู่หน้าจอระบบการจัดการขอใช้ห้อง โดยแบ่งส่วนรายละเอียดดังนี้
  - <u>ส่วนที่ ๑</u> : การกรอกขอใช้ห้อง (การบันทึกการจองขอใช้ห้อง)
  - <u>ส่วนที่ ๒</u> : ตรวจสอบห้องว่าง
  - <u>ส่วนที่ ๓</u> : ตรวจสอบห้องที่ถูกใช้งาน
  - <u>ส่วนที่ ๔</u> : ตารางแสดงรายการแบบฟอร์มขอใช้ห้อง
  - <u>ส่วนที่ ๕</u> : การจัดการระบบจองห้อง (ดังรูป)

|                              | ระบบบริหารจัดการ                                                                            | ขอใช้ห้อง           |                                                                                   |                                        |                                 |                                                                |                   |
|------------------------------|---------------------------------------------------------------------------------------------|---------------------|-----------------------------------------------------------------------------------|----------------------------------------|---------------------------------|----------------------------------------------------------------|-------------------|
| ▲ / หน้<br>เลขาภา<br>พ่อรับเ | าหลัก / ผู้ดูแลระบบ<br>ทรอกแ<br>เควีชา หรือผู้ที่ต้องการข<br>ถ้าต้องการขอใช้ห้อง<br>+ เพิ่ม | +                   | อกแบบ<br>คืองที่ว่าง / ห้องทั้งหมด                                                | volucional<br>volucional               | 1070572560<br>ครือบที่ถูกใช้งาน | <b>3</b><br>1 / йолтониа                                       | обмаяссая         |
| (1)<br>(1)                   | <b>ตารางแสดงรายการ</b><br>10 รายการ                                                         | แบบฟอร์มขอใช้ห้อง 4 |                                                                                   |                                        |                                 |                                                                | ค้นหา             |
| \$#                          | เลขที่ 斗                                                                                    | ประเภท ↑↓           | ชื่อห้อง 1↓                                                                       | ผู้รับผิดชอบ <sup>↑↓</sup>             | สถานะ 斗                         | ผู้สร้าง <sup>†↓</sup>                                         | ดำเนินการ 🐴       |
| 1                            | 1514                                                                                        | ภายในเวลาราชการ     | วันที่ 15/05/2566 ถึง 15/05/2566<br>เวลา 080000 - 120000 น<br>• 6312 ห้องเรียน    | อาจารย์ พิรุณบภา เป็ญพาด               | รอเจ้าหน้าที่ตรวจสอบ            | อัปเดตล่าสุด<br>09/05/2566<br>เวลา 15:51 น.                    | รายละเอียด ยกเล็ก |
| 2                            | 1505                                                                                        | ภายในเวลาราชการ     | วันที่ 15/05/2566 ถึง 15/05/2566<br>เวลา 080000 - 120000 น<br>• 6312 ห้องเรียน    | ผู้ช่วยศาสตราจารย์ จินตนา ฤทรา<br>รมย์ | ยกเล็ก                          | อุบริเาน เนอนุม<br>อัปเดตล่าสุด<br>09/05/2566<br>เวลา 15:46 น. | รายละเอียด        |
| 3                            | 1482                                                                                        | ภายในเวลาราชการ     | วันที่ 20/06/2566 ถึง 20/06/2566<br>เวลา 08.0000 - 16.30.00 น<br>• 6312 ห้องเรียน | นางสาว อภิญญา แก้วทันยา                | ยกเล็ก                          | อภเฐเฐา แทวกนยา<br>อัปเดตล่าสุด<br>09/05/2566                  | รายละเอียด        |

<u>ภาพที่ ๕</u> หน้าหลักระบบจัดการขอใช้ห้อง (ส่วนผู้ดูแลระบบ)

#### <u>สำหรับสถานะการขอใช้ห้อง</u>

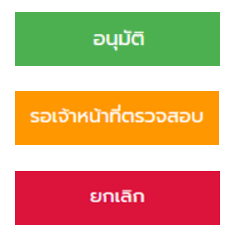

สถานะ คือ ได้รับการอนุมัติการขอใช้ห้อง ผู้ใช้งานสามารถใช้ห้องได้

สถานะ คือ รอเจ้าหน้าที่ตรวจสอบห้องดำเนินการตรวจสอบว่าสามารถใช้ห้องได้หรือไม่

สถานะ คือ ยกเลิกการขอใช้ห้อง หรือ ไม่ได้รับการอนุมัติการขอใช้ห้อง

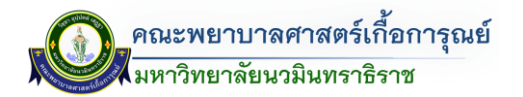

#### การขอใช้บริการจองห้อง

+ เพิ่มแบบฟอร์มขอใช้ห้อง - ให้ทำการคลิกที่เมนู ที่ด้านซ้ายมือ ระบบจะแสดงหน้าจอ การขอใช้ห้องปรากฏ ขึ้น ดังรูป  $\leftrightarrow$   $\rightarrow$  G ie 🖈 🛪 🗖 😃 -🔳 ∏ ระบบบริหารจัดการขอใช้ห้อง . 0 / เพิ่มแบบฟอร์ 🏫 / кй ÷ . C กรุณาเลือกในเวลาราชการ หรือนอกเวลาราชการ (จำเป็นต้องเลือก) ' 🔘 ในเวลาราชการ เวลา 08.00 - 16.00 จันทร์ - ศุกร์ 6 าราชการ/วันหยุดราชการ/วันหย แบบฟอร์ม 05 - ขอใช้ห้องงานสถานที่ สำนักงานคณบดี .8 ภาควิชา / ฝ่าย / ส่วนงาน เลือกภาควิชา / ฝ่าย / ส่วนงาน เพิ่มช่วงเวลาที่ต้องการใช้ ວັนที่เริ่มต้น วันที่สิ้นสุด เวลาสิ้นสุด ເວລາເຣັ່ມຕ້ແ ดำเนินการ ສໍາດັບ × 27/04/2023 27/04/2023 08:00 เช่น 13:00 ຕີ ຄ້າงค่า ບວໃช້ + เพิ่มห้องที่ต้อ วันที่ต้องการขอใช้ห้องคือ 01/05/2023 ถึง 01/05/2023 เวลา 08:00 ถึง 16:00 ห้อง ดำเนินการ ສໍາດັບ อาคาร 1 - 1 เลือกอาคา × เพื่อใช้สำหรับ รายวิชา ' จำนวน การเรียนการสอน/สอบ เลือกภาควิชา / ฝ่าย / ส่ว คน กิจกรรม/โครงการ กิจกรรม/โครงการ อื่น ๆ \* จำนวน 🗌 อื่นๆ ผู้สอน/ผู้ใช้ห้อง โดย าาควิชา/หน่วยงานสายสนับสนุน เลือกผู้สอน/ผู้ใช้ห้อง เลือกภาควิชา / ฝ่าย / ส่วนงาน แนบไฟล์เอกสารที่เกี่ยวข้อง ลักษณะการจัดห้อง **เลือกไฟล์** ไม่ได้เลือกไฟล์ใด ใช้ครุภัณฑ์โสตฯ และอุปกรณ์ด้วย (ดั าเพิ่มในขั้นตอนถัดไปไ - ถ่ายวีดิโอ - LCD Projector - Pointer เป็นต้น ขอใช้บริการเกี่ยวกับงานเทคโนโลยีสารสนเทศ - ติดตั้ง Internet ติดตั้งกล้อง พร้อมไมค์ - ສຣ້າง Link (Zoom, Google Meet) ເປັນຕ້ນ ยกเลิก

<u>ภาพที่ ๖</u> หน้าจอแบบฟอร์มการขอใช้ห้อง

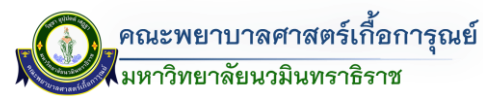

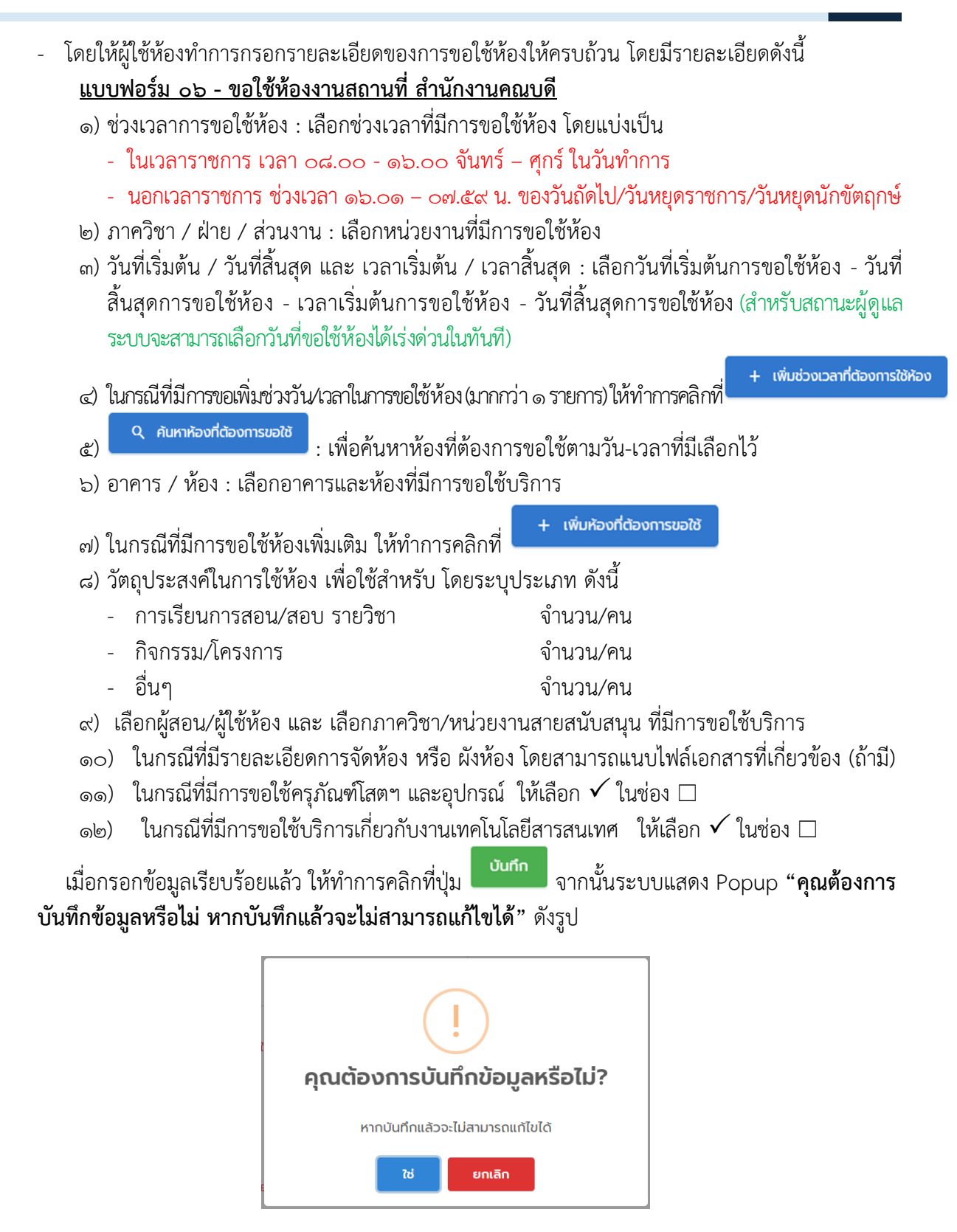

<u>ภาพที่ ๗</u> หน้าจอการยืนยันบันทึกการขอใช้บริการ

เมื่อกดปุ่ม \_\_\_\_\_\_ ระบบจะทำการบันทึกข้อมูลเรียบร้อยแล้ว

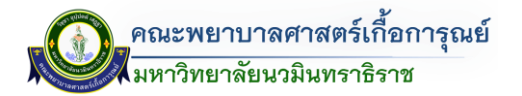

#### การขอใช้บริการอุปกรณ์โสตฯ

หากต้องการเพิ่มรายละเอียดเพิ่มเติมการขอใช้บริการด้านครุภัณฑ์โสตฯ และอุปกรณ์ สามารถเพิ่มเติมได้ โดย

คลิกที่ปุ่ม รายละเอียด ในช่องการดำเนินการของรายการที่ต้องการ (ด้านขวามือของรายการที่มีการขอใช้)

| Ľ   |       | ตารางแสด         | งรายกา | เรแบบฟอร์มขอใช้ห้อง |    |                                                                                     |    |                            |    |                      |                                                                                            |                    |     |
|-----|-------|------------------|--------|---------------------|----|-------------------------------------------------------------------------------------|----|----------------------------|----|----------------------|--------------------------------------------------------------------------------------------|--------------------|-----|
| uao | av 10 | รายการ<br>เลขที่ | †↓     | ประเภท              | †4 | ชื่อห้อง                                                                            | î↓ | ผ้รับผิดชอบ                | †4 | ສຄານະ                | ผัสร้าง ↑↓                                                                                 | คันหา<br>ดำเนินการ | ţ†  |
| 1   |       | 1507             |        | นอกเวลาราชการ       |    | วันที่ 13/05/2566 ถึง 13/05/2566<br>เวลา 08:00:00 - 16:00:00 น<br>• 6:205 ห้องเรียน |    | อาจารย์ พรพรหม รุจิไฟไรจน์ |    | รอเจ้าหน้าที่ตรวจสอบ | <b>กนกนันท์ ปานพิทักษ์</b><br>พิ <b>นธ์</b><br>อัปเดตล่าสุด<br>08/05/2566<br>เวลา 11:14 น. | รายละเอียด ยกเ     | ลีก |

<u>ภาพที่ ๘</u> รายการขอใช้บริการจองห้อง

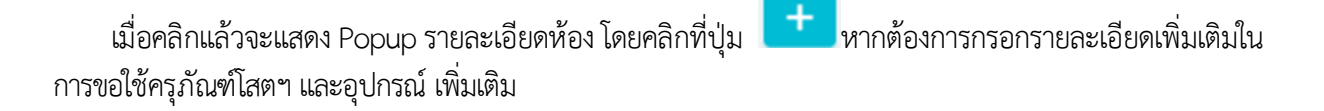

| รายละเอียดห้อง                    |           | 30        |
|-----------------------------------|-----------|-----------|
| ชื่อฟอร์ม                         | สถานะ     | ดำเนินการ |
| แบบฟอร์มการขอใช้ห้อง              | ใช้งาน    | Q         |
| แบบฟอร์มการอุปกรณ์โสตฯ            | ไม่ใช้งาน | <b>•</b>  |
| แบบฟอร์มการขอใช้เทคโนโลยีสารสนเทศ | ไม่ใช้งาน | <b>•</b>  |
|                                   |           | ปิด       |

<u>ภาพที่ ๙</u> หน้าจอแบบฟอร์มการขอใช้บริการด้านต่างๆ

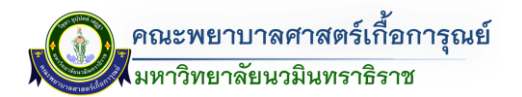

เมื่อคลิกแล้วจะปรากฎหน้าจอแสดงให้ทางผู้ใช้งานกรอกรายละเอียดเลือกอุปกรณ์โสตฯ

| มความประสงค์ขอ(ชน                                                                 |                                                      |                                   |       |           |  |
|-----------------------------------------------------------------------------------|------------------------------------------------------|-----------------------------------|-------|-----------|--|
| 🗌 ใช้ครุภัณฑ์โสตฯ                                                                 | รการตดตงครุภณฑเสตฯและอุบทรณ<br>เ และอุปทรณ์ภายในห้อง |                                   |       |           |  |
| + เพิ่มรายการ                                                                     |                                                      |                                   |       |           |  |
| วันที่ 19/05/2566 ถึง                                                             | v 19/05/2566                                         |                                   |       |           |  |
| #                                                                                 | ñov                                                  | อุปกรณ์                           | ຈຳນວນ | ดำเนินการ |  |
| 1 - 1                                                                             | เสือกห้อง                                            | เลือกอุปกรณ์                      |       | ×         |  |
| บริการอื่นๆ                                                                       |                                                      |                                   |       |           |  |
| ด่ายภาพนึ่ง                                                                       |                                                      |                                   |       |           |  |
| ด่ายวีดิโอ                                                                        |                                                      |                                   |       |           |  |
| ตัดต่อวีดิโอ                                                                      |                                                      |                                   |       |           |  |
|                                                                                   |                                                      |                                   |       |           |  |
| บันทึกเสียงการ                                                                    | ประชุม                                               |                                   |       |           |  |
| บันทึกเสียงการ<br>ขอเจ้าหน้าที่                                                   | ประชุม                                               | รายละเอียดตามสังที่แบบมาด้วยแล้ว  |       |           |  |
| ปันทึกเสียงการ<br>ขอเจ้าหน้าที่                                                   | ประชุม                                               | รายละเอียดตามสิ่งที่แบบมาด้วยแล้ว |       |           |  |
| บันทึกเสียงการ<br>ขอเจ้าหน้าที่                                                   | ປຣະຊຸບ                                               | รายละเอียดตามสืงที่แบบบาด้วยแล้ว  |       |           |  |
| บันทึกเสียงการ<br>ขอเจ้าหน้าที่<br>อื่น ๆ โปรดระบุ                                | ประชุม                                               | รายละเอียดตามสังที่แบบมาด้วยแล้ว  |       |           |  |
| บันทึกเสียงการ<br>ขอเจ้าหน้าที่<br>อื่น ๆ โปรดระบุ                                | ประชุม                                               | รายละเอียดตามสังที่แบบบาด้วยแล้ว  |       |           |  |
| <ul> <li>บบทีกเสียงการ</li> <li>บบเอ้าหน้าที่</li> <li>อื่น ๆ โปรดระบุ</li> </ul> | ປຣະຊຸບ                                               | รายละเอียดตามสื่อที่แบบมาด้วยแล้ว |       |           |  |
| <ul> <li>ปนทีกเสียงการ</li> <li>ขอเอ้าหน้าที่</li> <li>รื่น ๆ ไปรดระบุ</li> </ul> | Usaţu                                                | รายละเอียดตามสังที่แบบบาด้วยแล้ว  |       |           |  |
| ปนที่กเสียงการ<br>ขอเว้าหน้าที่<br>อื่น ๆ ไปรดระบุ<br>ม้อนกลับ                    | Usių                                                 | รายละเวียดตามสิงที่แบบมาด้วยแล้ว  |       | ŭufin     |  |

#### การขอใช้อุปกรณ์เทคโนโลยีสารสนเทศ

หากต้องการเพิ่มรายละเอียดเพิ่มเติมในส่วนการขอใช้บริการเกี่ยวกับงานเทคโนโลยีสารสนเทศ สามารถเพิ่มเติม

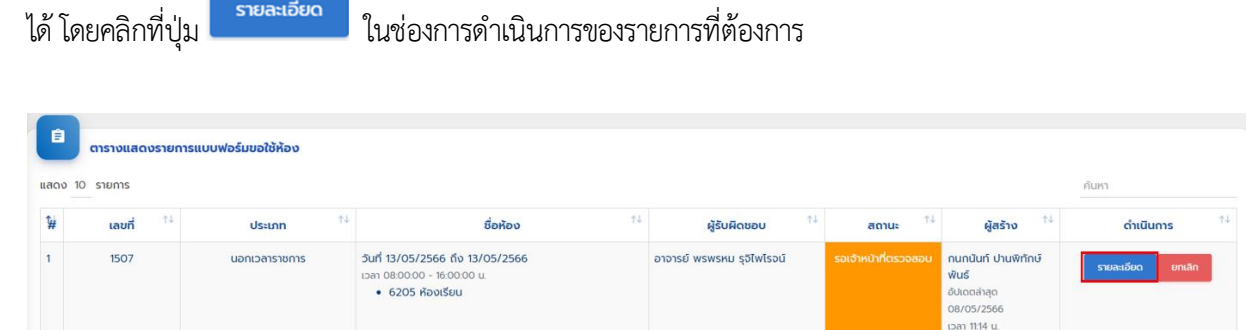

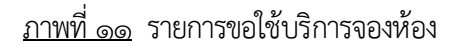

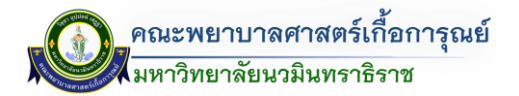

เมื่อคลิกแล้วจะแสดง Popup รายละเอียดห้อง โดยคลิกที่ปุ่ม ในการขอใช้บริการเกี่ยวกับงานเทคโนโลยีสารสนเทศ

+ หากต้องการกรอกรายละเอียดเพิ่มเติมใน

| รายละเอียดห้อง                    |           |           |  |  |  |  |
|-----------------------------------|-----------|-----------|--|--|--|--|
| ชื่อฟอร์ม                         | สถานะ     | ดำเนินการ |  |  |  |  |
| แบบฟอร์มการขอใช้ห้อง              | ใช้งาน    | ٩         |  |  |  |  |
| แบบฟอร์มการอุปกรณ์โสตฯ            | ไม่ใช้งาน | +         |  |  |  |  |
| แบบฟอร์มการขอใช้เทคโนโลยีสารสนเทศ | ไม่ใช้งาน | +         |  |  |  |  |
|                                   |           |           |  |  |  |  |
|                                   |           | ปิด       |  |  |  |  |

## <u>ภาพที่ ๑๒</u> หน้าจอแบบฟอร์มการขอใช้บริการด้านต่างๆ

| บบฟอร์มการขอใช้เทคโนโ                              | ลยีสารสนเทศภายในคณะคณะพยาบาลศาสตร์เกื้อการุณย์ มหาวิทยาลัยน | เวมินทราธิราช |                            |           |
|----------------------------------------------------|-------------------------------------------------------------|---------------|----------------------------|-----------|
| แบบฟอร์ม FO2 -                                     | ขอใช้อุปกรณ์เทคโนโลยีสารสนเทศ                               |               |                            |           |
| มีความประสงค์ขอใช้บริ                              | การอุปกรณ์เทคโนโลยีสารสนเทศ                                 |               |                            |           |
| + เพิ่มรายการ                                      |                                                             |               |                            |           |
| วันที่ 22/05/2566 ถึง<br>ระยะเวลาที่ใช้งาน 08:00:0 | 26/05/2566<br>0 ñv 16:00:00                                 |               |                            |           |
| #                                                  | ห้อง                                                        |               | อุปกรณ์                    | ดำเนินการ |
| 1                                                  | เสือกห้อง                                                   |               |                            | ×         |
| E-mail สำหรับส่ง Link /<br>ขอเจ้าหน้าที่           | QR Code                                                     | รายละม่       | อียดตามสังที่แมงมาด้วยแล้ว |           |
|                                                    |                                                             |               |                            |           |
|                                                    |                                                             |               |                            |           |

## <u>ภาพที่ ๑๓</u> หน้าจอแบบฟอร์มการขอใช้บริการเกี่ยวกับงานเทคโนโลยีสารสนเทศ

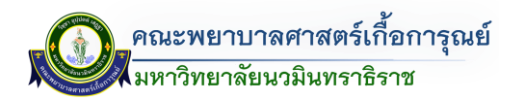

#### การสืบค้นข้อมูลการขอใช้ห้อง

- <u>วิธีที่ ๑</u> ตารางแสดงรายการแบบฟอร์มขอใช้ห้อง วิธีการเข้าสามารถเข้าไปตามเมนู ส่วนการเข้าใช้ระบบ (ส่วนตารางแสดงรายการแบบฟอร์มขอใช้ห้อง)

โดยวิธีนี้ในสถานะผู้ดูแลระบบสามารถดูรายการที่มีการบันทึกข้อมูลการขอใช้ห้องในภาพรวมทั้งหมด ดังรูป

| สดง 10     | รายการ    |                 |                                                                                             |                          |          |                                                                     | คันหา             |
|------------|-----------|-----------------|---------------------------------------------------------------------------------------------|--------------------------|----------|---------------------------------------------------------------------|-------------------|
| <b>#</b> ↓ | เลขที่ ↑↓ | ประเภท 👯        | ชื่อห้อง ↑↓                                                                                 | ผู้รับผืดชอบ ↑↓          | สถานะ ↑↓ | ผู้สร้าง 👭                                                          | ดำเนินการ         |
| 1522       | 1         | ภายในเวลาราชการ | วันที่ 13/01/2566 ถึง 13/01/2566<br>เวลา 13:00:00 - 15:00:00 น.<br>• 209 ห้องเรียนกลุ่มย่อย | นางสาว อุษมา สุดหล้า     | อนุมัติ  | <b>อุษมา สุดหล้า</b><br>อัปเดตล่าสุด 12/01/2566<br>เวลา 15:40 น.    | รายละเอียด ยกเลิก |
| 521        | 2         | ภายในเวลาราชการ | วันที่ 19/01/2566 ถึง 19/01/2566<br>เวลา 08:00:00 - 16:00:00 น.<br>• 209 ห้องเรียนกลุ่มย่อย | นางสาว ชุติมา เล่งอี้    | ອບຸນັຕິ  | <b>สุพัตรา ครีตะวัน</b><br>อัปเดตล่าสุด 12/01/2566<br>เวลา 15:40 น. | รายละเอียด ยกเลิก |
| 520        | 3         | ภายในเวลาราชการ | วันที่ 24/02/2566 ถึง 24/02/2566<br>เวลา 1300:00 - 16:00:00 น.<br>• 209 ห้องเรียนกลุ่มย่อย  | อาจารย์ วัลภา อรัญนะภูมิ |          | อังเดือน แสงเงัน<br>อัปเดตล่าสุด 12/01/2566<br>เวลา 15:40 น.        | รายละเอียด ยกเล็ก |

<u>ภาพที่ ๑๔</u> หน้าจอตารางแสดงข้อมูลรายการการขอใช้ห้อง

ในกรณีที่ต้องการดูรายการการจองขอใช้ห้องที่มีการขอใช้ไป สามารถคลิกที่ปุ่ม รายละเอียดข้อมูลการจองห้อง หรือ รายละเอียดการขอใช้ด้านอื่นๆ และตรวจสอบสถานะการใช้งาน โดย ดูรายละเอียดสถานะ ดังรูป

| รายละเอียดห้อง                    |           |           |  |  |  |  |  |
|-----------------------------------|-----------|-----------|--|--|--|--|--|
| ชื่อฟอร์ม                         | สถานะ     | ดำเนินการ |  |  |  |  |  |
| แบบฟอร์มการขอใช้ห้อง              | ใช้งาน    | <b>Q</b>  |  |  |  |  |  |
| แบบฟอร์มการอุปกรณ์โสตฯ            | ไม่ใช้งาน | •         |  |  |  |  |  |
| แบบฟอร์มการขอใช้เทคโนโลยีสารสนเทศ | ไม่ใช้งาน | •         |  |  |  |  |  |
|                                   |           | ปิด       |  |  |  |  |  |

<u>ภาพที่ ๑๕</u> หน้าจอแบบฟอร์มการขอใช้บริการด้านต่างๆ

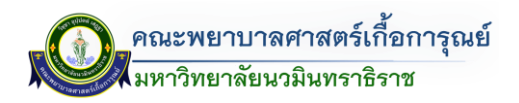

<u>วิธีที่ ๒</u> ปฏิทินรายงานแบบฟอร์มขอใช้ห้อง วิธีการนี้เข้าสามารถเข้าไปตามเมนู ส่วนที่ ๑ การเข้าใช้ระบบ (ส่วนที่ ๓ : ตรวจสอบห้องที่ถูกใช้งาน) ด้านขวามือของหน้าหลัก

|                   | 🕀 ระบบบริหารจัดการข                                                  | อใช้ห้อง                                                        |                                                                                                    |                                         |                                |                                                                                                    | -                      |
|-------------------|----------------------------------------------------------------------|-----------------------------------------------------------------|----------------------------------------------------------------------------------------------------|-----------------------------------------|--------------------------------|----------------------------------------------------------------------------------------------------|------------------------|
| 🛉 / หน้า          | เหลัก / ผู้ดูแลระบบ                                                  | •                                                               |                                                                                                    | 1-1-0-2                                 |                                |                                                                                                    |                        |
| เลขาภา<br>ฟอร์มด้ | กรอกแบ<br>ควิชา หรือผู้ที่ต้องการขอ<br>ทต้องการขอใช้ห้อง<br>+ เพิ่มเ | นฟอร์มขอใช้ห้อง<br>ใช้ห้องภายในคณะ สามารถกร<br>บบฟอร์มชอใช้ห้อง | อกแบบ<br>ห้องที่ว่าง / ห้องทั้งหมด                                                                                | odvascen                                | 10/05/2566<br>ห้องที่ถูกใช้งาน | и / къойонио                                                                                                    | ochuckcen              |
| (E)               | <b>ตารางแสดงรายการแ</b><br>10 รายการ                                 | บบฟอร์มขอใช้ห้อง                                                |                                                                                                    |                                         |                                |                                                                                                    | ค้นหา                  |
| ¥                 | เลขที่ <sup>†↓</sup>                                                 | ประเภท 🕫                                                        | ชื่อห้อง 🎌                                                                                                    | ผู้รับผิดชอบ 🎌                          | สถานะ 🎞                        | ผู้สร้าง ⁺∔                                                                                                    | ดำเนินการ 斗            |
| 1                 | 1514                                                                 | ภายในเวลาราชการ                                                 | วันที่ 15/05/2566 ถึง 15/05/2566                                                                                  | อาจารย์ พิรุณนภา เบ็ญพาด                | รอเจ้าหน้าที่ตรวจสอบ           | รุจิรัตน์ เนื้อนุ่ม                                                                                                 |                        |
|                   |                                                                      |                                                                 | <ul> <li>6312 ห้องเรียน</li> </ul>                                                                                |                                         |                                | อัปเดตล่าสุด<br>09/05/2566<br>เวลา 15:51 น.                                                                         | รายละเอียด             |
| 2                 | 1505                                                                 | ภายในเวลาราชการ                                                 | <ul> <li>6312 Rostšuu</li> <li>3url 15/05/2566 fo 15/05/2566</li> <li>120:000 ι.</li> <li>6312 Rostšuu</li> </ul> | ผู้ช่วยศาสตราจารย์ จับตนา กุกรา<br>รมย์ | ยกเสิก                         | ชัปเดสกัสุด<br>09/05/2566<br>เวลา 1551 น.<br><b>รุงริตน์ เนื้อปุ่ม</b><br>ชัปเดสกัสุด<br>09/05/2566<br>เวลา 1546 น. | รายละอัยด<br>รายละอัยด |

<u>ภาพที่ ๑๖</u> หน้าจอการสืบค้นหาข้อมูลการขอใช้ห้อง (ประเภทปฏิทิน)

โดยสามารถสืบค้นหาและตรวจสอบได้ โดยสามารถดูภาพรวมในแต่ละเดือน โดยสามารถดูรายการล่วงหน้า และย้อนหลังได้

๑.) ค้นหาเป็นรายวัน โดยคลิกที่เลขที่ห้องจะแสดงรายการวันที่/เวลา ผู้ขอใช้ห้อง และวัตถุประสงค์ การใช้ห้อง ดังรูป

| 🔳 🖽 ระบบบริหารจัดกา         | รขอใช้ห้อง                   |         |                 |                           |                          |         |                 |                  |         |                          |         |                           | Ģ        |
|-----------------------------|------------------------------|---------|-----------------|---------------------------|--------------------------|---------|-----------------|------------------|---------|--------------------------|---------|---------------------------|----------|
| 🕈 / หน้าหลัก / ปฏิทีนรายงาน | แบบฟอร์ม<br>นแบบฟอร์มขอใช้ห้ | อง      |                 |                           |                          |         |                 |                  |         |                          |         |                           |          |
|                             |                              |         |                 |                           |                          | ทั้งหมด | •               | พฤษภาคม          |         | 2566                     |         | < ວັນນີ້                  | <b>→</b> |
| อาทิตย์                     | จันทร์                       |         | อังคาร          |                           | ws                       |         | พฤหัสบดี        |                  | គុក     | I .                      |         | เสาร์                     |          |
| 30                          | 1                            | 17 more | 2               | 12 more                   | 3                        | 15 more | 4               |                  | 5       |                          | 11 more | 6                         |          |
| 6506 - ห้องเรียน            | 6205 - ห้องเรียน             |         |                 |                           | 208 - ห้องเรียนกลุ่มย่อเ | U       | 231 - ห้องอาจ   | ารย์สะอาด        |         |                          |         |                           |          |
|                             | 6209 - ห้องเรียน             |         |                 |                           | 503 - ห้องเรียน          |         | 231 - ห้องอาร   | กรย์สะอาด        |         |                          |         |                           |          |
|                             | 501 - ท้องเรียน              |         | 231 - ห้องอาจาร | ย์สะอาด                   |                          |         | 6209 - ñavi     | ទី២ប             | 50      | 1 - ห้องเรียน            |         |                           |          |
| 7                           | 0                            | 32 more | 9               | 24 more                   | 10                       | 9 more  | 11              | 10               | more 12 |                          | 31 more | 13                        | 3 more   |
| 231 - ห้องอาจารย์สะอาด      | 504 - ห้องเรียน              |         |                 |                           |                          |         |                 |                  |         |                          |         |                           |          |
| 231 - ห้องอาจารย์สะอาด      | 505 - ห้องเรียน              |         |                 |                           |                          |         |                 |                  |         |                          |         |                           |          |
|                             | 6312 - ห้องเรียน             |         |                 |                           |                          |         |                 |                  |         |                          |         | 6205 - ห้องเรียน          |          |
|                             |                              |         |                 | 501 - ห้องเรียน           |                          |         |                 |                  |         |                          |         |                           |          |
| 14                          | 15                           | 13 more | 16              | 1/w.e./2566 - 1/w         | n./2566                  | 1 more  | 18              | 5                | more 19 |                          | 7 more  | 20                        | 5 more   |
| 504 - พ้องเรียน             |                              |         | 604 - ห้องเรียเ | 🛓 นางสาว สรินทร์รัตน์ ป   | วเร่งเทียนทอง            |         |                 |                  |         |                          |         | 6505 - ห้องเรียน          |          |
| 505 - ห้องเรียน             |                              |         | 605 - ห้องเรียเ | ■ 13:00 - 14:00 µ         |                          |         |                 |                  |         |                          |         | 6506 - ห้องเรียน          |          |
|                             | 604 - ห้องเรียน              |         | 607 - ห้องเรียเ | 5ชาการช่วยเหลือผู้สูงอายุ | สาขาบริการธุรกิจการบิน   |         |                 |                  |         |                          |         | 6507 - ห้องเรียนกลุ่มย่อย |          |
| 21                          | 7 more 22                    | 11 more | 23              | / 10018                   | 24                       | 7 more  | 25              | 2                | more 26 |                          | 6 more  | 27                        |          |
| 6505 - ห้องเรียน            | 604 - ห้องเรียน              |         | 6404 - ห้องเรีย | ແກລຸ່ມຍ່ອຍ                |                          |         | 6106 - ห้องต่   | inบาตร/ห้องกระจก | 60      | 4 - ห้องเรียน            |         | 6407 - ห้องเรียน State    |          |
| 6506 - ห้องเรียน            | 605 - ห้องเรียน              |         | 6405 - ห้องเรีย | นกลุ่มย่อย                |                          |         | 6211 - ห้องเรีย | PU               | 60      | 5 - ห้องเรียน            |         | 6409 - ห้องประชุมใหญ่     |          |
| 6507 - ห้องเรียนกลุ่มย่อย   | 607 - ห้องเรียน              |         | 6406 - ห้องเรีย | นกลุ่มย่อย                |                          |         | 6212 - พ้องเรี  | eu               | 610     | 86 - ห้องตักบาตร/ห้องกระ | on      |                           |          |
| 28                          | 29                           | 3 more  | 30              | 5 more                    | 31                       | 1 more  | 1               | 1                | more 2  |                          |         | 3                         |          |
| 6407 - พ้องเรียน State      | 605 - ห้องเรียน              |         | 604 - ห้องเรียน |                           | 605 - ห้องเรียน          |         | 605 - Noviši    | U.               | 04      | 07 - ห้องเรียน State     |         |                           |          |
| 6409 - ห้องประชุมใหญ่       | 607 - ห้องเรียน              |         | 605 - ห้องเรียน |                           | 607 - ห้องเรียน          |         | 607 - ห้องเรีย  | eu .             | 64      | 09 - ห้องประชุมใหญ่      |         |                           |          |
|                             | 6211 - ห้องเรียน             |         | 607 - ห้องเรียน |                           | 6407 - ห้องเรียน State   |         | 6407 - Have     | ຮົບບ State       |         |                          |         |                           |          |
|                             |                              |         |                 |                           |                          |         |                 |                  |         |                          |         |                           |          |

<u>ภาพที่ ๑๗</u> หน้าจอปฏิทินรายงานแบบฟอร์ขอใช้ห้อง

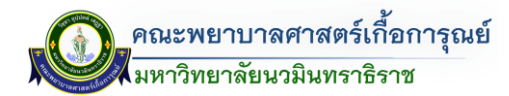

๒.) ค้นหาตามห้อง โดยคลิกที่เลขที่ห้องจะแสดงรายการวันที่/เวลา ผู้ขอใช้ห้อง และวัตถุประสงค์การใช้ห้อง

| Im Im ระบบบรีหารจัดการขอใช้ห้อง                                           |                                            |                                           |                       |                                                                                                    |                                       |      |         |  |  |  |
|---------------------------------------------------------------------------|--------------------------------------------|-------------------------------------------|-----------------------|----------------------------------------------------------------------------------------------------|---------------------------------------|------|---------|--|--|--|
| ิ ิ ( หน้าหลัก   / ปฏิกินรายงานแบบ<br>□ □ □ □ □ □ □ □ □ □ □ □ □ □ □ □ □ □ | <sup>พอร์ม</sup>                           |                                           |                       | 6312 ห้องเรีย                                                                                       | น • พฤษภาคม                           | 2566 | < Sud > |  |  |  |
| อาทิตย์                                                                   | จันทร์                                     | อังคาร                                    | ws                    |                                                                                                    | พถหัสบดี                              | ศกร์ | เสาร์   |  |  |  |
| 30                                                                        | 1<br>6312 - ห้องเรียน<br>6312 - ห้องเรียน  | 2<br>6312 - ห้องเรียน<br>6312 - ห้องเรียน | 3<br>6312 - ห้องเรียน |                                                                                                    | 4                                     | 5    | 6       |  |  |  |
| 7                                                                         | 8<br>8312 - ห้องเรียน<br>8312 - ห้องเรียน  | 9                                         | 10                    |                                                                                                    | 11                                    | 12   | 13      |  |  |  |
| 14                                                                        | 15<br>6312 - ห้องเรียน                     | 16<br>6312 - ห้องเรียน                    | 17                    |                                                                                                    | 18<br>6312 - ห้องเรียน                | 19   | 20      |  |  |  |
| 21                                                                        | 22<br>6312 - ห้องเรียน<br>6312 - ห้องเรียน | 23                                        | 24                    | <b>6312 - ห้องเรียน</b><br>16/พ.ค./2566 - 16                                                        | 25<br>5/w.n./2566                     | 26   | 27      |  |  |  |
| 28                                                                        | 29                                         | 30                                        | 31                    | <ul> <li>ผู้ช่วยศาสตราจารย์ อี</li> <li>08:00 - 12:00 น.</li> <li>ลอบซ่อมหลังตัดเกรด วิช</li> </ul> | นตมา ฤทธารมย์<br>าการพยามาลผู้สูงอายุ | 2    | 3       |  |  |  |

<u>ภาพที่ ๑๘</u> หน้าจอปฏิทินรายงานแบบฟอร์ขอใช้ห้อง (โดยเลือกจากประเภทห้อง)

- <u>วิธีที่ ๓</u> ตรวจสอบห้องที่ว่าง วิธีการเข้าสามารถเข้าไปตามเมนู การเข้าใช้ระบบ ส่วนตรวจสอบห้องว่าง โดยสามารถสืบค้นหาและเพิ่มรายการขอใช้ห้องได้ โดยสามารถดูรายการที่มีการใช้งานทั้งเดือน (โดยเลือกอาคาร/ ห้อง/ปี/เดือน ถึงเดือน) **(แสดงเฉพาะวันที่และเวลาที่ถูกขอใช้เท่านั้น)** ดังรูป

| 🔳 詽 ระบบบริหารจัดกา             | เรขอใช้ห้อง                              |                  |                                                                                                    |   |                                                                                                    |  |
|---------------------------------|------------------------------------------|------------------|----------------------------------------------------------------------------------------------------|---|----------------------------------------------------------------------------------------------------|--|
| / หน้าหลัก <b>/ ตรวจสอบห้อง</b> | ที่ว่าง                                  |                  |                                                                                                    |   |                                                                                                    |  |
| หาห้องที่ว่าง                   |                                          |                  |                                                                                                    |   |                                                                                                    |  |
| อาคาร                           |                                          |                  | ห้อง                                                                                                    |   |                                                                                                    |  |
| อาคารคณะพยาบาลคาสตร์ เช่        | อาคารคณะพยาบาลศาสตร์ เกื้อการุณย์ 6 ชั้น |                  | 6312 ห้องเรียน                                                                                                    | * |                                                                                                    |  |
|                                 |                                          |                  | เดือน                                                                                                    |   | ถึง เดือน                                                                                                    |  |
| 2566                            | 2566                                     |                  | w04030U                                                                                                    |   | W0H020H                                                                                                    |  |
| -                               |                                          |                  |                                                                                                    |   |                                                                                                    |  |
| ตารางห้องที่ค้นหา               | อาคาร อาคารคณะพยาบาลศาสตร์ เกื้อการุณย์  | 6 <del>ช</del> ่ | น ห้อง 6312 ห้องเรียน                                                                                                    |   |                                                                                                    |  |
| ล่ำดับ                          | วัน/เดือน/ปี ห้องที่ไม่ถูกใช้งาน         |                  | รายการห้องที่ถูกจองแล้ว                                                                                                    |   | ขอใช้ห้อง                                                                                                    |  |
| 1                               | 1 1/พฤษภาคม/2566                         |                  | ตั้งเมื่อนกุม 00.21 - 00.01<br>00.21 - 00.21 bางตั้งไม่ไอดีฟีซ์กละณาซ<br>ตั้งเมื่อนกุม 00.61 - 00.21<br>ค.ม. 00.61 ตั้งผู้ปังดีฟีซ์กละนาต             |   | + เพิ่มแบบฟอร์เมอใช้ห้ออ                                                                                                    |  |
| 2                               | 2/พฤษภาคม/2566                           |                  | ChiláSoung µ 00.21 - 00.80<br>µ 00.51 กลัพย์โงครีย์กลานาค<br>ChiláSoung µ 00.61 - 06.61<br>µ 00.61 กลัพย์โงครีย์กลานาค<br>µ 00.61 กลัพย์โงครีย์กลานาค |   | ระหรักสมเร็จพบแบพบาร์เสนอร์<br>ระหรักสมเร็จพบแบพบาร์<br>ระหรักสมเร็จพบเร็จพบเร็จพบเร็จพบเร็จ<br>ระหรักสมเร็จพบเร็จพบเร็จพบเร็จ<br>ระหรักสมเร็จพบเร็จพบเร็จพบเร็จพบเร็จ<br>ระหรักสมเร็จพบเร็จพบเร็จพบเร็จพบเร็จ<br>ระหรักสมเร็จพบเร็จพบเร็จพบเร็จพบเร็จ<br>ระหรักสมเร็จพบเร็จพบเร็จพบเร็จพบเร็จ<br>ระหรักสมเร็จพบเร็จพบเร็จพบเร็จ<br>ระหรักสมเร็จพบเร็จพบเร็จ<br>ระหรักสมเร็จพบเร็จพบเร็จพบเร็จ<br>ระหรักสมเร็จ<br>ระหรักสมเร็จ<br>ระหรีกระหรักสมเร็จ<br>ระหรักสมเร็จ<br>ระหรักสมเร็จ<br>ระหรีกระหรีกร<br>หรากระหรีกระหรีกระหรีกระหรีกระหรีกระหรีกระหรีกระหรีกระหรีกระหรีกระหรีกระหรีกระหรีกระหรีกระหรีกระหรีกระหรีกระหรีกร |  |
| 3                               | 3/พฤษภาคม/2566                           |                  | 08:00 - 16:00 น. ถูกขอใช้แล้ว<br>สามารถใช้ห้องได้หลัง 16:00 น.                                                                                        |   | + เพิ่มแบบฟอร์มขอใช้หอง                                                                                                    |  |

<u>ภาพที่ ๑๙</u> หน้าจอค้นหาห้องที่ว่าง

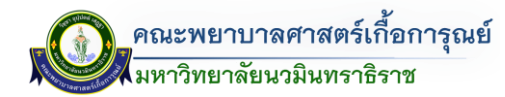

๓.๔ <u>วิธีที่ ๔</u> ระบบ QR CODE สำหรับผู้ใช้งานที่ต้องการตรวจสอบห้องที่มีการขอใช้งาน สามารถตรวจสอบ ผ่าน QR CODE หน้าห้อง ดังรูป

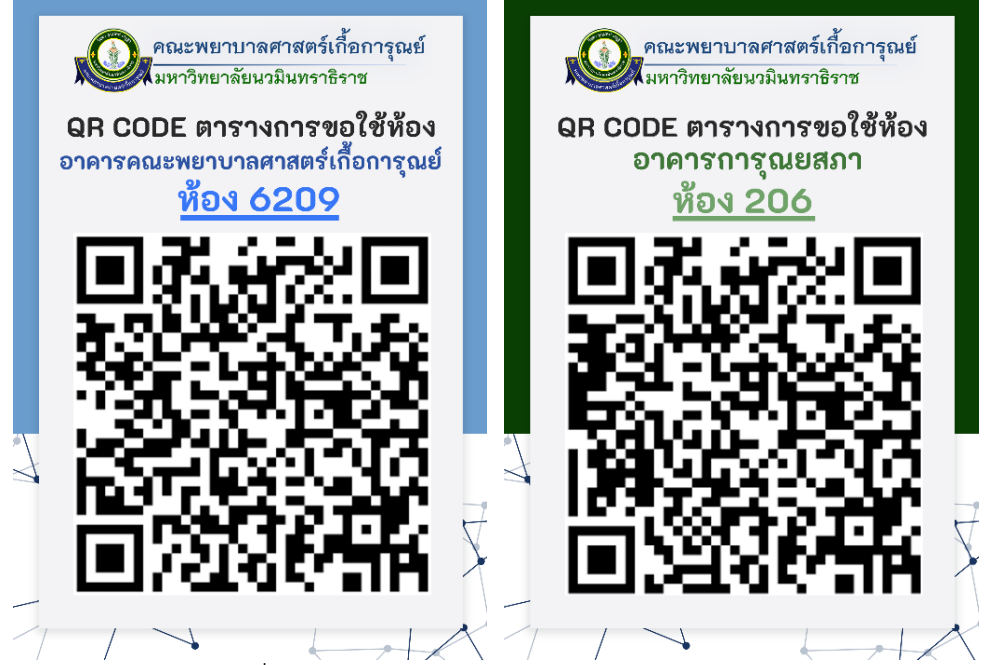

<u>ภาพที่ ๒๐</u> ตัวอย่าง QR CODE ระบบจองห้อง

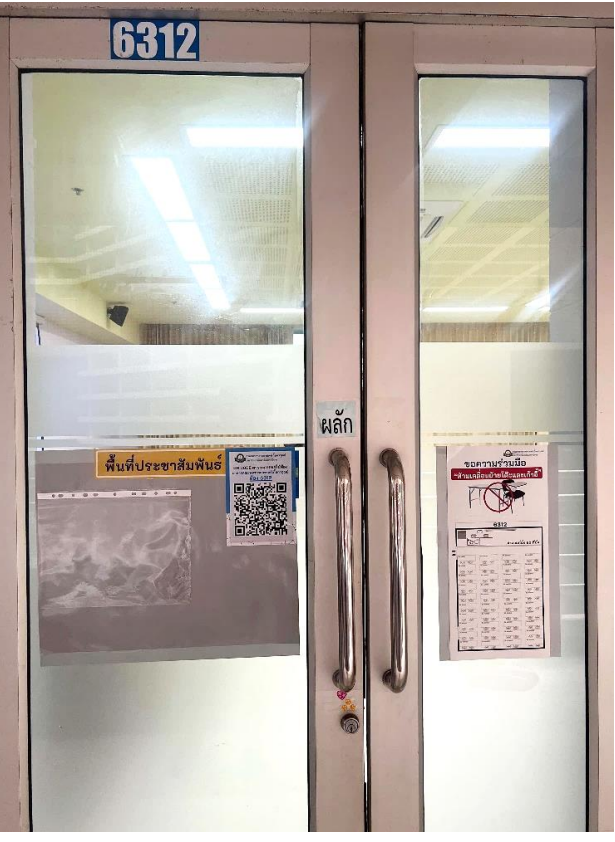

<u>ภาพที่ ๒๑</u> ตัวอย่าง QR CODE ระบบจองห้องบริเวณหน้าห้อง

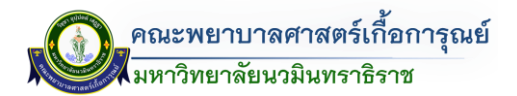

เมื่อ Scan Qr Code ข้อมูลห้องแต่ละห้อง จะแสดงรายการการจองห้องดังต่อไปนี้ (ดังรูป)

| []]<br>หลักสูงสร้เปิดสอบ | []<br>โปรมกรมการศึกษา | รายก็อาซีเป็ดสอบ | <br>คารางเรียน | C)<br>erenazou  | i<br>enternerne     |                    |                         |    |    | A<br>aufautrité |
|--------------------------|-----------------------|------------------|----------------|-----------------|---------------------|--------------------|-------------------------|----|----|-----------------|
| ตารางขอใช้ห้อง           | า เดือน พฤษภาคม       | ນີ 2566          |                |                 |                     |                    |                         |    |    |                 |
| อา                       |                       | Ð                |                |                 | Ð                   | ж                  | MU                      | R  | a  |                 |
| 7                        |                       | 8                |                | 9               |                     | 10                 |                         | 12 | 13 |                 |
|                          |                       | 6312 - ห้องเรีย  | ы              |                 |                     |                    |                         |    |    |                 |
|                          |                       | 6312 - พ้องเริ่ม | nu –           |                 |                     |                    |                         |    |    |                 |
|                          |                       |                  |                |                 |                     |                    |                         |    |    |                 |
|                          |                       |                  |                |                 |                     |                    |                         |    |    |                 |
|                          |                       |                  |                |                 |                     |                    |                         |    |    |                 |
| 14                       |                       | 15               |                | 1               | 5                   | 17                 | 18                      | 19 | 20 |                 |
| **                       |                       | 6312 - พ้องสัต   | u.             | i               | 5312 - ห้องเรียน    |                    | 6312 - ¥อสวีหน          | 17 | 20 |                 |
|                          |                       |                  |                |                 |                     |                    |                         |    |    |                 |
|                          |                       |                  |                |                 |                     |                    |                         |    |    |                 |
|                          |                       |                  |                |                 |                     |                    |                         |    |    |                 |
|                          |                       |                  |                |                 |                     | 6312 - ห้องเรียน   |                         |    |    |                 |
|                          |                       |                  |                |                 |                     | 16/m.e./2566 -     | 16/w.e./2566            |    |    |                 |
| -                        |                       |                  |                |                 |                     | 🛓 ผู้ช่วยศาสตราจาร | i จินสนา ฤหรารมย์       |    |    |                 |
| ย้อนกลับ                 | วันนี้ ถัดไป          |                  |                |                 |                     | ■ 08:00 - 12:00 1  | L                       |    |    |                 |
|                          |                       |                  |                |                 |                     | สอบข่อเหลือติดกาล  | วิชาการพยาบาลผู้สูงอายุ |    |    |                 |
| โเอพาะการ                | แลให้แลกเวลาราช       | 0.05             |                |                 |                     |                    |                         |    |    |                 |
|                          | ootonominin           |                  |                |                 |                     |                    |                         |    |    |                 |
|                          |                       |                  |                |                 |                     |                    |                         |    |    |                 |
|                          |                       |                  |                |                 |                     |                    |                         |    |    |                 |
|                          |                       |                  |                |                 |                     |                    |                         |    |    |                 |
|                          |                       |                  |                |                 |                     |                    |                         |    |    |                 |
|                          |                       |                  |                |                 |                     |                    |                         |    |    |                 |
|                          |                       |                  |                |                 |                     |                    |                         |    |    |                 |
|                          |                       |                  |                |                 |                     |                    |                         |    |    |                 |
| COPYRIGHT © 2015 -       | 2023 ALLQSOFT. ALL    | RIGHTS RESERVED  | DATA PRIVACY   | POLICY   PRIVAC | Y NOTICE - DATA PRO | CESSOR             |                         |    |    | ÷               |

<u>ภาพที่ ๒๒</u> หน้าจอแสดงผลข้อมูลการจองห้อง (โดยการ Scan Qr Code หน้าห้องเรียน)

๓.๕ <u>วิธีที่ ๕</u> ตารางการขอใช้ห้องผ่านหน้าเข้าสู่ระบบ (ในกรณีที่มีได้มีบัญชีผู้ใช้งาน ในระบบ The DB) โดย

# คลิกที่ <sup>ุ (กรางการขอใช้ห้อง</sup> (ด้านล่างมุมขวา) (ดังรูป)

|                             | Welcome KFN Das | hboarð                   |                          |                   |
|-----------------------------|-----------------|--------------------------|--------------------------|-------------------|
|                             | Username        |                          |                          |                   |
| The second second second    | Password        |                          |                          |                   |
| คณะพยาบาลศาสตร์เกื้อการุณย์ | Login           |                          |                          |                   |
| มหาวิทยาลัยนวมินทราธิราช    |                 | Link Profile KEN ด้านการ | รียนการสอน และระบบสืบค้น |                   |
|                             | 0               | Q                        | 0                        | 0                 |
|                             | doyaynanns      | หลักสูตรที่เปิดสอน       | ไปรแกรมการศึกษา          | รายวีขาที่เปิดสอน |
|                             | ตารางเรียน      | สืบค้นผลงานวิจัย         | สืบกันผลงานวิชาการ       | ตารางการขอใช้ห้อง |

<u>ภาพที่ ๒๓</u> หน้าจอเข้าสู่ระบบ (สืบค้นจากตารางการขอใช้ห้อง)

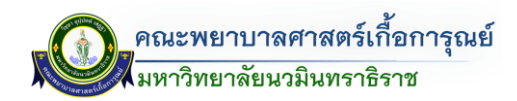

เมื่อคลิกจะแสดงหน้าจอตารางการขอใช้งาน โดยผู้ใช้งานสามารถค้นหาโดยเลือกประเภท การขอใช้ห้อง ภายในเวลาราชการ/นอกเวลาราชการ และ วัน - เดือน (ดังรูป)

| $\leftrightarrow \rightarrow G$ | kcn.iserl.org/index.php/jonghong/      | Jonghong_report                                            |                                        |                                                                          |                                                                     | ie ★ 🗯 🖬 🍕                                                                                                    |
|---------------------------------|----------------------------------------|------------------------------------------------------------|----------------------------------------|--------------------------------------------------------------------------|---------------------------------------------------------------------|----------------------------------------------------------------------------------------------------|
| :<br>mnomuole                   | อังโองกายใน                            |                                                            |                                        |                                                                          |                                                                     | 2.<br>2013 - 2013 - 201 |
| ด้นหาเดือ                       | นการใช้ห้องภายนอก                      |                                                            |                                        |                                                                          |                                                                     |                                                                                                    |
|                                 | ค้นหา :                                | แสดงทุกวัน                                                 | <ul> <li>สิงหาคม</li> </ul>            | *                                                                        |                                                                     |                                                                                                    |
| ตารางแสด                        | ลงการใช้ห้อง (ภายนอก)                  |                                                            |                                        |                                                                          |                                                                     |                                                                                                    |
| ลำดับ                           | วันที่ขอใช้ห้อง - เวลา                 | ถึง วันที่ขอใช้ห้อง - เวลา                                 | อาคาร                                  | หมายเลขห้อง                                                              | รายละเอียด                                                          | ผู้ขอใช้ห้อง                                                                                                    |
| 1                               | 17 สิงหาคม พ.ศ. 2566<br>08:00:00       | 17 สิงหาคม พ.ศ. 2566<br>20:00:00                           | 2 פרחרם                                | ชั้นที่ 3<br>หมายเลขห้อง: 231<br>ชื่อห้อง: ห้องอาจารย์สะอาด              | ปี 3,2 ฝึกซ้อมหักษะทางการ<br>พยาบาลที่ใช้สอนในกิจกรรม open<br>house | อาจารย์ศิราพร ปั่นวิหด                                                                                                    |
| 2                               | 17 สิงหาคม พ.ศ. 2566<br>08:00:00       | 17 สิงหาคม พ.ศ. 2566<br>20:00:00                           | อาคารคณะพยาบาลศาสต<br>การุณย์ 6 ชั้น   | ร์ เกื้อ ชั้นที่ 4<br>หมายเลขห้อง: 6404<br>ชื่อห้อง: ห้องเรียนกลุ่มย่อย  |                                                                     | อาจารย์ศีราพร ปิ่นวิหด                                                                                                    |
| 3                               | 18 สิงหาคม พ.ศ. 2566<br>07:00:00       | 18 สิงหาคม พ.ศ. 2566<br>08:00:00                           | อาคารการุณยสภา                         | ชั้นที่ 6<br>หมายเลขห้อง: 605<br>ชื่อห้อง: ห้องเรียน                     |                                                                     | อาจารย์ ดร.ปานดวงใจ ไทยดำรงค์<br>เดช                                                                                                    |
| 4                               | 18 สิงหาคม พ.ศ. 2566<br>07:00:00       | 18 สิงหาคม พ.ศ. 2566<br>08:00:00                           | อาคารการุณยสภา                         | ชั้นที่ 6<br>หมายเลขห้อง: 604<br>ชื่อห้อง: ห้องเรียน                     |                                                                     | อาจารย์ ตร.ปานตวงใจ ไทยตำรงค์<br>เดช                                                                                                    |
| 5                               | 18 สิงหาคม พ.ศ. 2566<br>08:00:00       | 18 สิงหาคม พ.ศ. 2566<br>20:00:00                           | อาคาร 2                                | ชั้นที่ 3<br>หมายเลขห้อง: 231<br>ชื่อห้อง: ห้องอาจารย์สะอาด              | ปี 3,2 ฝึกซ้อมหักษะทางการ<br>พยาบาลที่ใช้สอนในกิจกรรม open<br>house | อาจารย์ศิราพร ปั่นวิหด                                                                                                    |
| 6                               | 18 สิงหาคม พ.ศ. 2566<br>16:00:00       | 18 สิงหาคม พ.ศ. 2566<br>20:00:00                           | อาคารคณะพยาบาลศาสต<br>การุณย์ 6 ชั้น   | เร้ เกื้อ ชั้นที่ 4<br>หมายเลขห้อง: 6404<br>ชื่อห้อง: ห้องเรียนกลุ่มย่อย |                                                                     | อาจารย์ศิราพร ปั่นวิหด                                                                                                    |
| COPYRIGHT ©                     | 2015 - 2023 ALLOSOFT. ALL RIGHTS RESER | VED   DATA PRIVACY POLICY   PRIVACY NOTICE - DATA PROCESSO | 00000000000000000000000000000000000000 | s.ž. š.d.                                                                | สายและเลอร์โลระเอาระเร็ดสตร์โอ                                      | ananci oc una a sécolor                                                                                                    |

#### <u>ภาพที่ ๒๔</u> ตารางการขอใช้ห้อง

#### การจัดการข้อมูล

ระบบการจัดการข้อมูลระบบจองห้อง จะเป็นเมนูแถบสีดำปรากฎทางด้านซ้ายมือ โดยมีรายละเอียด ดังนี้(ดังรูป)

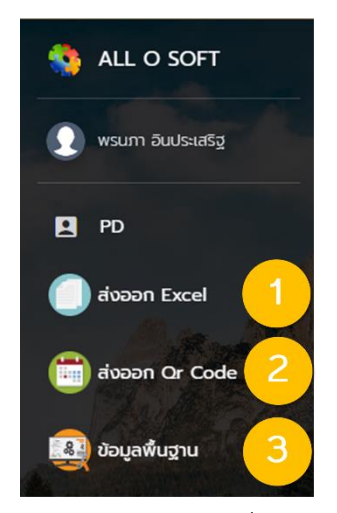

๔.๑) เมนูส่งออก Excel (หมายเลข ๑)
 ๔.๒) เมนูส่งออก Qr Code (หมายเลข ๒)
 ๔.๓) เมนูข้อมูลพื้นฐาน (หมายเลข ๓)

<u>ภาพที่ ๒๕</u> เมนูการจัดการข้อมูลระบบจองห้อง

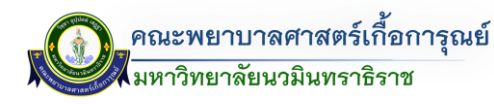

#### เมนูส่งออก Excel

เมื่อคลิกที่เมนูส่งออก Excel (หมายเลข ๑) แล้ว จะปรากฎแสดงหน้าจอเป็นการค้นหาข้อมูลการจองห้อง ของแต่ละห้อง (โดยจะเป็นไฟล์ข้อมูลการจองห้องซึ่งออกมาในรูป Excel) โดยสามารถค้นหาเลือกจาก ประเภทต่างๆ ดังนี้ (ดังรูป)

- ๑) อาคาร
- ๒) ห้อง
- m) เดือนเริ่มต้น-เดือนที่สิ้นสุด
- ๔) ปี

|      | เมื่อคลิกที่ประเภทต่างๆ และก                             | ดที่ปุ่ม     | EL                          |      |    |
|------|----------------------------------------------------------|--------------|-----------------------------|------|----|
| -    | 🔳 🖽 ระบบบริหารจัดการขอใช้ห้อง                            | ч            |                             |      | ٤  |
| •    | 🏫 / หน้าหลัก 🛛 ส่งออกไฟล์ Excel                          |              |                             |      |    |
| 8    | ค้นหาห้องที่ว่าง                                         |              |                             |      | ~  |
|      | <b>อาคาร</b><br>อาการคณะพยาบาลศาสตร์ เกื้อการุณย์ 6 ชั้น | 1            | <b>อง</b><br>6312 ห้องเรียน |      | 2. |
| 4    | เดือนเริ่มต้น                                            | เดือนสิ้นสุด |                             | σ    |    |
| Auto | พฤษภาคม 👻                                                | พฤษภาคม      | <b>3</b>                    | 2566 | 4  |
|      | ส่งออก EXCEL                                             |              |                             | I    |    |

#### <u>ภาพที่ ๒๖</u> หน้าจอเมนูส่งออกไฟล์ Excel

#### จะ Download ไฟล์ออกมาในรูปแบบ Excel (.xls) โดยไฟล์ข้อมูลการจองห้องแสดงผลออกมา (ดังรูป)

#### ดารางแสดงการขอใข้ห้อง 6312 อาคารคณะพยาบาลศาสตร์ เกื้อการุณย์ 6 ขั้น

|                                                                                  |                                   |                                  |                                                                                                    | 611 <u>2</u> 1                                                                 | indiant title  |                                        |                                                                            |                                                           |                  |  |  |
|----------------------------------------------------------------------------------|-----------------------------------|----------------------------------|----------------------------------------------------------------------------------------------------|--------------------------------------------------------------------------------|----------------|----------------------------------------|----------------------------------------------------------------------------|-----------------------------------------------------------|------------------|--|--|
| at wi                                                                            | เวลา การเรียนการสอน/สอบรายวิชา/โค |                                  | การเรียนการสอน/สอบรายวิชา/โครงการ/                                                                         |                                                                                | »:             |                                        | หน่วยงาน/ผู้แจ้ง (อ้างอิง)                                                 |                                                           |                  |  |  |
| מערכ                                                                             | ตั้งแต่เวลา                       | ตั้งแต่เวลา                      | กิจกรรม/อื่นๆ                                                                                              | ผู้สอน                                                                         | จานวนคน        | วนทลงบนทก                              | ภาควิชา/ฝ่าย/ หน่วยงาน                                                     | ชื่อผู้ประสานงาน                                          | ขื่อผู้ประสานงาน |  |  |
| 1 พฤษภาคม<br>2 พฤษภาคม<br>3 พฤษภาคม<br>4 พฤษภาคม<br>5 พฤษภาคม                    | 13:00:00<br>08:00:00<br>08:00:00  | 16:00:00<br>12:00:00<br>16:00:00 | การประชุมอาจารย์และหัวหน้าผ่ายฯ คณะ<br>วิพากษ์ SAR ระดับหลักสูตร ป.ตรี<br>เตรียมสถานที่อบรมอาจารย์พีเลี้ยง | นางสาว สุปราณี จิตเรณ<br>นาง อัญชณา ปมทองหลาง<br>อาจารย์ มียช็ดา ศรีพงษ์สุทธิ์ | 75<br>30<br>40 | 01/05/2566<br>02/05/2566<br>03/05/2566 | สำนักงานคณบดี<br>สำนักงานคณบดี<br>ภาควิชาการพยาบาลมารดา ทารกและการผดงครรภ์ | สุปราณี จิดเรณุ<br>อัญชณา บ่มทองหลาง<br>พรนภา อันประเสริฐ |                  |  |  |
| 6 พฤษภาคม<br>7 พฤษภาคม<br>8 พฤษภาคม<br>9 พฤษภาคม<br>10 พฤษภาคม                   | 08:00:00                          | 16:00:00                         | อบรมอาจารย์พีเสี้ยง                                                                                        | อาจารย์ มียธิดา ศรีพงษ์สุทธิ์                                                  | 60             | 08/05/2566                             | ภาครี่มาการพยาบาณมารดา ทารกและการผดงครรภ์                                  | ชุติมา เล่งอื่                                            |                  |  |  |
| 11 พฤษภาคม<br>12 พฤษภาคม<br>13 พฤษภาคม<br>14 พฤษภาคม                             | 08:00:00                          | 16:00:00                         | อบรมอาจารย์พีเลี้ยง                                                                                        | อาจารย์ ปียธิดา ศรีพงษ์สุทธิ์                                                  | 60             | 08/05/2566                             | ภาคริชาการพยาบาณบารดา ทารกและการผดงครรภั                                   | ชุดีมา เล่งอี้                                            |                  |  |  |
| 15 พฤษภาคม<br>16 พฤษภาคม<br>17 พฤษภาคม<br>18 พฤษภาคม<br>19 พฤษภาคม               | 08:00:00                          | 12:00:00                         | สอบข่อมหลั่งตัดเกรด วิชาการพยาบาล                                                                          | ผู้ช่วยศาสตราจารย์ จินตนา ฤทธารมย์                                             | 25             | 16/05/2566                             | ภาควิชาการพยาบาลอายุรศาสตร์และศัลยศาสตร์                                   | ຊຈີອັດນ໌ ເນື້ອນຸ່ມ                                        |                  |  |  |
| 20 พฤษภาคม<br>21 พฤษภาคม<br>22 พฤษภาคม<br>23 พฤษภาคม<br>24 พฤษภาคม<br>25 พฤษภาคม | 10:00:00                          | 16:00:00                         | สอบสมรรถบะ นักศึกษาขั้บปีที่ 2                                                                             | ผู้ช่วยศาสตราจารย์ จีบตนา ฤทธารมย์                                             | 226            | 22/05/2566                             | ภาควิปาการหยาบาลอาบุรศาสตร์และศัลยศาสตร์                                   | รุຈີรัตน์ ເนື້ອນຸ່ມ                                       |                  |  |  |
| 25 พฤษภาคม<br>27 พฤษภาคม<br>28 พฤษภาคม<br>29 พฤษภาคม<br>30 พฤษภาคม<br>31 พฤษภาคม |                                   |                                  |                                                                                                    |                                                                                |                |                                        |                                                                            |                                                           |                  |  |  |

#### <u>ภาพที่ ๒๗</u> หน้าแสดงผลไฟล์ข้อมูลการจองห้อง Excel (.xls)

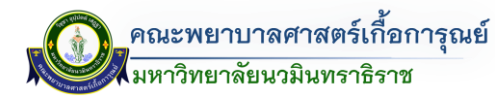

## - เมนูส่งออก Qr Code

เมื่อคลิกที่เมนูส่งออก Qr Code แล้ว จะปรากฏแสดงหน้าจอเป็นการค้นหา Qr Code ห้อง โดยสามารถ ค้นหาเลือกจากประเภทต่างๆ ดังนี้ (ดังรูป)

- ๑) อาคาร
- ช่วงเวลาการขอใช้ห้อง (โดยสามารถเลือกได้ทั้งหมด หรือ เฉพาะการขอใช้ห้องนอกเวลาราชการ

|   | เมื่อคลิกที่ประเภทต่างๆ และกดที่ปุ่ม      |   |
|---|-------------------------------------------|---|
| - | III ระบบบริหารจัดการขอใช้ห้อง             |   |
| • | 會 / หน้าหลัก <b>/ สร้าง Qr Code</b>       |   |
|   | ສ້ານ Qr Code                              | ~ |
|   | алага<br>Покиа<br>Q Лип                   |   |
|   | <u>ภาพที่ ๒๘</u> หน้าจอเมนูส่งออก Qr Code |   |
|   | จะแสดง Or Code ข้อมลห้อง (ดังรป)          |   |

|               | บบริหารจัดการขอใช้ห้อง                            |                      |                      | (       |
|---------------|---------------------------------------------------|----------------------|----------------------|---------|
| / หน้าหลัก /  | สร้าง Qr Code                                     |                      |                      |         |
| ເຮັານ Qr Code |                                                   |                      |                      | ,       |
| อาคาร         |                                                   | ช่วงเวลาการขอใช้ห้อง |                      |         |
| อาคารคณะพร    | มาบาลศาสตร์ เกือการุณย์ 6 ชัน                     | ทังหมด               |                      |         |
|               |                                                   |                      |                      |         |
| Q ศันหา       |                                                   |                      |                      |         |
|               |                                                   |                      |                      |         |
|               |                                                   |                      |                      |         |
| ສຳດັບ         | อาการ                                             |                      | ห้อง                 | QR Code |
| ลำดับ<br>1    | อาการ<br>อาการคณะพยาบาลกาสตร์ เทื่อการุณษ์ 6 ชั้น | 6201 ห้องพักอาจ      | <b>ห้อง</b><br>การย์ | OR Code |

<u>ภาพที่ ๒๙</u> หน้าจอแสดง Qr Code ข้อมูลห้อง

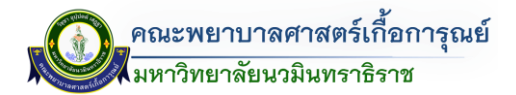

# เมื่อ Scan Qr Code ข้อมูลห้องแต่ละห้อง จะแสดงรายการการจองห้องดังต่อไปนี้ (ดังรูป)

| []]<br>หลักสูตร์ไปดสอม | โประเภรมการศึกษา   | )<br>รายใชาที่เป็ดสอน | <b>ค</b> ารางเรียน | (<br>1)<br>พารางสอน | :<br>รากางการออได้ม่อง |       |                    |                           |                  |   |    |    | L<br>aufouinti |
|------------------------|--------------------|-----------------------|--------------------|---------------------|------------------------|-------|--------------------|---------------------------|------------------|---|----|----|----------------|
| ตารางขอใช้ห้อง         | ง เดือน พฤษภาคม    | ปี 2566               |                    |                     |                        |       |                    |                           |                  |   |    |    |                |
| อา                     |                    | Ð                     |                    |                     | o                      |       | W                  |                           | พฤ               |   | ศ  | a  |                |
| 7                      |                    | 8                     |                    | 3                   | 9                      |       | 10                 |                           | 1                |   | 12 | 13 |                |
|                        |                    | 6312 - ห้องเรีย       | สม                 |                     |                        |       |                    |                           |                  |   |    |    |                |
|                        |                    | 6312 - ห้องเรีย       | ยน                 |                     |                        |       |                    |                           |                  |   |    |    |                |
|                        |                    |                       |                    |                     |                        |       |                    |                           |                  |   |    |    |                |
|                        |                    |                       |                    |                     |                        |       |                    |                           |                  |   |    |    |                |
|                        |                    |                       |                    |                     |                        |       |                    |                           |                  |   |    |    |                |
| 14                     |                    | 15                    |                    | 1                   | 6                      |       | 17                 |                           | 18               |   | 19 | 20 |                |
|                        |                    | 6312 - ห้องเรีย       | 924                | 1                   | 6312 - ห้องเรียน       |       |                    |                           | 6312 - ห้องเรียน | 0 |    |    |                |
|                        |                    |                       |                    |                     |                        |       |                    |                           |                  |   |    |    |                |
|                        |                    |                       |                    |                     |                        |       |                    |                           |                  |   |    |    |                |
|                        |                    |                       |                    |                     |                        |       | 1                  |                           |                  |   |    |    |                |
|                        |                    |                       |                    |                     |                        |       | 6312 - ห้องเรียน   | 1                         |                  |   |    |    |                |
|                        |                    |                       |                    |                     |                        |       | 16/W.A./2566       | - 16/W.A./2566            | _                |   |    |    |                |
| ม้อนกลับ               | วันนี้ ถัดไป       |                       |                    |                     |                        |       | ■ 08:00 - 12:00    | u.                        |                  |   |    |    |                |
|                        | Restand Reserve    |                       |                    |                     |                        |       | สอบช่อมหลังตัดการเ | ด วิชาการพยามาลผู้สูงอายุ |                  |   |    |    |                |
|                        |                    |                       |                    |                     |                        |       | -                  |                           |                  |   |    |    |                |
| LAIM 1871 151          | ขอเอนอกเมล หาย     | 111                   |                    |                     |                        |       |                    |                           |                  |   |    |    |                |
|                        |                    |                       |                    |                     |                        |       |                    |                           |                  |   |    |    |                |
|                        |                    |                       |                    |                     |                        |       |                    |                           |                  |   |    |    |                |
|                        |                    |                       |                    |                     |                        |       |                    |                           |                  |   |    |    |                |
|                        |                    |                       |                    |                     |                        |       |                    |                           |                  |   |    |    |                |
|                        |                    |                       |                    |                     |                        |       |                    |                           |                  |   |    |    |                |
|                        |                    |                       |                    |                     |                        |       |                    |                           |                  |   |    |    |                |
|                        |                    |                       |                    |                     |                        |       |                    |                           |                  |   |    |    |                |
| COPYRIGHT © 2015 -     | 2023 ALLOSOFT. ALL | L RIGHTS RESERVED     | DATA PRIVACY       | POLICY   PRIVAC     | Y NOTICE - DATA PRO    | ESSOR |                    |                           |                  |   |    |    | <b>^</b>       |

## <u>ภาพที่ ๓๐</u> หน้าจอข้อมูลการจองห้อง (ทั้งหมด)

## ในกรณีที่ต้องการเฉพาะรายการข้อมูลการจองห้อง (เฉพาะการขอใช้นอกเวลาราชการ) ดังรูป

| []]<br>หลักสูตรที่เปิดสอน                | โปรแกรมการศึกษา                        | รายวิชาที่เปิดสอน    | (10-0)<br>คารางเรียน | CD<br>มารางสอน  | :==<br>ตารางการขอไข้ห้อง                                                                                                    |    |                       |    |    | ್ಲಿ<br>ಎಚೆಂಬ್1ಿಕ |
|------------------------------------------|----------------------------------------|----------------------|----------------------|-----------------|----------------------------------------------------------------------------------------------------|----|-----------------------|----|----|------------------|
| ตารางขอใช้ห้อง                           | เดือน พฤษภาคม                          | ปี 2566              |                      |                 |                                                                                                    |    |                       |    |    |                  |
| อา                                       |                                        | Ð                    |                      |                 | Ð                                                                                                    | ж  | พฤ                    | ศ  | a  |                  |
| 7                                        |                                        | 8<br>6312 - ห้องเรีย | л                    |                 | 6312 - น้อมซีกน                                                                                                    | 10 | •                     | 12 | 13 |                  |
| 14                                       |                                        | 15                   |                      | 3               | <ul> <li>3/พ.ค./2566 - 8/พ.ค./2566</li> <li>มางสาว กุลหรณี เกษน้อย</li> <li>1730 - 1900 น.</li> <li>ประชุมสนิมสามักสึกษา</li> </ul> |    | 18<br>6312 - ฟองซิเกม | 19 | 20 |                  |
| ี <mark>ย้อนกลับ</mark> ?<br>✓ เฉพาะการข | <b>วันนี้ ถัดไป</b><br>ขอใช้นอกเวลาราช | ะการ                 |                      |                 |                                                                                                    |    |                       |    |    |                  |
| COPYRIGHT © 2015 -                       | 2023 ALLOSOFT. ALL                     | RIGHTS RESERVED      | I DATA PRIVACY       | POLICY   PRIVAC | Y NOTICE - DATA PROCESSOR                                                                                                    |    |                       |    |    | 1                |

# <u>ภาพที่ ๓๑</u> หน้าจอข้อมูลการจองห้อง (เฉพาะการขอใช้นอกเวลาราชการ)

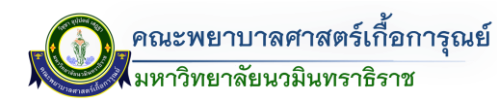

## เมนูข้อมูลพื้นฐาน

เมื่อคลิกที่เมนูข้อมูลพื้นฐาน จะปรากฏหน้าจอรายละเอียดข้อมูลการจัดการ โดยมีรายละเอียดดังนี้ (ดังรูป)

- จัดการบุคลากร
- จัดการอาคาร
- จัดการห้อง
- จัดการแผนก/ฝ่าย
- จัดการอุปกรณ์
- จัดการเทคโนโลยีสารสนเทศ

| - | E III ระบบบรีหารจัดการขอใช้ห้อง |                                       |                | <u>ن</u>        |
|---|---------------------------------|---------------------------------------|----------------|-----------------|
| ٠ | 🏦 / หน้าหลัก / ข้อมูลพื้นฐาน    |                                       |                |                 |
|   | อัดการบุคลากร                   | อัดการอาคาร                           | จัดการห้อง     | อัดการแผนก/ฝ่าย |
| 1 | 🗣 จัดการข้อมูล                  | 🗣 จัดการข้อมูล                        | 🗣 จัดการข้อมูล | 🗣 จัดการข้อมูล  |
|   | ອັດກາຮອຸປກຣณ์                   | รัดการเทคโลยีสารสนเทศ<br>๑ จักทรชอบุล |                |                 |
|   |                                 |                                       | 9 <del>9</del> |                 |

#### <u>ภาพที่ ๓๒</u> หน้าจอเมนูข้อมูลพื้นฐาน

 การจัดการบุคลากร เมื่อคลิกไปที่เมนู จะแสดงหน้าจอการตั้งค่าสถานะเปิด/ปิดการใช้งาน ระบบข้อมูลจองห้อง ในส่วนบุคลากร ดังรูป

| ຂ ດາรางแสด                 | <b>างรายการบุคลากร</b> (มีข้อมูลที่มีการเรื่อนไขอบาจกระบบกรุศัณฑ์) |                |
|----------------------------|--------------------------------------------------------------------|----------------|
| <b>,</b> ⊒เชื่อมโยงข้อมูลจ | ากระบบกรุภัณฑ์                                                     |                |
| how 10 entries             |                                                                    | ค้นหา          |
| # 14                       | ชื่อ-นามสกูล 🎌                                                     | สถานะ          |
| 1                          | รองศาสตราจารย์ ตร. บุญทีวา สู่วิทย์                                | ເປັດ/ປັດ       |
| 2                          | ผู้ช่วยศาสตราจารย์ ดร. ขจี พงศธรริมูลย์                            | τῦα/ῦα         |
| 3                          | ผู้ช่วยศาสตราจารย์ อมรรัดน์ เลตสุวรรณ                              | ເປັດ/ປັດ       |
| 4                          | ผู้ช่วยศาสตราจารย์ มีคารัตน์ ชุชาญ                                 | ເປັດ/ປັດ       |
| 5                          | ผู้ช่วยศาสตราจารย์ ดร. แสงเทียน เจียรวัฒนากุล                      | υσα/σα         |
| 6                          | นางสาว กยมล เจริญพิทักษ์                                           | τῦα/ῦα         |
| 7                          | นางสาว ภาวัณี มีศิริ                                               | ເປັດ/ປັດ       |
| 8                          | นางสาว รูจีรา จงปลูกกลาง                                           | ເປັດ/ປັດ       |
| 0                          | הלותה נתאפרנונות ברתיכתו                                           | <b>10</b> 0/00 |

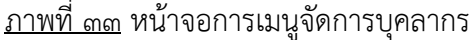
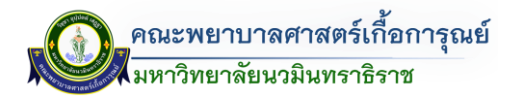

 การจัดการอาคาร เมื่อคลิกไปที่เมนู จะแสดงหน้าจอการตั้งค่าสถานะเปิด/ปิดการใช้งานระบบ จองห้อง ในส่วนการจัดการอาคารให้มีการปิด/เปิดใช้งาน ดังรูป

| 👚 / หน้าหลัก / จัดก | ารอาคาร          |                                          |    |           |
|---------------------|------------------|------------------------------------------|----|-----------|
|                     |                  | ter de terrere en el con                 |    |           |
| เป็อบโยงข้อน        | าจากระบบครกักเท้ | มการเดอมเอนกอากระบบหรุ่มเนก)             |    |           |
| Show 10 entries     |                  |                                          |    | คันหา     |
| ລຳດັບ <sup>↑↓</sup> | şu               | 14 ชื่ออาคาร                             | 74 | ปรับสถานะ |
| 1                   |                  | อาการคณะพยาบาลศาสตร์ เกื่อการุณย์ 6 ชั้น |    | เปิด/ปัด  |
| 2                   |                  | anns 2                                   |    | τιθα/θα   |
| 3                   |                  | ວາຄາຣດາຮຸດມຍສກາ                          |    | ເປັດ/ປັດ  |

### <u>ภาพที่ ๓๔</u> หน้าจอเมนูการจัดการอาคาร

 การจัดการห้อง เมื่อคลิกไปที่เมนู จะแสดงหน้าจอการตั้งค่าสถานะเปิด/ปิดการใช้งานระบบ จองห้อง ในส่วนการจัดการห้องให้มีการปิด/ปิดใช้งานได้ ดังรูป

| ٠          | ■) [[] s            | ะบบบริหารจัดการขอใช้ห้อง                   |                              |         |                    | <b>±</b>     |
|------------|---------------------|--------------------------------------------|------------------------------|---------|--------------------|--------------|
| <b>2</b> n | / หน้าหลัก          | / จัดการห้อง                               |                              |         |                    |              |
|            |                     | <b>ารางแสดงรายการห้อง</b> (มีข้อมูลที่มีกา | รเชื่อมโยงมาจากระบบครุภัณฑ์) |         |                    |              |
| •          | ≓ เชื่อมไ           | ยงข้อมูลจากระบบครุภัณฑ์                    |                              |         |                    |              |
| s s        | how 10 e            | entries                                    |                              |         |                    | คันหา        |
| 2          | ลำดับ <sup>†↓</sup> | หมายเลขห้อง ↑↓                             | ชื่ออาคาร ≎‡                 | ชั้น ** | ความจุของห้อง/คน 🔱 | ปรับสถานะ ↑↓ |
|            | 1                   | 6310                                       | ห้องเรียน                    | 3       | 0                  | ເປັດ/ປັດ     |
|            | 2                   | 6505                                       | ห้องเรียน                    | 5       | 0                  | ເປັດ/ປັດ     |
|            | 3                   | 6504                                       | ห้องประชุมย่อย               | 5       | 0                  | (Ūα/Ūα       |
|            | 4                   | 6503                                       | ห้องประชุมย่อย               | 5       | 0                  | (Ua/Ua       |
|            | 5                   | 6502                                       | ห้องประชุมย่อย               | 5       | 0                  | ເປັດ/ປັດ     |
|            | 6                   | 6501                                       | ห้องเรียนประชุมย่อย          | 5       | 0                  | (IJa/IJa)    |
|            | 7                   | 6409                                       | ห้องประชุมใหญ่               | 4       | 0                  | (Ŭa/Ŭa       |
|            | 8                   | 6408                                       | ห้องรับรอง                   | 4       | 0                  | ເປັດ/ປັດ     |
|            | 9                   | 6407                                       | ห้องเรียน State              | 4       | 0                  | ເປັດ/ປັດ     |
|            | 10                  | 6406                                       | ห้องเรียนกลุ่มย่อย           | 4       | 0                  | τῦα/ῦα       |

<u>ภาพที่ ๓๕</u> หน้าจอเมนูการจัดการห้อง

การจัดการแผนก/ฝ่าย เมื่อคลิกไปที่เมนู จะแสดงหน้าจอการตั้งค่าสถานะเปิด/ปิดการใช้งาน

| 🕈 / หน้าหลัก        | / จัดการแผนก                                                                                                    |                                                                                                    |                                                                                                    |
|---------------------|----------------------------------------------------------------------------------------------------|----------------------------------------------------------------------------------------------------|----------------------------------------------------------------------------------------------------|
|                     |                                                                                                    |                                                                                                    |                                                                                                    |
|                     | ารางแสดงรายการแผนก                                                                                                    |                                                                                                    |                                                                                                    |
| Show 10             | entries                                                                                                    |                                                                                                    | กันหา                                                                                                    |
| ล่าดับ <sup>†</sup> | ร้ ซื่อแผนก/ฝ่าย                                                                                                    | 14 ชื่อภาควิชา                                                                                                    | 14 <b>USuanu:</b> 14                                                                                                    |
| 1                   | มหาวิทยาลัยนวมินทราธีราช                                                                                                    | A                                                                                                    | ເປັດ/ປັດ                                                                                                    |
| 2                   | คณะพยาบาลศาสตร์เกื้อการุณย์                                                                                                    | A                                                                                                    | ເປັດ/ປັດ                                                                                                    |
| 3                   | ฝ่ายวิชาการ                                                                                                    | А                                                                                                    | ເປັດ/ປັດ                                                                                                    |
| 4                   | ฝ่ายยุทธศาสตร์และประทันคุณภาพ                                                                                                    | А                                                                                                    | ເປັດ/ປັດ                                                                                                    |
| 5                   | ฝ่ายวิจัยและบริการวิชาการ                                                                                                    | А                                                                                                    | ເປັດ/ປັດ                                                                                                    |
| 6                   | ฝ่ายที่จการนักศึกษา                                                                                                    | А                                                                                                    | ເປັດ/ປັດ                                                                                                    |
| 7                   | ภาควิชาการบริหารการพยาบาลและพื้นฐานวิชาชีพ                                                                                                    | A                                                                                                    | ເປັດ/ປັດ                                                                                                    |
| 8                   | ภาควิชาการพยาบาลทุมารเวชศาสตร์                                                                                                    | A                                                                                                    | ເປັດ/ປັດ                                                                                                    |
| 9                   | ภาควีชาการพยาบาลจิตเวชศาสตร์                                                                                                    | А                                                                                                    | ເປັດ/ປັດ                                                                                                    |
|                     |                                                                                                    |                                                                                                    |                                                                                                    |
| 10                  | <sup>ภพระรากรพยาบาลบารถา การถและการผจุดครรศ<br/><u>ภาพท์</u><br/>ในการณีที่ต้องการเพิ่มแผน<br/>ในการเพิ่ม แแยนก โดยบีเราย</sup>                                                                     | ^<br><u>ที่ ๓๖</u> หน้าจอเมนูการจัดการแผนก<br>ก สามารถคลิกเพิ่มแผนก โดยคลิกที่ปุ่ม<br>เละเอียดดังนี้                                                                                                    | <ul> <li>เพิ่มแผนก</li> <li>จะปรากฏห</li> </ul>                                                                                                    |
| 10                  | <sup>ภพรรากรพยาภามารถ กรถและกรมอุจครรศ</sup><br>ในกรณีที่ต้องการเพิ่มแผน<br>ในการเพิ่มแผนก โดยมีราย<br>- เพิ่มชื่อแผนก<br>- ประเภท □ ภาควิช                                                         | ^       ^       ที่ ๓๖ หน้าจอเมนูการจัดการแผนก       เก สามารถคลิกเพิ่มแผนก โดยคลิกที่ปุ่ม       เละเอียดดังนี้       เก / ฝ่าย / ส่วนงาน       บันทึก                                                                                         | เพิ่มแผนก     จะปรากฏห     จะปรากฏห     จะปรากฏ     จะปรากฏ      จะปรากฏ |
| 10                  | <sup>ภพระทรพยาภอมารถ กรถแอกกรมอุจครรศ<br/>มาพร์<br/>ในกรณีที่ต้องการเพิ่มแผน<br/>ในการเพิ่มแผนก โดยมีราย<br/>- เพิ่มชื่อแผนก<br/>- ประเภท □ ภาควิช<br/>เมื่อกรอกรายละเอียดค</sup>                   | <ul> <li><u>ที่ ๓๖</u> หน้าจอเมนูการจัดการแผนก</li> <li>ก สามารถคลิกเพิ่มแผนก โดยคลิกที่ปุ่ม</li> <li>เละเอียดดังนี้</li> <li>หา / ฝ่าย / ส่วนงาน</li> <li>มาครี</li> <li>รบแล้ว ทำการคลิก</li> </ul>                                          | เพิ่มแผนก     จะปรากฏห     จะปรากฏห     วิชา/หน่วยงานสายสนับสนุน     ป                                                                                                    |
| 10                  | <sup>ภษรรษณรมงคมารถ กรถและกรมอุจครรศ<br/>มาพร์<br/>ในกรณีที่ต้องการเพิ่มแผน<br/>ในการเพิ่มแผนก โดยมีราย<br/>- เพิ่มชื่อแผนก<br/>- ประเภท □ ภาควิช<br/>เมื่อกรอกรายละเอียดค</sup>                    | ^<br><u>ที่ ๓๖</u> หน้าจอเมนูการจัดการแผนก<br>เก สามารถคลิกเพิ่มแผนก โดยคลิกที่ปุ่ม<br>เละเอียดดังนี้<br>หา / ฝ่าย / ส่วนงาน □ ภาครี<br>รบแล้ว ทำการคลิก <b>บันทึก</b> ดังรู<br>Modal Heading                                                  | เพิ่มแผนก     จะปรากฏห     จะปรากฏห     จะปรากฏห     ง     ง  ง     ง  ง                                                                                                    |
| 10                  | ภางรงการพยามาลมารถ การถและการผจุดกรรศ       ภาพท์       ในกรณีที่ต้องการเพิ่มแผน       ในการเพิ่มแผนก โดยมีราย       -     เพิ่มชื่อแผนก       -     ประเภท □ ภาควิช       เมื่อกรอกรายละเอียดค     | ^<br><u>ที่ ๓๖</u> หน้าจอเมนูการจัดการแผนก<br>เก สามารถคลิกเพิ่มแผนก โดยคลิกที่ปุ่ม<br>เละเอียดดังนี้<br>หา / ฝ่าย / ส่วนงาน □ ภาครี<br>รบแล้ว ทำการคลิก<br>Modal Heading                                                                      | เพิ่มแผนก     จะปรากฏห     จะปรากฏห     จะปรากฏห     ง     ง                                                                                                    |
| 10                  | ภาษรากรพยาภายารถา กรถและกรมอุจครรส       ภาษร์       ในกรณีที่ต้องการเพิ่มแผน<br>ในการเพิ่มแผนก โดยมีราย       - เพิ่มชื่อแผนก       - ประเภท □ ภาควิช       เมื่อกรอกรายละเอียดค         ชือแผนก * | <ul> <li>^</li> <li><u>ที่ ๓๖</u> หน้าจอเมนูการจัดการแผนก</li> <li>เก สามารถคลิกเพิ่มแผนก โดยคลิกที่ปุ่ม</li> <li>เละเอียดดังนี้</li> <li>เก / ฝ่าย / ส่วนงาน □ ภาครี</li> <li>รบแล้ว ทำการคลิก บันทึก ดังรู</li> <li>Modal Heading</li> </ul> | เพิ่มแผนก<br>จะปรากฏห<br>วิชา/หน่วยงานสายสนับสนุน<br>ป                                                                                                    |

# <u>ภาพที่ ๓๗</u> หน้าจอเพิ่มแผนก

การจัดการอุปกรณ์ เมื่อคลิกไปที่เมนู จะแสดงหน้าจอการตั้งค่าสถานะเปิด/ปิดเพิ่มอุปกรณ์

| ≣ ∰ ຣະບບບຣັ                         | หารจัดการขอใช้ห้อง | •คยอยากถึกเทรต และครรม ผมาหระเทษไปและ<br>เกมาะกรม การเช่น และครรม ผมาหระเทษไปและ<br>เกมาะกรม การเช่น และครรม ผมาหระเทษไปได้<br>เกมาะกรม การเช่น และครรม ผมาหระเทษไปได้<br>เกมาะกรม การเช่น และครรม ผมาหระเทษไปได้<br>เกมาะกรม การเช่น และครรม ผมาหระเทษไปได้<br>เกมาะกรม การเช่น และครรม ผมาหระเทษไปได้<br>เกมาะกรม การเช่น และครรม การเช่น และครรม การเช่น และครรม การเช่น และครรม การเช่น<br>เกมาะกรม การเช่น และครรม การเช่น และครรม การเช่น และครรม การเช่น และครรม การเช่น และครรม การเช่น และครรม การเช่น<br>เกมาะกรม การเช่น และครรม การเช่น และครรม การเช่น และครรม การเช่น และครรม การเช่น และครรม การเช่น และครรม การเช่น<br>เกมาะกรม การเช่น และครรม การเช่น และครรม การเช่น และครรม การเช่น และครรม การเช่น และครรม การเช่น และครรม การเช่น<br>เกมาะกรม การเช่น และครรม การเช่น และครรม การเช่น และครรม การเช่น และครรม การเช่น และครรม การเช่น และครรม การเช่น<br>เกมาะกรม การเช่น และครรม การเช่น และครรม การเช่น และครรม การเช่น และครรม การเช่น และครรม การเช่น และครรม การเช่น<br>เป็น การเช่น และครรม การเช่น และครรม การเช่น และครรม การเช่น และครรม การเช่น และครรม การเช่น และครรม การเช่น และครรม การเช่น และครรม การเช่น และครรม การเช่น<br>เป็น การเช่น และครรม การเช่น และครรม การเช่น และครรม การเช่น และครรม การเช่น และครรม การเช่น และครรม การเช่น และครรม การเช่น<br>เป็น การเช่น และครรม การเช่น และครรม การเช่น และครรม การเช่น และครรม การเช่น และครรม การเช่น และครรม การเช่น และครรม การเช่น และครรม การเช่น การเช่น และครรม การเช่น และครรม การ<br>การเช่น และครรม การเช่น และครรม การเช่น การเช่น การเช่น การเช่น การเช่น การเช่น การเช่น การเช่น การเช่น การเช่น การเช่น การเ |                  |       |
|-------------------------------------|--------------------|----------------------------------------------------------------------------------------------------|------------------|-------|
| <ul> <li>หน้าหลัก / จัดก</li> </ul> | ารอุปกรณ์          |                                                                                                    |                  |       |
| Π                                   |                    |                                                                                                    |                  |       |
| ตารางแล                             | เดงรายการแผนก      |                                                                                                    |                  |       |
| Show 10 entries                     |                    |                                                                                                    |                  | ค้นหา |
| ລຳດັບ <sup>†↓</sup>                 |                    | ชื่ออุปกรณ์                                                                                                    | ↑↓ ปรับสถานะ     | t‡ .  |
| 1                                   | LCD Projector      |                                                                                                    | ເປັດ/ປັດ         |       |
| 2                                   | Visualizer         |                                                                                                    | ເປັດ/ປັດ         |       |
| 3                                   | PC / Notebook      |                                                                                                    | ເປັດ/ປັດ         |       |
| 4                                   | เครื่องขยายเสียง   |                                                                                                    | ເປັດ/ປັດ         |       |
| 5                                   | ไมโครโฟน สาย       |                                                                                                    | ເປັດ/ປັດ         |       |
| 6                                   | ไมโครโฟน (ลอย)     |                                                                                                    | ເປັດ/ປັດ         |       |
| 7                                   | ไมค์หนึบ/Headset   |                                                                                                    | <b>(</b> IJɑ/IJɑ |       |
| 8                                   | ลำโพงเคลื่อนที่    |                                                                                                    | τῦα/ῦα           |       |
| 9                                   | Pointer            |                                                                                                    | τῦα/ῦα           |       |
|                                     |                    |                                                                                                    |                  |       |

<u>ภาพที่ ๓๙</u> หน้าจอเมนูการจัดการอุปกรณ์ (ด้านโสตทัศนูปกรณ์)

ในกรณีที่ต้องการเพิ่มอุปกรณ์ (ด้านโสตทัศนูปกรณ์) สามารถคลิกเพิ่มอุปกรณ์ โดยคลิกที่ปุ่ม

+ เพิ่มอุปกรณ์ จะปรากฏหน้าจอในการเพิ่มอุปกรณ์โสตทัศนูปกรณ์ โดยพิมพ์ชื่ออุปกรณ์ เมื่อกรอกรายละเอียด

| ครบแล้ว ทำการคลิก | ดังรูป       |        |        |
|-------------------|--------------|--------|--------|
|                   | เพิ่มอุปกรณ์ |        | ×      |
| ชื่ออุปกรณ์ *     |              |        |        |
|                   |              | บันทึก | ยกเลิก |

<u>ภาพที่ ๓๙</u> หน้าจอเพิ่มอุปกรณ์ (ด้านโสตทัศนูปกรณ์)

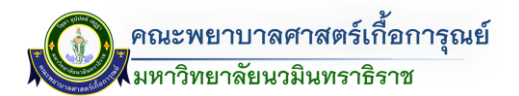

การจัดการเทคโนโลยีสารสนเทศ เมื่อคลิกไปที่เมนู จะแสดงหน้าจอการตั้งค่าสถานะเปิด/ปิด

|                                   | ารจัดการขอใช้ห้อง                |             |    |                   |            |              | _ |
|-----------------------------------|----------------------------------|-------------|----|-------------------|------------|--------------|---|
| / หน้าหลัก / จัดการ               | เทคโลยีสารสนเทศ                  |             |    |                   |            |              |   |
| ดารางแสด                          | งรายการเทคโลยีสารสนเทศ           |             |    |                   |            |              |   |
| + เพิ่มอุปกรณ์<br>Show 10 entries |                                  |             |    |                   |            | คันหา        |   |
| ຄຳດັບ ↑↓                          |                                  | ชื่ออุปกรณ์ | †↓ | ประเภท            | <b>†</b> 4 | ปรับสถานะ ↑↓ |   |
| 1                                 | ติดตั้ง เชื่อมต่อสัญญาณ Internet |             |    | เทคโนโลยีสารสนเทค |            | ເປັດ/ປັດ     |   |
| 2                                 | s:UU Internet                    |             |    | เทคโนโลยีสารสนเทค |            | 🚺 ເປັດ/ປັດ   |   |
| 3                                 | ຈັດກຳ QR Code                    |             |    | เทคโนโลยีสารสนเทค |            | 🚺 ເປັດ/ປັດ   |   |
| 4                                 | ติดตั้งกล้อง พร้อมไมค์           |             |    | เทคโนโลยีสารสนเทค |            | ເປັດ/ປັດ     |   |
| 5                                 | ติดตั้งเชื่อมต่อเครื่อง Printer  |             |    | เทคโนโลยีสารสนเทค |            | 🚺 ເປັດ/ປັດ   |   |
| 6                                 | ป้ายชื่อวิทยากร ตั้งได๊ะ         |             |    | ครุภัณฑ์โสตฯ      |            | 🚺 ເປັດ/ປັດ   |   |
| 7                                 | Scan ภาพ / เอกสาร                |             |    | ครุภัณท์โสตฯ      |            | ເປັດ/ປັດ     |   |
| 8                                 | Copy ภาพ / เอกสาร                |             |    | ครุภัณฑ์โสตฯ      |            | ເປັດ/ປັດ     |   |
|                                   | เส้นแรกซื้ออนอนอนอ               |             |    | ດຄຸດັດເຫົາສຸດຍ    |            |              | 1 |

<u>ภาพที่ ๔๐</u> หน้าจอเมนูการจัดการอุปกรณ์ (เทคโนโลยีสารสนเทศ)

ในกรณีที่ต้องการเพิ่มอุปกรณ์ (เทคโนโลยีสารสนเทศ) สามารถคลิกเพิ่มอุปกรณ์ โดยคลิกที่ปุ่ม

+ เพ่มอุปกรณ์
จะปรากฏหน้าจอในการเพิ่มอุปกรณ์เทคโนโลยีสารสนเทศ โดยพิมพ์ชื่ออุปกรณ์ (เทคโนโลยีสารสนเทศ)
เมื่อกรอกรายละเอียดครบแล้ว ทำการคลิก

เพิ่มอุปกรณ์
เพิ่มอุปกรณ์
บันทึก
บันทึก
บาแลก

<u>ภาพที่ ๔๑</u> หน้าจอเพิ่มอุปกรณ์ (เทคโนโลยีสารสนเทศ)

# ๓.๒ การใช้ระบบจัดการขอใช้ห้องเรียนออนไลน์ (ส่วนผู้ใช้งาน)

## การเข้าใช้งานระบบ

🔟 TheDB Dashboard (ด้านบนแถบสีน้ำเงิน) - เข้าไปที่เว็บไซต์ https://www.kcn.ac.th/th เลือกไปที่ ะพยาบาลศาสตร์เกื้อการุณย์ 0 คณะพยาบาลศาสตร์เกื้อการุณย์ าวิทยาลัยนวมินทราธิราช nac.th คณะพยาบาลที่เชี่ยวชาญสุงภาพคนเมือง เรียน**พยาบาลแบบมืออาชีพ**กับ**คณะพยาบาล** ที่สร้างอาชีพด้านการพยาบาล ข้อมลและสถิติ ----10 220 8 940 .

<u>ภาพที่ ๔๒</u> การเข้าใช้งานระบบการจองห้อง

- ระบบจะแสดงหน้าต่างการ Login เข้าสู่ระบบแสดงขึ้นมาดังภาพ (ดังรูป)

| Nursing TheDB               | Welcome KFN Das           | hboard                   |                            |                                          |   |
|-----------------------------|---------------------------|--------------------------|----------------------------|------------------------------------------|---|
|                             | Username                  |                          |                            |                                          |   |
| Rest Construction           | Password                  |                          |                            |                                          |   |
| คณะพยาบาลศาสตร์เกื้อการุณย์ | Login                     |                          |                            |                                          | Z |
| มหาวิทยาลัยนวมินทราธิราช    |                           | Link Profile KFN ด้านการ | รเรียนการสอน และระบบสืบค้น |                                          |   |
|                             | <b>8</b><br>ข้อมูลบุคลาทร | หลักสูตรที่เปิดสอบ       | <b>โปรแกรมการศึกษา</b>     | รายวิชาที่เปิดสอน                        |   |
|                             | ດາຣາວເຮັບບ                | สมกับผลงามวิจัย          | สืบดับผลงามวิชาการ         | () () () () () () () () () () () () () ( |   |
|                             |                           |                          |                            |                                          |   |
|                             |                           |                          |                            |                                          |   |
|                             |                           |                          |                            |                                          |   |

<u>ภาพที่ ๔๓</u> หน้าจอการเข้าสู่ระบบ

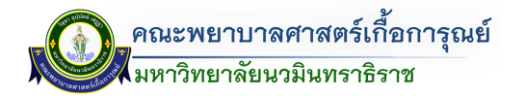

มหาวิทยาลัยนวมินทราธิราช

0

| - ทำการกรอก Usemame (ชื่อผู้ | ใช้งาน) และ Password (รหัสผ่าน) และคลิกที่ปุ่ม Login | Login |
|------------------------------|------------------------------------------------------|-------|
| Nursing TheDB                | Welcome KFN Dashboarð                                |       |
| r (G),                       | Username                                             |       |
| คณะพยามาลยาสตร์เนื้อการณย์   | Password                                             |       |

**8** มูลบุคลากร

0

Profile KFN ด้านการเรียนการสอน และระบบสืบเ

0

۵

<u>ภาพที่ ๔๔</u> หน้าจอการเข้าสู่ระบบ (กรอกชื่อผู้ใช้และรหัสผ่าน)

- จากนั้นเข้าสู่หน้าจอส่วนผู้ใช้งาน TheDB Dashboard และให้ทำการคลิกเข้าสู่เมนูระบบขอใช้ห้อง โดยเลือก

| มุมบนด้านขวา 💻 ระ           | ะบบขอใช้ห้อง - ผู้ขอใช้ห้อง (ดัง         | รูป)                       |                      |               |                              |                                             |
|-----------------------------|------------------------------------------|----------------------------|----------------------|---------------|------------------------------|---------------------------------------------|
| <u>o</u>                    |                                          |                            |                      | ນ້ອນູລ ณ วั   | นพฤหัสบดี ที่ 27 เม.ย. 256   | 66 เวลา 10:35 น. 🔲  🚍                       |
| 02                          |                                          |                            |                      |               | ค้นหาเมนู                    |                                             |
| ข้อมูลทั่วไป                |                                          |                            |                      |               | 🚗 การไปราชกา<br>ไปราชการแล้ว | ร<br>1 ครึ่ง                                |
|                             | ยินดีต้อนรับ คุณได้เข้าใช้ง              | านระบบครั้งล่าสุดเมื่อ วัน | พฤหัสบดีที่ 27 เม.ย. | 2566 07:55 u. | บุคลากรและส่ง                | มเสริมการพัฒนาบุคลากร                       |
| ข้อมูลบุคลากร               | 🦉 PROFILE 👁 🕅 😭 🌣                        | ปฏิทินการทำงา              | ц                    |               | 🚺 🎯 ผู้ใช้ทั่วไป             |                                             |
|                             | การการการการการการการการการการการการการก | ≡ เดือน                    | ้ วันนี้ < >         | เมษายน 2566   | ระบบขอใช้ห้อ                 | 1                                           |
|                             | คณะพยาบาลศาสตรถายการุณย                  |                            |                      | 127           | 🔞 ผู้ดูแลระบบ                |                                             |
|                             | มหาวทยาลยนวมนทราธราช                     | 27                         | 28                   | 29            | 🔞 ຜູ້ນວໃຫ້ທ້ວງ               |                                             |
|                             | 🙎 นางสาวพรนภา อินประเสริฐ                |                            |                      |               | 🔗 เปลี่ยนรหัส                | ะผ่าน                                       |
|                             | 📧 ผู้ปฏิบัติงาน                          | 3                          | 4                    | 5             | เปลี่ยนรหัสผ่า               | นครั้งล่าสุด เมื่อวันที่ xxxx (Coming Soon) |
|                             | -                                        | -                          |                      |               | →                            | ออกจากระบบ (Sign Out)                       |
|                             | G                                        | 10                         | 11                   | 12            | 13                           | 14                                          |
|                             | 0                                        |                            |                      |               | วันสงกรามที่                 |                                             |
|                             |                                          | 17                         | 18                   | 19            | 20                           | 21                                          |
|                             |                                          | วับหยุดขดเธยวันสงกรา       | uali                 |               |                              |                                             |
| จำนวนชั่วโมงการไปพัฒนาตนเอง | Q                                        | 24                         | 25                   | 26            | 27                           | 28                                          |
|                             | วิชาการและวิชาชีพ                        |                            |                      |               |                              |                                             |

<u>ภาพที่ ๔๕</u> หน้าต่างเมนูผู้ขอใช้ห้อง

คู่มือการจองระบบห้องออนไลน์ (The Dashboard)

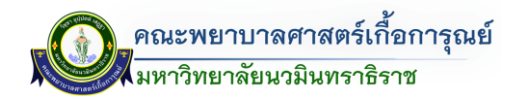

### หน้าหลัก

จากนั้นเข้าสู่หน้าจอระบบการจัดการขอใช้ห้อง (ดังรูป)
 โดยแบ่งส่วนรายละเอียดดังนี้
 <u>ส่วนที่ ๑</u> : การกรอกขอใช้ห้อง (การบันทึกการจองขอใช้ห้อง)
 <u>ส่วนที่ ๒</u> : ตรวจสอบห้องว่าง
 <u>ส่วนที่ ๓</u> : ตรวจสอบห้องที่ถูกใช้งาน
 ส่วนที่ ๙ : ตารางแสดงรายการแบบฟอร์มขอใช้ห้อง

| <u>สานท</u> | 🔍 : ଡା | เวเงแสดเงว | ายการแบบ | าพอวทงอเ | 01101 |  |
|-------------|--------|------------|----------|----------|-------|--|
| -           | -      |            |          |          |       |  |

| r / หน้า<br>เลขาภาค<br>ฟอร์มถ้า | หลัก / ผู้ขอใช้ห้อง<br>กรอกแบ<br>กวีชา หรือผู้ที่ต้องการขย<br>าต้องการขอใช้ห้อง<br>+ เพิ่ม | +                                                          | อกแบบ<br>สองที่ว่าง / ห้องทั้งหมด                                                                                                    | соливисто                                                                                           | 27/04/250<br>27/04/250<br>#Boorignicom  | а 3                                                                                                    | uusucen                                                      |
|---------------------------------|--------------------------------------------------------------------------------------------|------------------------------------------------------------|----------------------------------------------------------------------------------------------------|----------------------------------------------------------------------------------------------------|-----------------------------------------|----------------------------------------------------------------------------------------------------|--------------------------------------------------------------|
| •                               | ตารางแสดงรายการเ                                                                           | แบบฟอร์มขอใช้ห้อง                                          |                                                                                                    |                                                                                                    |                                         |                                                                                                    |                                                              |
| 10 10                           | 0 srems                                                                                    | 14                                                         | 1                                                                                                    | 14                                                                                                  | †∔                                      |                                                                                                    | กับหา                                                        |
| 1<br>1                          | 0 รายการ<br>ເລຍກີ <sup>†4</sup><br>1412                                                    | ประเภท <sup>14</sup><br>ภายในเวลาราชการ                    | <b>ชื่อห้อง</b> 14<br>วันที่ 24/04/2566 ถึง 24/04/2566<br>เวลา 08/000- 100000 น<br>• 206 ห้องเรียนกลุ่มช่อย                                                                                                    | ผู้รับคิดชอบ 🤨<br>ผู้ช่วยศาสตราจารย์ สมปัติ ริยาพันธ์                                               | สถานะ <sup>13</sup><br>อนุปัต           | <b>ຜູ້ສຣ້ານ</b> <sup>†↓</sup><br>ອັຟເດດກຳສຸດ<br>25/04/2566<br>ເວສາ 0925 ແ                                                                                                    | กับภา<br>ดำเนินการ<br>รายละเอียด ยากลัก                      |
| 1<br>2                          | 0 stems                                                                                    | ประเภท <sup>15</sup><br>ภายในเวลาราชการ<br>ภายในเวลาราชการ | ชื่อห้อง         14           วันที่ 24/04/2566 ถึง 24/04/2566         1           เอลา 8800.00 - 1800000 น         206 ห้องเรียนกลุ่มช่อย           วันที่ 02/05/2566 ถึง 02/05/2566         1           เอลา 8800.00 - 150000 น         -           • 6409 ห้องประชุมใหญ่         - | ผู้รับผิดชอบ <sup>71</sup><br>ผู้ช่วยศาสตราจารย์ สมปัติ ริยาพันธ์<br>อาจารย์ พงศ์ศักด์ ธรรมทุลศักด์ | สถานะ <sup>14</sup><br>อนุมัต<br>อนุมัต | ថ្មិតទីរប         14           ចំរើរចនាអំពុត         25/04/2566           1281 0925 น         25/04/2566           1281 0925 น         25/04/2566           1281 0925 น         25/04/2566           1281 0925 น         25/04/2566 | กับมา<br>ดำเนินการ<br>รายละเรียด ยาเลิก<br>รายละเรียด ยาเลิก |

<u>ภาพที่ ๔๖</u> หน้าหลักระบบจัดการขอใช้ห้อง (ส่วนผู้ขอใช้ห้อง)

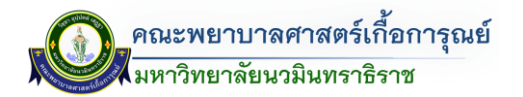

#### การขอใช้บริการจองห้อง

+ เพิ่มแบบฟอร์มขอใช้ห้อง - ให้ทำการคลิกที่เมนู ที่ด้านซ้ายมือ ระบบจะแสดงหน้าจอ การขอใช้ห้องปรากฏ ขึ้น ดังรูป  $\leftrightarrow$   $\rightarrow$  G ê 🖈 🖈 🗖 😃 🔳 🔠 ระบบบริหารจัดการขอใช้ห้อง -Ω 🔒 / หน้า ÷ 2 C กรุณาเลือกในเวลาราชการ หรือ เอกเวลาราชการ <mark>(จำเป็</mark> งเลือก) ' 🔘 ในเวลาราชการ เวลา 08.00 - 16.00 จันทร์ - ศุกร์ f นอกเวลาราชการ/วันหยุดราชการ/วันหย แบบฟอร์ม 05 - ขอใช้ห้องงานสถานที่ สำนักงานคณบดี 8 ภาควิชา / ฝ่าย / ส่วนงาน \* เลือกภาควิชา / ฝ่าย / ส่วนงาน + เพิ่มช่วงเวลาที่ต้องการใช้ห้อง ວັນກີ່ເຮົ່ມຕ້ນ วันที่สิ้นสุด เวลาเริ่มต้น เวลาสิ้นสุด ສໍາດັບ ด่ำเนินการ 1 × 27/04/2023 27/04/2023 เช่น 13:00 08:00 ເຮຍວໃຫ້ 📿 ਗੋਲਸ਼ਾ + เพิ่มห้องที่ต้องการขอใช้ 2023 ຄົ້ง 01/05/2023 วันที่ต้องการขอใช้ห้องคื เวลา 08:00 ถึง 16:00 ສຳດັບ อาคาร ห้อง ดำเนินการ 1 - 1 × เลือกอาคาร เพื่อใช้สำหรับ รายวิชา \* ຈຳນວນ การเรียนการสอน/สอเ เลือกภาควิชา / ฝ่าย / ส่วนงาน คน กิจกรรม/โครงการ • จำนวน กิจกรรม/โครงการ คน อื่น ๆ • จำนวน • 🗌 อื่นๆ คน ผู้สอน/ผู้ใช้ห้อง โดย \* ภาควิชา/หน่วยงานสายสนับสนุน ' เลือกผู้สอน/ผู้ใช้ห้อง เลือกภาควิชา / ฝ่าย / ส่วนงาน ลักษณะการจัดห้อง แนบไฟล์เอกสารที่เกี่ยวข้อง **เลือกไฟล์** ไม่ได้เลือกไฟล์ใด ใช้ครภัณฑ์โสตฯ และอปกรณ์ด้วย (ต้องกรอกรายละเอียดเพิ่มในขั้นตอนถัดไป) - ถ่ายวีดิโอ - LCD Projector - Pointer เป็นต้น ขอใช้บริการเกี่ยวกับงานเทคโนโลยีสารสนเทศ (ต่ - ติดตั้ง Internet ติดตั้งกล้อง พร้อมไมค์ - ສຮ້າง Link (Zoom, Google Meet) ເປັ້ນຕ້ນ ยกเลิก บันทึก

<u>ภาพที่ ๔๗</u> หน้าจอแบบฟอร์มการขอใช้ห้อง

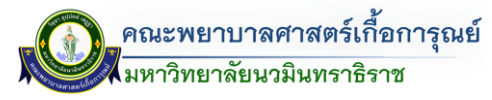

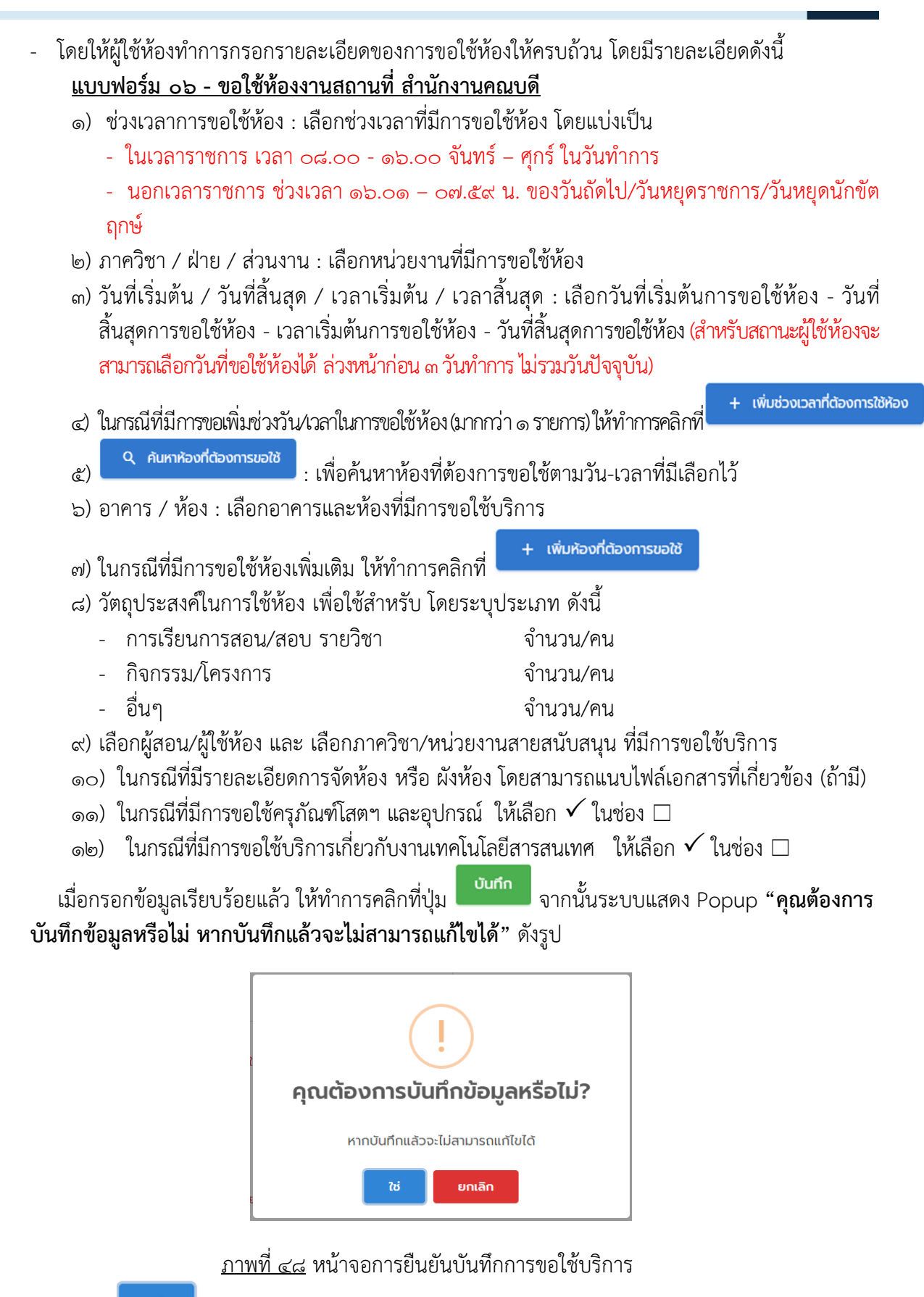

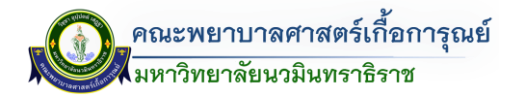

### การขอใช้บริการอุปกรณ์โสตฯ

หากต้องการเพิ่มรายละเอียดเพิ่มเติมการขอใช้บริการด้านครุภัณฑ์โสตฯ และอุปกรณ์ สามารถเพิ่มเติมได้ โดย คลิกที่ปุ่ม รายละเอียด ในช่องการดำเนินการของรายการที่ต้องการ (ด้านขวามือของรายการที่มีการขอใช้)

| แสดง | ตารางแสดงราย<br>10 รายการ | การแบบฟอร์มขอใช้ห้อง |                                                                                  |    |                            |    |                      |                                                                                     | ค้นหา      |                 |
|------|---------------------------|----------------------|----------------------------------------------------------------------------------|----|----------------------------|----|----------------------|-------------------------------------------------------------------------------------|------------|-----------------|
| ₩    | เลขที่ <sup>↑↓</sup>      | ประเภท               | 🕸 ชื่อห้อง                                                                       | î∔ | ผู้รับผิดชอบ               | 44 | ສຄານະ ↑↓             | ผู้สร้าง 👯                                                                          | ดำเนินกา   | s <sup>↑↓</sup> |
| 1    | 1507                      | นอกเวลาราชการ        | วันที่ 13/05/2566 ถึง 13/05/2566<br>เวลา 0800.00 - 1600.00 น<br>• 6205 ห้องเรียน |    | อาจารย์ พรพรหม รุจิไพโรอน์ |    | รอเจ้าหน้าที่ตรวจสอบ | <b>ทนทบันท์ ปานพิทักษ์<br/>พันธ์</b><br>อัปเดตล่าสุด<br>08/05/2566<br>เวลา 11:14 น. | รายละเอียด | ยกเลิก          |

<u>ภาพที่ ๔๙</u> รายการขอใช้บริการจองห้อง

เมื่อคลิกแล้วจะแสดง Popup รายละเอียดห้อง โดยคลิกที่ปุ่ม **ปรา**หากต้องการกรอกรายละเอียดเพิ่มเติมใน การขอใช้ครุภัณฑ์โสตฯ และอุปกรณ์ เพิ่มเติม

| รายละเอียดห้อง                    |           | ж         |
|-----------------------------------|-----------|-----------|
| ชื่อฟอร์ม                         | สถานะ     | ดำเนินการ |
| แบบฟอร์มการขอใช้ห้อง              | ใช้งาน    | ٩         |
| แบบฟอร์มการอุปกรณ์โสตฯ            | ไม่ใช้งาน | =         |
| แบบฟอร์มการขอใช้เทคโนโลยีสารสนเทศ | ไม่ใช้งาน | -         |
|                                   |           | ปิด       |

<u>ภาพที่ ๕๐</u> หน้าจอแบบฟอร์มการขอใช้บริการด้านต่างๆ

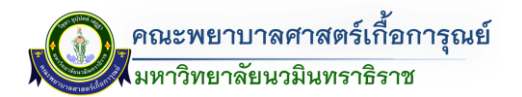

เมื่อคลิกแล้วจะปรากฎหน้าจอแสดงให้ทางผู้ใช้งานกรอกรายละเอียดเลือกอุปกรณ์โสตฯ

|                                                   | ริการติดตั้งครุภัณฑ์โสตฯและอุปกรณ์ |                             |       |           |
|---------------------------------------------------|------------------------------------|-----------------------------|-------|-----------|
| 📄 ใช้ครุภัณฑ์โสตฯ                                 | และอุปกรณ์ภายในห้อง                |                             |       |           |
| + เพิ่มรายการ                                     |                                    |                             |       |           |
| วันที่ 19/05/2566 ถึง<br>ระยะเวลาที่ใช้งาน 08:00: | 0 19/05/2566<br>00 ñº 16:00:00     |                             |       |           |
| #                                                 | ห้อง                               | อุปกรณ์                     | ຈຳນວນ | ดำเนินการ |
| 1 - 1                                             | เลือกห้อง                          | เลือกอุปกรณ์                |       | ×         |
| บริการอื่นๆ                                       |                                    |                             |       |           |
| ด่ายภาพนึ่ง                                       |                                    |                             |       |           |
| ด่ายวีดิโอ                                        |                                    |                             |       |           |
| ดัดต่อวีดีไอ                                      |                                    |                             |       |           |
| 🗌 บันทึกเสียงการเ                                 | ประชุม                             |                             |       |           |
|                                                   |                                    |                             |       |           |
| ขอเจ้าหน้าที่                                     |                                    | รายละเอยดตามสงทแนบมาดวยแลว  |       |           |
| ขอเจ้าหน้าที่                                     |                                    | รายละเอยดตามสงทแนบมาดวยแสว  |       |           |
| ขอเจ้าหน้าที่                                     |                                    | รายสะเอยดตามสงาแแบบกตวยแลว  |       |           |
| ขอเจ้าหน้าที่                                     |                                    | รายสะเอยดดามสงาแบบบาตวอนเสว |       |           |
| ขอเจ้าหน้าที่<br>อื่น ๆ ไปรดระบุ                  |                                    | รายคลเอยดดามสงาแบบมาต่อมแคว |       |           |
| ขอเจ้าหน้าที่<br>อื่น ๆ ไปรดระบุ                  |                                    |                             |       |           |
| ขอเจ้าหน้าที่<br>อื่น ๆ โปรดระบุ                  |                                    |                             |       |           |
| ขอเว้าหน้าที<br>รื่น ๆ ใปรดระบุ<br>ป่วนกลับ       |                                    |                             |       | ŭufin     |

## การขอใช้อุปกรณ์เทคโนโลยีสารสนเทศ

หากต้องการเพิ่มรายละเอียดเพิ่มเติมในส่วนการขอใช้บริการเกี่ยวกับงานเทคโนโลยีสารสนเทศ สามารถเพิ่มเติม ได้ โดยคลิกที่ปุ่ม

| (1)<br>(1) | <b>ตารางแสดงร</b><br>10 รายการ | ายการแบบ | เฟอร์มขอใช้ห้อง |    |                                                                                |    |                            |    |                      |                                                                                    | คันหา      |        |   |
|------------|--------------------------------|----------|-----------------|----|--------------------------------------------------------------------------------|----|----------------------------|----|----------------------|------------------------------------------------------------------------------------|------------|--------|---|
| ₩          | เลขที่                         | Ť.L      | ประเภท          | î↓ | ชื่อห้อง                                                                       | 11 | <mark>ผู้รับผิ</mark> ดชอบ | 14 | สถานะ 斗              | ผู้สร้าง 🔱                                                                         | ດຳເບັບກ    | ns t   | L |
| 1          | 1507                           |          | นอกเวลาราชการ   |    | วันที่ 13/05/2566 ถึง 13/05/2566<br>เวลา 080000 - 160000 น<br>• 6205 ห้องเรียน |    | อาจารย์ พรพรหม รุจิไฟไรอน์ |    | รอเจ้าหน้าที่ตรวจสอบ | <b>กนกนันท์ ปานพิทักษ์<br/>พันธ์</b><br>อัปเดตล่าสุด<br>08/05/2566<br>เวลา 1114 น. | รายละเอียด | ยกเลิก |   |

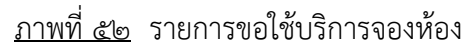

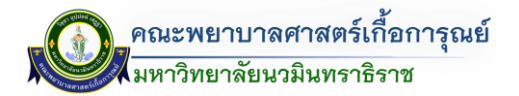

เมื่อคลิกแล้วจะแสดง Popup รายละเอียดห้อง โดยคลิกที่ปุ่ม ู้ ในการขอใช้บริการเกี่ยวกับงานเทคโนโลยีสารสนเทศ

+ หากต้องการกรอกรายละเอียดเพิ่มเติมใน

| รายละเอียด                        | ห้อง      | 2         |
|-----------------------------------|-----------|-----------|
| ชื่อฟอร์ม                         | สถานะ     | ดำเนินการ |
| แบบฟอร์มการขอใช้ห้อง              | ใช้งาน    | Q         |
| แบบฟอร์มการอุปกรณ์โสตฯ            | ไม่ใช้งาน | +         |
| แบบฟอร์มการขอใช้เทคโนโลยีสารสนเทค | ไม่ใช้งาน | +         |
|                                   |           |           |
|                                   |           | ปิด       |

# <u>ภาพที่ ๕๓</u> หน้าจอแบบฟอร์มการขอใช้บริการด้านต่างๆ

|              | ะบบบริหารจัดการขอใช้ห้อ                             | 0                                                            |              |                              |           |  |
|--------------|-----------------------------------------------------|--------------------------------------------------------------|--------------|------------------------------|-----------|--|
| 🛧 / หน้าหลัก | / เพิ่มแบบฟอร์มขอใช้ห้อ                             | ง / เพิ่มแบบฟอร์มขอใช้เทคโนโลยีสารสนเทค                      |              |                              |           |  |
| <b>•</b> •   | มบฟอร์มการขอใช้เทคโนโล                              | ลยีสารสนเทศภายในคณะคณะพยาบาลศาสตร์เกื้อการุณย์ มหาวิทยาลัยน: | งมินทราธิราช |                              |           |  |
|              | แบบฟอร์ม FO2 -                                      | ขอใช้อุปกรณ์เทคโนโลยีสารสนเทศ                                |              |                              |           |  |
|              | มิความประสงค์ขอใช้บริเ                              | การอุปกรณ์เทคโนโลยีสารสนเทศ<br>ลยีสารสนเทศภายในห้อง          |              |                              |           |  |
|              | + เพิ่มรายการ                                       |                                                              |              |                              |           |  |
|              | วันที่ 22/05/2566 ถึง<br>ระยะเวลาที่ใช้งาน 08:00:00 | 26/05/2566<br>0 ño 16:00:00                                  |              |                              |           |  |
|              | #                                                   | ห้อง                                                         |              | อุปกรณ์                      | ดำเนินการ |  |
|              | 1                                                   | เลือกห้อง                                                    |              |                              | ×         |  |
|              | E-mail สำหรับส่ง Link / -                           | GR Code                                                      | รายส         | เเรียดตามสิงที่แบบมาด้วยแล้ว |           |  |
|              |                                                     |                                                              |              |                              |           |  |
|              | อื่น ๆ โปรดระบุ                                     |                                                              |              |                              |           |  |
|              |                                                     |                                                              |              |                              |           |  |
|              | ย่อนกลับ                                            |                                                              |              |                              | บันทึก    |  |

<u>ภาพที่ ๕๔</u> หน้าจอแบบฟอร์มการขอใช้บริการเกี่ยวกับงานเทคโนโลยีสารสนเทศ

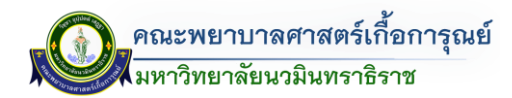

การสืบค้นข้อมูลการขอใช้ห้อง

- <u>วิธีที่ ๑</u> ตารางแสดงรายการแบบฟอร์มขอใช้ห้อง วิธีการเข้าสามารถเข้าไปตามเมนู ส่วนการเข้าใช้ระบบ (ส่วนตารางแสดงรายการแบบฟอร์มขอใช้ห้อง)

โดยวิธีนี้จะสามารถดูรายการที่มีการบันทึกข้อมูลการขอใช้ห้อง (จะแสดงเฉพาะรายการที่มีการขอใช้ห้อง ของผู้ขอใช้ห้องเท่านั้น) ดังรูป

| נומסט 10   | <b>ตารางแสดงรายการแบ</b><br>รายการ | บฟอร์มขอใช้ห้อง |                                                                                            |                          |          |                                                                     | คันหา             |
|------------|------------------------------------|-----------------|--------------------------------------------------------------------------------------------|--------------------------|----------|---------------------------------------------------------------------|-------------------|
| <b>#</b> ↓ | เลขที่ ↑↓                          | ประเภท 👯        | ชื่อห้อง ↑↓                                                                                | ผู้รับผิดชอบ ↑↓          | สถานะ ↑↓ | ผู้สร้าง 👭                                                          | ดำเนินการ ^↓      |
| 1522       | 1                                  | ภายในเวลาราชการ | วันที่ 13/01/2566 ถึง 13/01/2566<br>เวลา 130000 - 150000 น.<br>• 209 ห้องเรียนกลุ่มย่อย    | นางสาว อุษมา สุดหล้า     | อนุมัติ  | <b>อุษมา สุดหล้า</b><br>อัปเดตล่าสุด 12/01/2566<br>เวลา 15:40 น.    | รายละเอียด ยกเลิก |
| 1521       | 2                                  | ภายในเวลาราชการ | วันที่ 19/01/2566 ถึง 19/01/2566<br>เวลา 08:00:00 - 16:00:00 น<br>• 209 ห้องเรียนกลุ่มย่อย | นางสาว ชุติมา เล่งอื่    | อนุมัติ  | <b>สุพัตรา ศรีตะวัน</b><br>อัปเดตล่าสุด 12/01/2566<br>เวลา 15:40 น. | รายละเอียด ยกเลิก |
| 1520       | 3                                  | ภายในเวลาราชการ | วันที่ 24/02/2566 ถึง 24/02/2566<br>เวลา 130000 - 160000 น.<br>• 209 ห้องเรียนกลุ่มปอย     | อาจารย์ วัลภา อรัญนะภูมิ | อนุมัต   | อังเดือน แสงเงิน<br>อัปเดตล่าสุด 12/01/2566<br>เวลา 15:40 น.        | รายละเอียด ยกเลิก |

<u>ภาพที่ ๕๕</u> หน้าจอตารางแสดงข้อมูลรายการการขอใช้ห้อง

ในกรณีที่ต้องการดูรายการการจองขอใช้ห้องที่มีการขอใช้ไป สามารถคลิกที่ปุ่ม รายละเอียดข้อมูลการจองห้อง หรือ รายละเอียดการขอใช้ด้านอื่นๆ และตรวจสอบสถานะการใช้งาน โดยดู รายละเอียดสถานะ ดังรูป

| รายละเอียดห้อง                    |           | ×         |
|-----------------------------------|-----------|-----------|
| ชื่อฟอร์ม                         | สถานะ     | ดำเนินการ |
| แบบฟอร์มการขอใช้ห้อง              | ใช้งาน    | <b>Q</b>  |
| แบบฟอร์มการอุปกรณ์โสตฯ            | ไม่ใช้งาน | -         |
| แบบฟอร์มการขอใช้เทคโนโลยีสารสนเทศ | ไม่ใช้งาน | -         |
|                                   |           | ปิด       |

<u>ภาพที่ ๕๖</u> หน้าจอแบบฟอร์มการขอใช้บริการด้านต่างๆ

<u>วิธีที่ ๒</u> ปฏิทินรายงานแบบฟอร์มขอใช้ห้อง วิธีการนี้เข้าสามารถเข้าไปตามเมนู ส่วนที่ ๑ การเข้าใช้ระบบ (ส่วนที่ ๓ : ตรวจสอบห้องที่ถูกใช้งาน) ด้านขวามือของหน้าหลัก

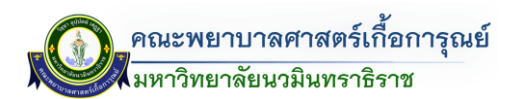

|                                | Image: suuuškrisšamisubakkao           Dinán / iguasuu         Image: suuuškrisšamisubakkao           Image: suuuškrisšamisubakkao         Image: suuuskrisšamisubakkao           Image: suuuskrisšamisubakkao         Image: suuskrisšamisubakkao           Image: suuskrisšamisubakkao         Image: suuskrisšamisubakkao           Image: suuskrisšamisubakkao         Image: suuskao         Image: suuskrisšamisubakkao |                                                                        |                                                                                                    |                                                                                                    |                                                       |                                                                                                    |                                                         |
|--------------------------------|----------------------------------------------------------------------------------------------------|------------------------------------------------------------------------|----------------------------------------------------------------------------------------------------|----------------------------------------------------------------------------------------------------|-------------------------------------------------------|----------------------------------------------------------------------------------------------------|---------------------------------------------------------|
| ) / หน้า<br>เลขาภาผ<br>ฟอร์มถ้ | เหล้ท / ผู้ดูแลระบบ<br>กรอกแบ<br>เควีชา หรือผู้ที่ต้องการขอใช้ห้อง<br>(+ เพิ่ม                                                                                                    | +<br>มนฟอร์มขอใช้ห้อง<br>อใช้ห้องภายในคณะ สามารถก<br>แบบฟอร์มขอใช้ห่อง | รอกแบน<br>Raorfsho / ห้องทั้งหมด                                                                                                    | οσήμοροςταο                                                                                                    | Roordignition                                         | μ / Řοιἦνκμα                                                                                                    | Ссозалий                                                |
| -                              | ตารางแสดงรายการเ                                                                                                    | เบบพอรมขอเชหอง                                                         |                                                                                                    |                                                                                                    |                                                       |                                                                                                    |                                                         |
|                                | 10 รายการ                                                                                                    | lision **                                                              | นี้ สื่อร้อง ว่า                                                                                                    | ผ้รับผิดชอบ 🏦                                                                                                    | anus <sup>†↓</sup>                                    | ຜູ້ສຸຮ້າງ 👎                                                                                                    | กับหา                                                   |
| 1                              | 10 รายการ<br>เลขที่ <sup>†↓</sup><br>1514                                                                                                    | <b>ประเภท</b> <sup>1</sup> ั<br>ภายในเวลาราชการ                        | รังห้อง 11<br>วันที่ 15/05/2566 ถึง 15/05/2566<br>เวลา 080000 - 120000 น<br>• 6312 ห้องเรียน                                                                                               | <b>ผู้รับผิดชอบ</b> <sup>†\$</sup><br>อาจารย์ พิรุณนภา เป็ญพาด                                                                  | <b>สถานะ</b> <sup>†↓</sup><br>รอเจ้าหน้าที่ตรวจสอบ    | ថ្ងិតនិាល         T4           şöšαŭ (đoļu)            ởຟເດດຄຳຄຸດ            09/05/2566            ເວລາ 1551 u.                                                                                                    | กันกา<br>ดำเนินการ <sup>1</sup><br>รายละเอียง ยาแล้ก    |
| 1<br>2                         | 10 รายกร<br>1814 1514 1505                                                                                                    | ประเภท <sup>11</sup><br>ภายในเวลาราชการ<br>ภายในเวลาราชการ             | รือห้อง         11           วันที่ 15/05/2566 ถึง 15/05/2566         120000 น.         6312 ห้องเรียน           วันที่ 15/05/2566 ถึง 15/05/2566         120000 น.         6312 ห้องเรียน | ผู้รับผิดชอบ         74           อาอารย์ พิรุณมภา เป็ญพาด         -           ผู้ช่วยศาสตราอารย์ อินตนา ฤกรา<br>รมย์         - | สถานะ <sup>73</sup><br>รอเจ้าหน้าที่ตรวจสอบ<br>ยกเลิก | ថ្ងតទំាល         74           ទុងទិនល័រ លើសរៀល         សំពេលនៅអ្នល           សំពេលនៅអនុល         សំពែលនៅអនុល           សំពលនៅអនុល         សំពលនៅអនុល           សំពលនៅអនុល         សំពលនៅអនុល           សំពលនៅអនុល         សំពលនៅអនុល | กับกา<br>ดำเนินการ 1<br>รรมละเอียด ยานลิก<br>รรมละเอียด |

<u>ภาพที่ ๕๗</u> หน้าจอการสืบค้นหาข้อมูลการขอใช้ห้อง (ประเภทปฏิทิน)

โดยสามารถสืบค้นหาและตรวจสอบได้ โดยสามารถดูภาพรวมในแต่ละเดือน โดยสามารถดูรายการล่วงหน้า และย้อนหลังได้

๑.) ค้นหาเป็นรายวัน โดยคลิกที่เลขที่ห้องจะแสดงรายการวันที่/เวลา ผู้ขอใช้ห้อง และวัตถุประสงค์ การใช้ห้อง ดังรูป

| หน้าหลัก         / ปฏิทีนรายงานแบบฟอร์ม           มิฏิทีนรายงานแบบฟอร์ม           มิฏิทีนรายงานแบบฟอร์ม           องทีตย์         มีนารงานแบบฟอร์ม           องทีตย์         มีนารงานแบบฟอร์ม           ๑๐๐         คือบรายสุดสาก           ๑๐๐         ๑๐๐           ๑๐๐         ๑๐๐           ๑๐๐         ๑๐๐           ๑๐๐         ๑๐๐           ๑๐๐         ๑๐๐           ๑๐๐         ๑๐๐           ๑๐๐         ๑๐๐           ๑๐๐         ๑๐๐           ๑๐๐         ๑๐๐           ๑๐๐         ๑๐๐           ๑๐๐         ๑๐๐           ๑๐๐         ๑๐๐           ๑๐๐         ๑๐๐           ๑๐๐         ๑๐๐           ๑๐๐         ๑๐๐           ๑๐๐         ๑๐๐           ๑๐๐         ๑๐๐           ๑๐๐         ๑๐๐           ๑๐๐         ๑๐๐           ๑๐๐         ๑๐๐           ๑๐๐         ๑๐๐           ๑๐๐         ๑๐๐           ๑๐๐         ๑๐๐           ๑๐๐         ๑๐๐           ๑๐๐         ๑๐๐           ๑๐๐         ๑๐๐           ๑๐๐                                                                                                    | าร์อร์มขอใช้ห้อง<br>nf<br>๑ - Readea<br>๑ - Readea<br>- Readea<br>- Readea<br>- Readea                                                                                                    | ้ อังคาร<br>2<br> 21 - ศิลงยางาร<br>9                    | S mer<br>deuro<br>24 mere     | WS<br>3<br>208 - Reuteunijuše<br>503 - Reuteunijuše<br>10   | ทั้งหมด<br>15 more<br>9               | ະ<br>WQNAUG<br>4<br>231 - Roono<br>231 - Roono<br>231 - Roono<br>231 - Roono<br>231 - Roono<br>231 - Roono    | พฤษภาคม<br>เรชิดเอาด<br>เรชิดเอาด<br>รชิดเอาด | ศุกร์<br>5            | 2566<br>Routeu          | 11 more | c Suđ<br>imf<br>6            | > |
|----------------------------------------------------------------------------------------------------|----------------------------------------------------------------------------------------------------|----------------------------------------------------------|-------------------------------|-------------------------------------------------------------|---------------------------------------|----------------------------------------------------------------------------------------------------|-----------------------------------------------|-----------------------|-------------------------|---------|------------------------------|---|
| ปฏิทีนรายงานแบบฟล์           อากัณย์         อันที่           ออาร์ณย์         อันที่           1         6200           1         6200           1         6200           1         6200           1         6200           1         6200           1         6200           1         6200           1         6200           1         6200           1         6200           1         6200           1         6200           1         6200           1         6200           1         6200           1         6200           1         6200           1         6200           1         6200           1         6200           1         6200           1         6200           1         6200           1         6200           1         6200           1         6200           1         6200           1         6200           1         6200           1         6200                                                                                                    | 10 SLUUDTOKON<br>ná<br>10 - Aventeu<br>10 - Aventeu<br>12 mart<br>12 mart<br>12 mart<br>14 - Aventeu<br>14 - Aventeu                                                                                                    | <b>อังการ</b> 2 2 2 2 2 3 2 3 9                          | 12 mars<br>Maara<br>24 mars   | <b>WS</b><br>3<br>208 - Reušleunejuele<br>503 - Reušleu     | ทั้งหมด           15 more           9 | <ul> <li>พฤหัสบดี</li> <li>4</li> <li>231 - ห้องอาอ</li> <li>231 - ห้องอาอ</li> <li>6209 - ห้องนี้</li> </ul> | พฤษภาคม<br>เรชีสมยาด<br>เรชีสมยาด<br>เรช      | ศุกร์<br>5            | 2566                    | 11 more | c Sud<br>ins                 | > |
| Uğfrustevotuluuuw<br>anfad our<br>oo - Anoteu aso<br>anfad our<br>oo - Anoteu aso<br>aso<br>aso<br>aso<br>aso<br>aso<br>aso<br>aso<br>aso<br>aso                                                                                                    | nš<br>* - Readau<br>- Aeadau<br>* Aeadau<br>* Aeadau<br>* Aeadau                                                                                                    | <b>อังการ</b> 2 2 2211 - ห้องขางาร                       | 12 more<br>séesana<br>24 more | ws<br>3<br>208 - Resteuniuele<br>503 - Resteu<br>10         | тониа<br>15 more<br>9<br>9 more       | <ul> <li>พฤหัสบดี</li> <li>4</li> <li>231 - ห้องอาอ</li> <li>231 - ห้องอาอ</li> <li>6209 - ห้องเรี</li> </ul> | พฤษภาคม<br>เรดีสะอาด<br>เรดีสะอาด<br>ชน       | ศุกร์<br>5<br>        | 2566                    | 11 more | < 5ันนี้<br>เกร์<br>6        |   |
| anficul Sur<br>00 - Aaodeu   400<br>901   901   901   901   901   901   901   901   901   901   901   901   901   901   901   901   901   901   901   901   901   901   901   901   901   901   901   901   901   901   901   901   901   901   901   901   901   901   901   901   901   901   901   901   901   901   901   901   901   901   901   901   901   901   901   901   901   901   901   901   901   901   901   901   901   901   901   901   901   901   901   901   901   901   901   901   901   901   901   901   901   901   901   901   901   901   901   901   901   901   901   901   901   901   901   901   901   901   901   901   901   901   901   901   901   901   901   901   901   901   901   901   901   901   901   901   901   901   901   901   901   901   901   901   901   901   901   901   901   901   901   901   901   901   901   901   901   901   901   901   901   901   901   901   901   901   901   901   901   901   901   901   901   901   901   901   901   901   901   901   901   901   901   901   901   901   901   901   901   901   901   901   901   901   901   901   901   901   901   901   901   901   901   901   901   901   901   901   901   901   901   901   901   901   901   901   901   901   901   901   901   901   901   901   901   901   901   901   901   901   901   901   901   901   901   901   901   901   901   901   901   901   901   901   901   901   901   901   901   901   901   901   901   901   901   901   901   901   901   901   901   901   901   901   901   901   901   901   901   901   901   901   901   901   901   901   901   901   901   901   901   901   901   901   901   901   901   901   901   901   901   901   901   901   901   901   901   901   901   901   901   901   901   901   901   901   901   901   901   901   901   901   901   901   901   901   901   901   901   901   901   901   901   901   901   901   901   901   901   901   901   901   901   901   901   901   901   901   901   901   901   901   901   901   901   901   901   901   901   901   901   901   901   901   901   901                                                                                                       | nŚ (7 mor<br>9 - Azotłau<br>9 - Azotłau<br>1 - Azotłau<br>23 mor<br>1 - Azotłau<br>1 - Azotłau                                                                                                    | อังคาร<br>2<br>  231 - ห้องอาจาร<br>9                    | 12 more<br>sénuero<br>24 more | <b>WS</b><br>3<br>208 - Reodeunijusio<br>503 - Reodeu<br>10 | ทั้งหมด<br>15 more<br>9<br>9 more     | •<br>พฤหัสบดี<br>4<br>231 - ห้องอาจ<br>231 - ห้องอาจ<br>6209 - ห้องส์                                         | พฤษภาคม<br>เธดิะอาด<br>เธดิะอาด<br>เธดิะอาด   | ศุกร์<br>5<br>  501 - | 2566<br>Ronilou         | 11 more | < <b>ວັນບັ</b><br>ເຄາຣ໌<br>6 | > |
| anfició Sur<br>00 - Asotisu<br>1 - Asotisu<br>1 - Asotisu<br>1 - Asotisu<br>4 - Asotisu<br>5 - Asotisu<br>5 - Asotisu<br>6 - Asotisu<br>6 -                                                                                                    | 17 mm<br>5 - Abadieu<br>9 - Abadieu<br>- Abadieu<br>32 mm<br>1 - Abadieu<br>1 - Abadieu                                                                                                    | อังการ<br>2<br>  231 - ห้องอาจาร<br>9                    | 12 more<br>séasono<br>24 more | ψs<br>3<br>205 - Řeotšeunájuelo<br>503 - Řeotšeu            | 15 more<br>9<br>9 more                | พฤหัสบดี<br>4<br>231 - ห้องอาจ<br>231 - ห้องอาจ<br>6209 - ห้องเรี                                             | ເຮຍັສະອາດ<br>ເຮຍັສະອາດ<br>ຍບ                  | ศุกร์<br>5<br>  501 - | พ้องเรียน               | 11 more | ianś<br>6                    |   |
| 1 1 42000 100 100 100 100 100 100 100 100 100                                                                                                    | 17 mort<br>5 - Nootleu<br>9 - Nootleu<br>2 mort<br>2 - Nootleu<br>2 mort<br>2 - Nootleu                                                                                                    | <ul> <li>2</li> <li>231 - йохототя</li> <li>9</li> </ul> | ដេ more<br>ទើតទោល<br>24 more  | 3<br>208 - Reotšeunijuše<br>503 - Reotšeu                   | 15 more<br>9<br>9 more                | 4<br>231 - ห้องอาอ<br>231 - ห้องอาอ<br>6209 - ก้องเรี                                                         | เรย์สะอาด<br>เรย์สะอาด<br>ซน                  | 5                     | ห้องเรียน               | 11 more | 6                            |   |
| e - Aender   200<br>200<br>- Reenvadeurna   90-<br>- Reenvadeurna   90-<br>essa<br>- Revolter   5<br>- Revolter   200                                                                                                    | 15 - Azoténu<br>19 - Azoténu<br>- Rooténu<br>32 mort<br>1 - Rooténu<br>1 - Rooténu                                                                                                    | 231 - ห้องอาจาร<br>• 9                                   | ะอัสเอาฉ<br>24 more           | 208 - ห้องเรียนกลุ่มย่อ<br>503 - ห้องเรียน<br>10            | 9 more                                | 231 - ห้องอาจ<br>231 - ห้องอาจ<br>6209 - ห้องเรี                                                              | เรย์สะอาด<br>เรย์สะอาด<br>ขน                  | 501 -                 | พ้องเรียน               |         |                              |   |
| Anonustano 004<br>Anonustano 004<br>Anonustano 004<br>Anotos<br>Anotos 005<br>Anotos 005<br>Ano | <ul> <li>ห้องเรียน</li> <li>ห้องเรียน</li> <li>32 more</li> <li>ห้องเรียน</li> <li>ห้องเรียน</li> </ul>                                                                                                    | 231 - ห้องอาจาร<br>• 9                                   | เอ็ลเอาด<br>24 more           | 503 - ห้องเรียน<br>10                                       | 9 more                                | 231 - ห้องอาจ<br>6209 - ห้องเรี                                                                               | เรย์สะอาด<br>ขน                               | 501 -                 | พ้องเรียน               |         |                              |   |
| Reconstruction of the second of the second o                                                                                                    | - ห้องเรียน<br>32 more<br>- ห้องเรียน<br>- ห้องเรียน                                                                                                    | 231 - ห้องอาจาร<br>• 9                                   | <b>เข็สเอาด</b><br>24 more    | 10                                                          | 9 more                                | 6209 - ห้องเรี                                                                                                | eu .                                          | 501 -                 | ห้องเรียน               |         |                              |   |
| Rovorostikusna 904<br>Rovorostikusna 904<br>RovoTostikusna 195<br>RovoTost<br>RovoTost<br>RovoTost                                                                                                    | 32 more<br>- ห้องเรียน<br>- ห้องเรียน                                                                                                    | • 9                                                      | 24 more                       | 10                                                          | 9 more                                |                                                                                                    |                                               |                       |                         |         |                              |   |
| Accounted and Social Social So                                                                                                    | - ห้องเรียน<br>- ห้องเรียน                                                                                                    |                                                          |                               |                                                             |                                       | 11                                                                                                    | 16 m                                          | re 12                 |                         | 31 more | 13                           |   |
| Reconsideration 505-<br>6302<br>- Recificu<br>- Recificu<br>604<br>604<br>604<br>604<br>604<br>604<br>604<br>604<br>604<br>604<br>604<br>604<br>604<br>605<br>605                                                                                                    | - ห้องเรียน                                                                                                    |                                                          |                               |                                                             |                                       |                                                                                                    |                                               |                       |                         |         |                              |   |
| - Naotžeu<br>- Naotžeu<br>- Naotžeu<br>- Naotžeu                                                                                                    |                                                                                                    |                                                          |                               |                                                             |                                       |                                                                                                    |                                               |                       |                         |         |                              |   |
| 15<br>- Raoušeu<br>- Raoušeu                                                                                                    | 2 - ห้องเรียน                                                                                                    |                                                          |                               |                                                             | 1                                     |                                                                                                    |                                               |                       |                         |         | 6205 - ห้องเรียน             |   |
| - ห้องเรียน<br>- ห้องเรียน<br>  604                                                                                                    |                                                                                                    |                                                          | 501 - ห้องเรียน               |                                                             |                                       |                                                                                                    |                                               |                       |                         |         |                              |   |
| NOOLSEU<br>NoolSeu<br>604                                                                                                    | 13 more                                                                                                    | • 16                                                     | 1/w.n./2566 - 1/w             | I.A./2566                                                   | 1 more                                | 18                                                                                                    | 5 m                                           | ire 19                |                         | 7 more  | 20                           |   |
| Na01580                                                                                                    |                                                                                                    | 604 - NDOLSEL                                            | 🛓 นางสาว สุรินทร์รัตน์ น่     | ข้วเร่งเทียนทอง                                             |                                       |                                                                                                    |                                               |                       |                         |         | 6505 - Naviseu               |   |
| 004                                                                                                    | An estimation of the second second seco | 605 - Haoiseu                                            | 🚔 13:00 - 14:00 u.            |                                                             |                                       |                                                                                                    |                                               |                       |                         |         | 6506 - Haviseu               |   |
|                                                                                                    | - NDOISDU                                                                                                    | 607 - Na01500                                            | วิชาการช่วยเหลือผู้สูงอายุ    | สาขาบริการธุรกิจการบิน                                      |                                       |                                                                                                    |                                               |                       |                         |         | 6507 - Neoisounqueeo         |   |
| 7 mars 22                                                                                                    | 11 mars                                                                                                    | - 23                                                     |                               |                                                             | 7 0000                                | 25                                                                                                    | 2 m                                           | 26                    |                         | 6 more  | 27                           |   |
| - 8001500                                                                                                    | - สัตระรัสม                                                                                                    | 6404 - Rowitz                                            | woświew                       | 24                                                          |                                       | 6106 - Roudi                                                                                                  | นกกร/ห้องกระอก                                | leos -                | สองเรียน                |         | 6407 - Rooffini State        |   |
| - ห้องเรียน 605                                                                                                    | - ห้องเรียน                                                                                                    | 6405 - ห้องเรีย                                          | นกล่มย่อย                     |                                                             |                                       | 6211 - ห้องเรีย                                                                                               | u                                             | 605 -                 | ห้องเรียน               |         | 6409 - ห้องประชบใหญ่         |   |
| - ห้องเรียนกลุ่มย่อย 607                                                                                                    | - ห้องเรียน                                                                                                    | 6406 - ห้องเรีย                                          | นกลุ่มช่อย                    |                                                             |                                       | 6212 - ห้องเรีย                                                                                               | u                                             | 6106                  | - ห้องตักบาตร/ห้องกระจก |         |                              |   |
|                                                                                                    |                                                                                                    |                                                          |                               |                                                             |                                       |                                                                                                    |                                               |                       |                         |         |                              |   |
| 29                                                                                                    | 3 more                                                                                                    | 30                                                       | 5 more                        | 31                                                          | 1 more                                | 1                                                                                                    | 1 m                                           | re 2                  |                         |         | 3                            |   |
| 07 - ทองเรียน State 605                                                                                                    | - ห้องเรียน                                                                                                    | 604 - ห้องเรียน                                          |                               | 605 - ห้องเรียน                                             |                                       | 605 - ห้องเรีย                                                                                                | u                                             | 6407                  | - ห้องเรียน State       |         |                              |   |
| 09 - ห้องประชุมใหญ่ 607                                                                                                    | - ห้องเรียน                                                                                                    | 605 - Raoišeu                                            |                               | 607 - ห้องเรียน                                             |                                       | 607 - Noviše                                                                                                  | u                                             | 6409                  | - ห้องประชุมใหญ่        |         |                              |   |

<u>ภาพที่ ๕๘</u> หน้าจอปฏิทินรายงานแบบฟอร์ขอใช้ห้อง

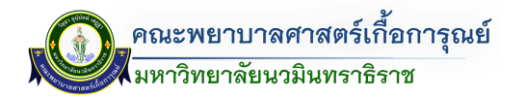

๒.) ค้นหาตามห้อง โดยคลิกที่เลขที่ห้องจะแสดงรายการวันที่/เวลา ผู้ขอใช้ห้อง และวัตถุประสงค์การใช้ห้อง

|   | 🔳 ዡ ระบบบริหารจัดการขอใ                          | ช้ห้อง           |                  |                  |                          |                      |      |      |         | • |
|---|--------------------------------------------------|------------------|------------------|------------------|--------------------------|----------------------|------|------|---------|---|
| 1 | ) / หน้าหลัก / ปฏิกินรายงานแบบ<br>ปฏิกินรายงานแบ | <sup>ฟอร์ม</sup> |                  |                  | 6312 ห้องเรียเ           | า • พปกบายา          |      | 2566 | < but > |   |
|   | ລາຕິຕຍ໌                                          | ฉันทร์           | ลังคาร           | ws               |                          | พถหัสมดี             | ศกร์ |      | lanś    |   |
|   |                                                  | -                | -                | 40               |                          |                      | quis |      |         |   |
|   |                                                  | 1                | 2                | 3                |                          | 4                    | 5    |      | 6       |   |
|   |                                                  | 6312 - พ้องเรียน | 6312 - NDOLŠUU   | 6312 - ห้องเรียน |                          |                      |      |      |         |   |
|   |                                                  | 6312 - ห้องเรียน | 6312 - ห้องเรียน |                  |                          |                      |      |      |         |   |
|   | 7                                                | 8                | 9                | 10               |                          | 11                   | 12   |      | 13      |   |
|   |                                                  | 6312 - ห้องเรียน |                  |                  |                          |                      |      |      |         |   |
|   |                                                  | 6312 - ห้องเรียน |                  |                  |                          |                      |      |      |         |   |
|   |                                                  |                  |                  |                  |                          |                      |      |      |         |   |
|   | 14                                               | 15               | 16               | 17               |                          | 18                   | 19   |      | 20      |   |
|   |                                                  | 6312 - ห้องเรียน | 6312 - ห้องเรียน |                  |                          | 6312 - ห้องเรียน     |      |      |         |   |
|   |                                                  |                  |                  |                  |                          |                      |      |      |         |   |
|   | 21                                               | 22               | 23               | 24               |                          | 25                   | 26   |      | 27      |   |
|   |                                                  | 6312 - ท้องเรียน |                  |                  |                          |                      |      |      |         |   |
|   |                                                  | 6312 - ห้องเรียน |                  |                  | 6312 - ห้องเรียน         |                      |      |      |         |   |
|   |                                                  |                  |                  |                  | 16/w.ค./2566 - 16        | JW.ค./2566           |      |      |         |   |
|   | 28                                               | 29               | 30               | 31               | 🛓 ผู้ช่วยศาสตราจารย์ จีเ | มตนา ถุทธารมย์       | 2    |      | 3       |   |
|   | ~~                                               | £                | 50               | 5.               | 🗎 08:00 - 12:00 u.       |                      | ~    |      |         |   |
|   |                                                  |                  |                  |                  | สอบซ่อมหลังตัดเกรด วิชา  | าการพยาบาลผู้สูงอายุ |      |      |         |   |
|   |                                                  |                  |                  |                  |                          |                      |      |      |         |   |
|   |                                                  |                  |                  |                  |                          |                      |      |      |         |   |
|   |                                                  |                  |                  |                  |                          |                      |      |      |         |   |

<u>ภาพที่ ๕๙</u> หน้าจอปฏิทินรายงานแบบฟอร์ขอใช้ห้อง (โดยเลือกจากประเภทห้อง)

 <u>วิธีที่ ๓</u> ตรวจสอบห้องที่ว่าง วิธีการเข้าสามารถเข้าไปตามเมนู การเข้าใช้ระบบ ส่วนตรวจสอบห้องว่าง โดยสามารถสืบค้นหาและเพิ่มรายการขอใช้ห้องได้ โดยสามารถดูรายการที่มีการใช้งานทั้งเดือน (โดยเลือกอาคาร/ ห้อง/ปี/เดือน ถึงเดือน) ดังรูป

| 🔳 🖽 ระบบบริหารจัดกาะ             | รขอใช้ห้อง                                                |                |                                                                                                    |   |                                     |
|----------------------------------|-----------------------------------------------------------|----------------|----------------------------------------------------------------------------------------------------|---|-------------------------------------|
| / หน้าหลัก <b>/ ตรวจสอบห้องไ</b> | ที่ว่าง                                                   |                |                                                                                                    |   |                                     |
| ่นหาห้องที่ว่าง                  |                                                           |                |                                                                                                    |   | ~                                   |
| อาคาร                            |                                                           | ห้อง           |                                                                                                    |   |                                     |
| อาคารคณะพยาบาลคาสตร์ เกื่        | ทื้อการุณย์ 6 ชั้น 👻                                      | 6312 ห้องเรีย  | JU +                                                                                                    |   |                                     |
| σ                                |                                                           | เดือน          |                                                                                                    | ត | ง เดือน                             |
| 2566                             | *                                                         | พฤษภาคม        | -                                                                                                    |   | พฤษภาคม 👻                           |
|                                  |                                                           |                |                                                                                                    |   |                                     |
| ตารางห้องที่ค้นหา ส              | อาคาร อาคารคณะพยาบาลศาสตร์ เกื้อการุณย์ 6                 | ชั้น ห้อง 6312 | ห้องเรียน                                                                                                    |   |                                     |
| ຄຳດັບ<br>1                       | <b>วัน/เดือน/ปี ห้องที่ไม่ดูกใช้งาน</b><br>1/พฤษภาคม/2566 |                | รายการห้องที่ถูกจองแล้ว<br>1000 - 1200 น. ถูกขอใช้แล้ว<br>สามารถใช้ก้องได้ตั้งแต่ 1200 - 1300 น.<br>1300 - 1600 น. ถูกขอใช้แล้ว<br>สามารถใช้ก้องได้หลัง 1600 น. |   | ບດໄດ້ໂດນ<br>ບດີທີ່ໂດມແບນທ່ວຍແມ່ວິທີ |
| 2                                | 2/พฤษภาคม/2566                                            |                | 08:00 - 12:00 น. ถูกขอใช้แล้ว<br>สามารถใช้หองได้หลัง 12:00 น.<br>13:30 - 16:00 น. ถูกของชั้นเล้ว<br>สามารถใช้ห้องได้หลัง 16:00 น.                               |   | + เพิ่มแบบฟอร์เมยริต์ของ            |
| 3                                | 3/พฤษภาคม/2566                                            |                | 08:00 - 16:00 น. ถูกขอใช้แล้ว<br>สามารถใช้ห้องได้หลัง 16:00 น.                                                                                                  |   | + เพิ่มแบบฟอร์มชอใช้ห้อง            |

<u>ภาพที่ ๖๐</u> หน้าจอค้นหาห้องที่ว่าง

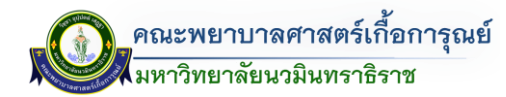

๓.๔ <u>วิธีที่ ๔</u> ระบบ QR CODE สำหรับผู้ใช้งานที่ต้องการตรวจสอบห้องที่มีการขอใช้งาน สามารถตรวจสอบ ผ่าน QR CODE หน้าห้อง ดังรูป

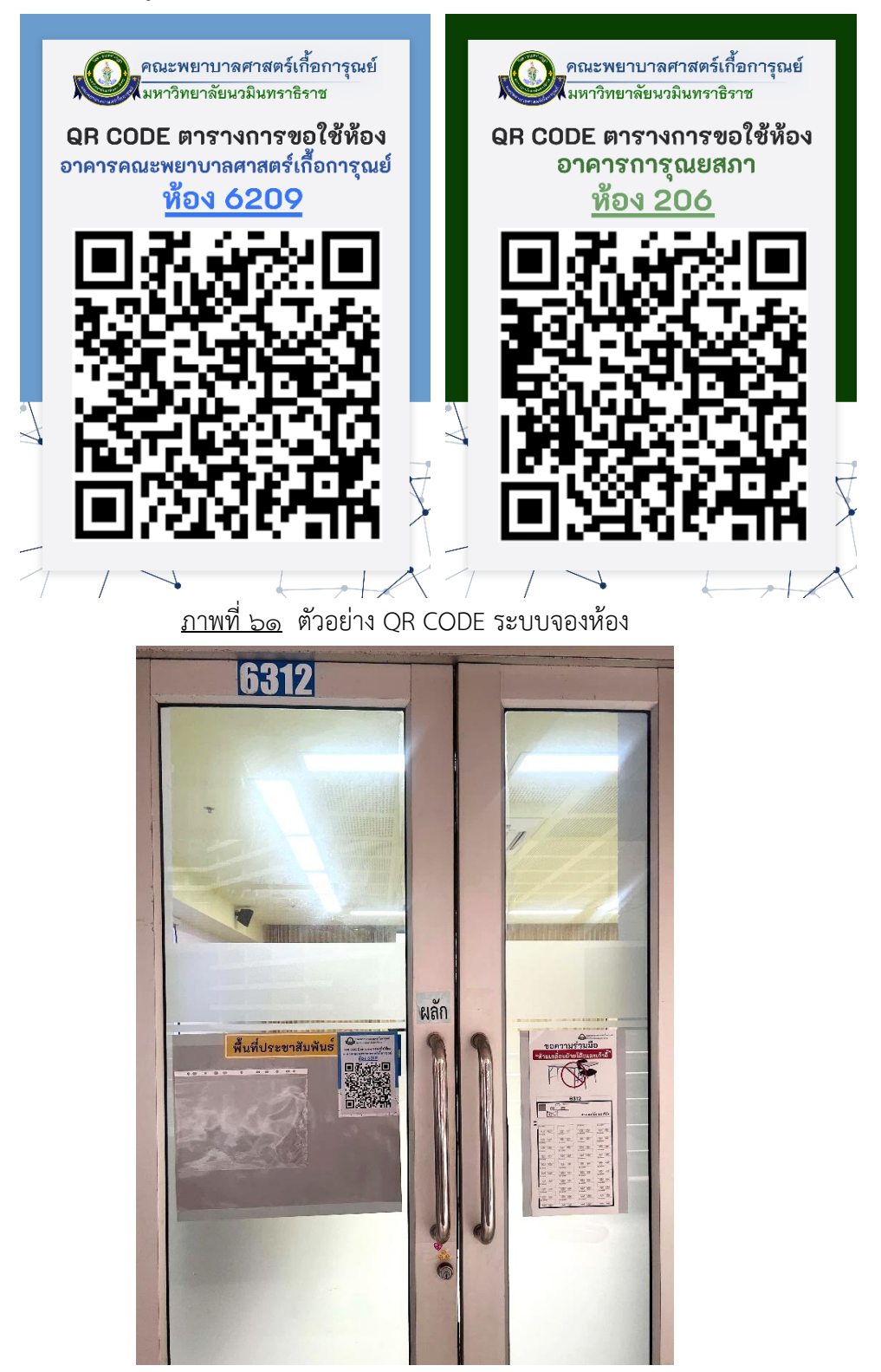

<u>ภาพที่ ๖๒</u> ตัวอย่าง QR CODE ระบบจองห้องบริเวณหน้าห้อง เมื่อ Scan Qr Code ข้อมูลห้องแต่ละห้อง จะแสดงรายการการจองห้องดังต่อไปนี้ (ดังรูป)

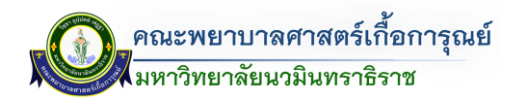

| []]<br>หลักสูตร์ไปตลอน | []]<br>โปรมกรมการศึกษา | รายกิจาร์ไปตลอม                       | <br>ศากสโหม  | Ö<br>Fremation | :==<br>สาขางการขอไข้ห่อง |     |                                                                                                    |                                                          |            |    |    | L.<br>antioutrité |
|------------------------|------------------------|---------------------------------------|--------------|----------------|--------------------------|-----|----------------------------------------------------------------------------------------------------|----------------------------------------------------------|------------|----|----|-------------------|
| ตารางขอใช้ห้อง         | เดือน พฤษภาคม          | ນີ 2566                               |              |                |                          |     |                                                                                                    |                                                          |            |    |    |                   |
| อา                     |                        | Ð                                     |              |                | Ð                        |     | W                                                                                                    | พฤ                                                       |            | я  | а  |                   |
| 7                      |                        | 8<br>6312 - พ้องสัท<br>6312 - ห้องสัท | ณ            |                | 9                        |     | 10                                                                                                    | 0                                                        |            | 12 | 13 |                   |
| 14                     |                        | 15<br>6312 - พ้องตัด                  | л            | 1              | 6<br>6312 - ฟองสียน      |     | 17                                                                                                    | 18<br>6312                                               | - ห้องถึยน | 19 | 20 |                   |
| ย้อนกลับ               | วันนี้ ถัดไป           |                                       |              |                |                          |     | 6312 - ห้องเรียน<br>16/พ.ค./2566 - 1<br>- ผู้ช่วยศาสตราจารย์<br>- 08:00 - 12:00 น.<br>สอบร่อเสเด็มที่แกล ให | 16/พ.ค./2566<br>จินสมา ฤหรารมย์<br>อาการพยาบวลผู้สุขอายุ |            |    |    |                   |
| ] เฉพาะการเ            | มอใช้นอกเวลาราช        | เการ                                  |              |                |                          |     |                                                                                                    |                                                          |            |    |    |                   |
|                        |                        |                                       |              |                |                          |     |                                                                                                    |                                                          |            |    |    |                   |
| EVERANT © 2015 -       | 2023 ALLOSOFT ALL      | RIGHTS RESERVED                       | DATA PRIVACY | POLICY I PRIVA | Y NOTICE - DATA PROCES   | SOR |                                                                                                    |                                                          |            |    |    |                   |

<u>ภาพที่ ๖๓</u> หน้าจอแสดงผลข้อมูลการจองห้อง (โดยการ Scan Qr Code หน้าห้องเรียน)

๓.๕ <u>วิธีที่ ๕</u> ตารางการขอใช้ห้องผ่านหน้าเข้าสู่ระบบ (ในกรณีที่มีได้มีบัญชีผู้ใช้งาน ในระบบ The DB) โดย

| คลิกที่ | ตารางการขอใช้ห้อง                                                                                                    | (ด้านล่างมุมขวา)                   | ) (ดังรูป)                         |                                    |                            |                               |  |
|---------|----------------------------------------------------------------------------------------------------|------------------------------------|------------------------------------|------------------------------------|----------------------------|-------------------------------|--|
|         | Nursing TheDB                                                                                                    |                                    | Welcome KFN Das                    | hboarð                             |                            |                               |  |
|         |                                                                                                    |                                    | Username                           |                                    |                            |                               |  |
|         | A Contraction of the Contraction of the Contraction | mailente                           | Password                           |                                    |                            |                               |  |
|         | คณะพยาบาลศ<br>มหาวิทยาลัย                                                                                                    | าสตร์เกื้อการุณย์<br>นวมินทราธิราช | Login                              |                                    |                            |                               |  |
|         |                                                                                                    |                                    |                                    | Link Profile KFN ärunss            | รีขนการสอน และระบบสืบค้น   |                               |  |
|         |                                                                                                    |                                    | ข้อมูลบุคลากร                      | หลักสูตรที่เปิดสอน                 | <b>โปรแกรมการศึกษา</b>     | <i>อ</i><br>รายวิชาที่เปิดสอน |  |
|         |                                                                                                    |                                    | สารางเรียน                         | สืบคันผลงานวีจัย                   | <b>อ</b> ้นคันผลงานวิชาการ | (1)<br>ตารางการขอใช้ห้อง      |  |
|         |                                                                                                    |                                    |                                    |                                    |                            |                               |  |
|         |                                                                                                    |                                    |                                    |                                    |                            |                               |  |
|         |                                                                                                    |                                    |                                    |                                    |                            |                               |  |
|         |                                                                                                    | Copyright © 2015 - 2023 AllQSoft   | All Rights Reserved   Data Privacy | Policy   Privacy Notice - Data Pro | cessor                     |                               |  |

<u>ภาพที่ ๖๔</u> หน้าจอเข้าสู่ระบบ (สืบค้นจากตารางการขอใช้ห้อง)

เมื่อคลิกจะแสดงหน้าจอตารางการขอใช้งาน โดยผู้ใช้งานสามารถค้นหาโดยเลือกประเภท การขอใช้ห้อง ภายในเวลาราชการ/นอกเวลาราชการ และ วัน - เดือน (ดังรูป)

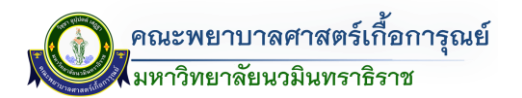

| $\rightarrow$ C     | kcn.iserl.org/index.php/jonghong/Jonghong        | _report                                            |                                              |                                                                |                                                                     | ie ★ 🖈 🖬                             |
|---------------------|--------------------------------------------------|----------------------------------------------------|----------------------------------------------|----------------------------------------------------------------|---------------------------------------------------------------------|--------------------------------------|
| :::<br>เรางการขอไข่ | E โป้งกายใน                                      |                                                    |                                              |                                                                |                                                                     | A<br>autoutri                        |
| ล้นหาเดือา          | นการใช้ห้องภายนอก                                |                                                    |                                              |                                                                |                                                                     |                                      |
|                     | <b>ค้นหา :</b> แสดงทุ                            | กวัน                                               | ~ สิงหาคม                                    | ~                                                              |                                                                     |                                      |
| การางแสด            | งการใช้ห้อง (ภายนอก)                             |                                                    |                                              |                                                                |                                                                     |                                      |
| สำดับ               | วันที่ขอใช้ห้อง - เวลา                           | ถึง วันที่ขอใช้ห้อง - เวลา                         | อาคาร                                        | หมายเลขห้อง                                                    | รายละเอียด                                                          | ผู้ขอใช้ห้อง                         |
| 1                   | 17 สิงหาคม พ.ศ. 2566<br>08:00:00                 | 17 สิงหาคม พ.ศ. 2566<br>20:00:00                   | อาคาร 2                                      | ชั้นที่ 3<br>หมายเลขห้อง: 231<br>ชื่อห้อง: ห้องอาจารย์สะอาด    | ปี 3,2 ฝึกซ้อมหักษะทางการ<br>พยาบาลที่ใช้สอนในกิจกรรม open<br>house | อาจารย์ศิราพร ปั่นวิหค               |
| 2                   | 17 สิงหาคม พ.ศ. 2566<br>08:00:00                 | 17 สิงหาคม พ.ศ. 2566<br>20:00:00                   | อาคารคณะพยาบาลตาสตร์ เกื้อ<br>การุณย์ 6 ชั้น | ชั้นที่ 4<br>หมายเลขห้อง: 6404<br>ชื่อห้อง: ห้องเรียนกลุ่มย่อย |                                                                     | อาจารย์ศิราพร ปั่นวิหด               |
| 3                   | 18 สิงหาคม พ.ศ. 2566<br>07:00:00                 | 18 สิงหาคม พ.ศ. 2566<br>08:00:00                   | อาคารการุณยสภา                               | ชั้นที่ 6<br>หมายเลขห้อง: 605<br>ชื่อห้อง: ห้องเรียน           |                                                                     | อาจารย์ ดร.ปานดวงใจ ไทยตำรงค์<br>เดช |
| 4                   | 18 สิงหาคม พ.ศ. 2566<br>07:00:00                 | 18 สิงหาคม พ.ศ. 2566<br>08:00:00                   | อาดารการุณยสภา                               | ชั้นที่ 6<br>หมายเลขห้อง: 604<br>ชื่อห้อง: ห้องเรียน           |                                                                     | อาจารย์ ดร.ปานดวงใจ ไทยดำรงค์<br>เดช |
| 5                   | 18 สิงหาคม พ.ศ. 2566<br>08:00:00                 | 18 สิงหาคม พ.ศ. 2566<br>20:00:00                   | อาคาร 2                                      | ชั้นที่ 3<br>หมายเลขห้อง: 231<br>ชื่อห้อง: ห้องอาจารย์สะอาด    | ปี 3,2 ฝึกซ้อมหักษะทางการ<br>พยาบาลที่ใช้สอนในกิจกรรม open<br>house | อาจารย์ศีราพร ปั่นวิหด               |
| 6                   | 18 สิงหาคม พ.ศ. 2566<br>16:00:00                 | 18 สิงหาคม พ.ศ. 2566<br>20:00:00                   | อาดารคณะพยาบาลตาสตร์ เกื้อ<br>การุณย์ 6 ชั้น | ชั้นที่ 4<br>หมายเลขห้อง: 6404<br>ชื่อห้อง: ห้องเรียนกลุ่มย่อย |                                                                     | อาจารย์ศิราพร ปั่นวีหด               |
| YRIGHT ©            | 2015 - 2023 ALLOSOFT, ALL RIGHTS RESERVED   DAT. | A PRIVACY POLICY   PRIVACY NOTICE - DATA PROCESSOR |                                              | S.A.A                                                          | สองแหลงเลออร์โอองออรเหลือสพรปีอ                                     | 222225 22 40 100 2 4 5 5 2 m         |

<u>ภาพที่ ๖๕</u> ตารางการขอใช้ห้อง

ในกรณีที่มีการขอใช้บริการภายในและภายนอกเวลาราชการ สามารถค้นหาโดยมีรายละเอียดดังนี้

- เข้าไปที่ <u>https://kcn.iserl.org/index.php/jonghong/Jonghong\_report</u> จะแสดงรายละเอียด การขอใช้บริการ (ดังรูป)

| E namme M | E III<br>Meemaan ครางการขอได้โองภายใน         |                                                   |                                              |                                                                |                                                                                             | notice                         |
|-----------|-----------------------------------------------|---------------------------------------------------|----------------------------------------------|----------------------------------------------------------------|---------------------------------------------------------------------------------------------|--------------------------------|
| หาเดือง   | นการใช้ห้องภายนอก                             |                                                   |                                              |                                                                |                                                                                             |                                |
|           | <b>ค้นหา</b> : แสดงทุ                         | กวัน ~                                            | กรกฎาคม                                      | v                                                              |                                                                                             |                                |
| างแสด     | งการใช้ห้อง (ภายนอก)                          |                                                   |                                              |                                                                |                                                                                             |                                |
| ลำดับ     | วันที่ขอใช้ห้อง - เวลา                        | ถึง วันที่ขอใช้ห้อง - เวลา                        | อาคาร                                        | หมายเลขห้อง                                                    | รายละเอียด                                                                                  | ผู้ขอใช้ห้อง                   |
| 1         | 20 กรกฎาคม พ.ศ. 2566<br>16:00:00              | 20 กรกฎาคม พ.ศ. 2566<br>17:00:00                  | อาคารคณะพยาบาลศาสตร์ เกื้อ<br>การุณย์ 6 ชั้น | ชั้นที่ 2<br>หมายเลขห้อง: 6206<br>ชื่อห้อง: ห้องเรียนกลุ่มย่อย | เตรียมปุ่นและอุปกรณ์สำหรับ<br>รายวิชาปฏิปัติการพยาบาลมารดา<br>ทารกและผลุงครรภ์ 1 (21 กค.66) | รองศาสตราจารย์ ดร.สุภาพ ไทยแข่ |
| 2         | 20 กรกฎาคม พ.ศ. 2566<br>16:00:00              | 20 กรกฎาคม พ.ศ. 2566<br>17:00:00                  | อาคารคณะพยาบาลศาสตร์ เกื้อ<br>การุณย์ 6 ชั้น | ชั้นที่ 3<br>หมายเสขห้อง: 6306<br>ชื่อห้อง: ห้องเรียนกลุ่มย่อย | เตรียนฟุนและอุปกรณ์สำหรับ<br>รายวิชาปฏิบัติการพยาบาลมารดา<br>ทารกและผลุงครรภ์ 1 (21 กค.66)  | รองศาสตราจารย์ ดร.สุภาพ ไทยแห่ |
| 3         | 20 กรกฎาคม พ.ศ. 2566<br>16:00:00              | 20 กรกฎาคม พ.ศ. 2566<br>17:00:00                  | อาคารคณะพยาบาลศาสตร์ เกื้อ<br>การุณย์ 6 ชั้น | ชั้นที่ 5<br>หมายเลขห้อง: 6507<br>ชื่อห้อง: ห้องเรียนกลุ่มย่อย | เตรียมนุ่นและอุปกรณ์สำหรับ<br>รายวิชาปฏิบัติการพยาบาลมารดา<br>ทารกและผลุงครรภ์ 1 (21 กค.66) | รองศาสตราจารย์ ดร.สุภาพ ไทยแข่ |
| 4         | 20 กรกฎาคม พ.ศ. 2566<br>16:00:00              | 20 กรกฎาคม พ.ศ. 2566<br>17:00:00                  | อาคารคณะพยาบาลศาสตร์ เกื้อ<br>การุณย์ 6 ชั้น | ชั้นที่ 5<br>หมายเสขห้อง: 6508<br>ชื่อห้อง: ห้องเรียนกลุ่มย่อย | เตรียนหุ่นและอุปกรณ์สำหรับ<br>รายวิชาปฏิปัติการพยาบาลมารดา<br>ทารกและผลุงครรภ์ 1 (21 กค.66) | รองศาสตราจารย์ ดร.สุภาพ ไทยแท่ |
| 5         | 20 กรกฎาคม พ.ศ. 2566<br>16:00:00              | 20 กรกฎาคม พ.ศ. 2566<br>17:00:00                  | อาคารคณะพยาบาลศาสตร์ เกื้อ<br>การุณย์ 6 ชั้น | ชั้นที่ 5<br>หมายเลขห้อง: 6509<br>ชื่อห้อง: ห้องเรียนกลุ่มย่อย | เตรียนฟุนและอุปกรณ์สำหรับ<br>รายวิชาปฏิบัติการพยาบาลมารดา<br>ทารกและผลุงครรภ์ 1 (21 กค.66)  | รองศาสตราจารย์ ดร.สุภาพ ไทยแข่ |
| 6         | 20 กรกฎาคม พ.ศ. 2566<br>16:00:00              | 20 กรกฎาคม พ.ศ. 2566<br>17:00:00                  | อาคารการุณยสภา                               | ชั้นที่ 5<br>หมายเลขห้อง: 501<br>ชื่อห้อง: ห้องเรียน           | เตรียนฟุนและอุปกรณ์สำหรับ<br>รายวิชาปฏิบัติการพยาบาลมารดา<br>ทารกและผลุงครรภ์ 1 (21 กค.66)  | รองศาสตราจารย์ ดร.สุภาพ ไทยแห  |
| GHT 0 :   | 2015 2023 ALLOSOFT. ALL RIGHTS RESERVED   DAT | A PRIVACY POLICY   PRIVACY NUTLING DATA PROCESSOR |                                              | 5 4 -                                                          |                                                                                             |                                |

<u>ภาพที่ ๖๖</u> หน้าจอแสดงรายการการขอใช้บริการภายนอก-ภายในเวลาราชการ

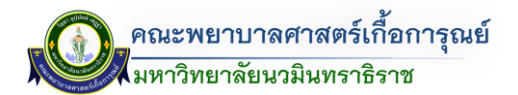

โดยสามารถค้นหา เลือกวันที่ และ เดือนที่ต้องการค้นหา โดยจะแสดงรายการตามประเภทที่เลือก (ดังรูป)

| คัมหาเดือนการใช้ห้องภายนอก |                                  |                                  |                                     |                                                                       |                 |                      |                   |  |
|----------------------------|----------------------------------|----------------------------------|-------------------------------------|-----------------------------------------------------------------------|-----------------|----------------------|-------------------|--|
|                            |                                  | <b>ค้นหา</b> : 1                 |                                     | <ul> <li>&gt; มิถุนายน</li> </ul>                                     |                 | ~                    |                   |  |
| สารางการขอ                 | อาการขอไข้สองภายใน               |                                  |                                     |                                                                       |                 |                      | L<br>องร่อเข้าใช้ |  |
| ค้นหาเสือมการใช้ฟ้องภายนอก |                                  |                                  |                                     |                                                                       |                 |                      |                   |  |
|                            | ค้นหา :                          | 1                                | <ul> <li>มิถุนายน</li> </ul>        | ¥                                                                     |                 |                      |                   |  |
| ตารางแส                    | ดงการใช้ห้อง (ภายนอก)            |                                  |                                     |                                                                       |                 |                      |                   |  |
| ลำดับ                      | วันที่ขอใช้ห้อง - เวลา           | ถึง วันที่ขอใช้ข                 | <b>เ</b> ื่อง - เวลา อาคาร          | หมายเลขห้อง                                                           | รายละเอียด      | ผู้ขอใช้ห้อง         |                   |  |
| 1                          | 1 มิถุนายน พ.ศ. 2566<br>08:00:00 | 1 มิถุนายน พ.ศ. 2566<br>17:00:00 | อาคารคณะพยาบาลศาส<br>การุณย์ 6 ชั้น | ตร์ เกื้อ ชั้นที่ 4<br>หมายเลขห้อง: 6407<br>ชื่อห้อง: ห้องเรียน State | ติวนักศึกษาปี 4 | นางสาวชุติมา เล่งอี้ |                   |  |
|                            |                                  |                                  |                                     |                                                                       |                 |                      |                   |  |

<u>ภาพที่ ๖๗</u> หน้าจอแสดงผลการค้นหาการใช้บริการภายนอกเวลาราชการ

|                                                                          | วิธีที่ 1<br>ตารางแสดง<br>รายการ<br>แบบฟอร์มขอใช้ห้อง | วิธีที่ 2<br>ปฏิทินรายงาน<br>แบบฟอร์ม<br>ขอใช้ห้อง | วิธีที่ 3<br>ตรวจสอบ<br>ห้องที่ว่าง       | วิธีที่ 4<br>QR CODE | วิธีที่ 5<br>ตารางการ<br>ขอใช้ห้อง<br>ผ่านหน้า<br>เข้าสู่ระบบ |
|--------------------------------------------------------------------------|-------------------------------------------------------|----------------------------------------------------|-------------------------------------------|----------------------|---------------------------------------------------------------|
| แสดงค้นหารายการจองห้องใน<br>ภาพรวมทั้งหมดได้ (ทุกห้องที่มี<br>การใช้งาน) | ×                                                     | $\checkmark$                                       | ×                                         | ×                    | $\checkmark$                                                  |
| แสดงรายการขอใช้ห้อง<br>ของผู้ขอใช้ห้องได้                                | $\checkmark$                                          | $\checkmark$                                       | (แสดงเฉพาะ<br>วันเวลา<br>ที่มีการขอใช้งาน | $\checkmark$         | แสดงเฉพาะ<br>วันเวลา<br>ที่มีการขอใช้งาน                      |
| สามารถค้นหาได้ทั้งรายการ<br>ล่วงหน้าและย้อนหลัง                          | $\checkmark$                                          | $\checkmark$                                       | $\checkmark$                              | $\checkmark$         | $\checkmark$                                                  |

## ตารางการสืบคืนหางอใช้ห้องออนไลน์ The Doshboord

<u>ภาพที่ ๖๘</u> ตารางการสืบค้นหาขอใช้ห้องออนไลน์ The Dashboard